# Betriebsanleitung Liquistation CSF48

Automatischer Probenehmer für flüssige Medien Wartung & Diagnose

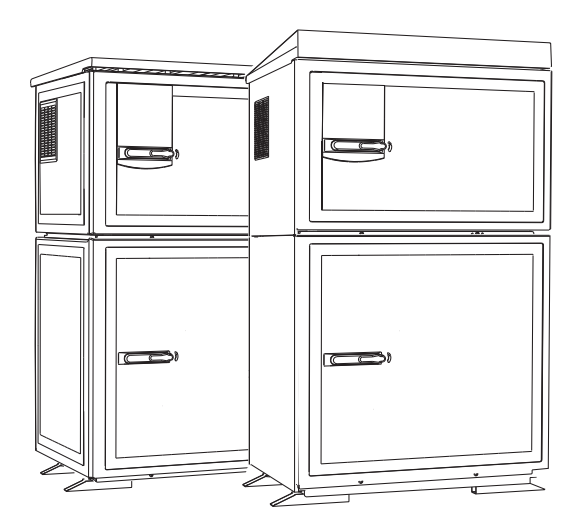

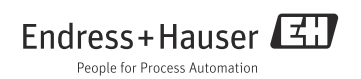

## Zu dieser Betriebsanleitung

Diese Anleitung beschreibt alle Tätigkeiten, die Sie zur Diagnose, Wartung und Reparatur ausführen müssen.

Sie finden hier folgende Beschreibungen:

- Allgemeine Störungsbehebungen
- Übersicht zu den Diagnosemeldungen
- Beschreibung der Informationen des Menüs "Diagnose"
  - Diagnoseliste
  - Logbücher
  - Systeminformationen
  - Status Ausgänge
  - Gerätetest/Reset
  - Sensorwechsel
  - Manueller Hold
  - Info Laufzeiten
  - Simulation
  - Sensorinformationen
- Reinigung und Wartung
- Zubehör und Ersatzteile

### Nicht in dieser Anleitung:

- Setup/Allgemeine Einstellungen
   --> Betriebsanleitung BA00443C "Inbetriebnahme"
- Anzeige/Betrieb
   --> Betriebsanleitung BA00443C "Inbetriebnahme"
- Eingänge
  - --> Betriebsanleitung BA00464C "Bedienung&Einstellungen"
- Ausgänge
  - --> Betriebsanleitung BA00464C "Bedienung&Einstellungen"
- Probenahme-Programme
   --> Betriebsanleitung BA00464C "Bedienung&Einstellungen"
- Zusatzfunktionen
   --> Betriebsanleitung BA00464C "Bedienung&Einstellungen"
- Datenverwaltung
   --> Betriebsanleitung BA00464C "Bedienung&Einstellungen"
- Kalibrierung
  - --> Betriebsanleitung BA00467C "Kalibrierung"
- Experte
  - --> Internes Service-Handbuch

## Inhaltsverzeichnis

| T                                                                                                    | Diagnose und                                                                                                    |
|----------------------------------------------------------------------------------------------------|----------------------------------------------------------------------------------------------------|
|                                                                                                    | Störungsbehebung4                                                                                                    |
| 1.1                                                                                                    | Allgemeine Störungsbehebung 4                                                                                                    |
| 1.2                                                                                                    | Diagnoseinformation auf                                                                                                    |
|                                                                                                    | Vor-Ort-Anzeige 13                                                                                                    |
| 1.3                                                                                                    | Diagnoseinformation via Webbrowser . 13                                                                                                    |
| 1.4                                                                                                    | Diagnoseinformation via Feldbus 13                                                                                                    |
| 1.5                                                                                                    | Diagnoseinformationen anpassen 14                                                                                                    |
| 1.6                                                                                                    | Übersicht zu Diagnoseinformationen 16                                                                                                    |
| 1.7                                                                                                    | Anstehende Diagnosemeldungen 39                                                                                                    |
| 1.8                                                                                                    | Diagnoseliste 39                                                                                                    |
| 1.9                                                                                                    | Logbücher 40                                                                                                    |
| 1.10                                                                                                    | Geräteinformation 47                                                                                                    |
| 1.11                                                                                                    | Simulation 49                                                                                                    |
| 1.12                                                                                                    | Messgerät zurücksetzen 51                                                                                                    |
| 1.13                                                                                                    | Info Laufzeiten 54                                                                                                    |
| 1.14                                                                                                    | Status Eingänge/Ausgänge 55                                                                                                    |
| 1.15                                                                                                    | Sensorwechsel (bei Ausführung mit                                                                                                    |
|                                                                                                    | Sensoren mit Memosens-Protokoll) 55                                                                                                    |
| 1.16                                                                                                    | Manueller Hold (bei Ausführung mit                                                                                                    |
|                                                                                                    | Sensoren mit Memosens-Protokoll) 56                                                                                                    |
| 1.17                                                                                                    | Firmwarehistorie 56                                                                                                    |
|                                                                                                    |                                                                                                    |
| 2                                                                                                    | Wartung58                                                                                                    |
| <b>2</b><br>2.1                                                                                                    | Wartung                                                                                                    |
| <b>2</b><br>2.1<br>2.2                                                                                                    | Wartung                                                                                                    |
| <b>2</b><br>2.1<br>2.2<br>2.3                                                                                                    | Wartung                                                                                                    |
| <b>2</b><br>2.1<br>2.2<br>2.3<br>2.4                                                                                                    | Wartung.         58           Wartungsempfehlung         58           Pumpenschlauchwechsel         59           Reinigung         61           Akkuwechsel         66                                                                                                    |
| <b>2</b><br>2.1<br>2.2<br>2.3<br>2.4<br>2.5                                                                                                    | Wartung.         58           Wartungsempfehlung         58           Pumpenschlauchwechsel         59           Reinigung         61           Akkuwechsel         66           Kalibrierung         67                                                                                                    |
| <b>2</b><br>2.1<br>2.2<br>2.3<br>2.4<br>2.5<br>2.6                                                                                                    | Wartung.         58           Wartungsempfehlung         58           Pumpenschlauchwechsel         59           Reinigung         61           Akkuwechsel         66           Kalibrierung         67           Technische Unterstützung         67                                                                                                    |
| 2.1<br>2.2<br>2.3<br>2.4<br>2.5<br>2.6                                                                                                    | Wartung.         58           Wartungsempfehlung         58           Pumpenschlauchwechsel         59           Reinigung         61           Akkuwechsel         66           Kalibrierung         67           Technische Unterstützung         67                                                                                                    |
| 2.1<br>2.2<br>2.3<br>2.4<br>2.5<br>2.6<br>3                                                                                                    | Wartung.       58         Wartungsempfehlung .       58         Pumpenschlauchwechsel .       59         Reinigung .       61         Akkuwechsel .       66         Kalibrierung .       67         Technische Unterstützung .       67         Reparatur.       68                                                                                                    |
| <ol> <li>2.1</li> <li>2.2</li> <li>2.3</li> <li>2.4</li> <li>2.5</li> <li>2.6</li> <li>3.1</li> </ol>                                                 | Wartung.       58         Wartungsempfehlung .       58         Pumpenschlauchwechsel .       59         Reinigung .       61         Akkuwechsel .       66         Kalibrierung .       67         Technische Unterstützung .       67         Reparatur.       68         Ersatzteile .       68                                                                                                    |
| <ol> <li>2.1</li> <li>2.2</li> <li>2.3</li> <li>2.4</li> <li>2.5</li> <li>2.6</li> <li>3.1</li> <li>3.2</li> </ol>                                    | Wartung.       58         Wartungsempfehlung .       58         Pumpenschlauchwechsel .       59         Reinigung .       61         Akkuwechsel .       66         Kalibrierung .       67         Technische Unterstützung .       67         Reparatur.       68         Rücksendung .       74                                                                                                    |
| <ol> <li>2.1</li> <li>2.2</li> <li>2.3</li> <li>2.4</li> <li>2.5</li> <li>2.6</li> <li>3.1</li> <li>3.2</li> <li>3.3</li> </ol>                       | Wartung.       58         Wartungsempfehlung .       58         Pumpenschlauchwechsel .       59         Reinigung .       61         Akkuwechsel .       66         Kalibrierung .       67         Technische Unterstützung .       67         Reparatur.       68         Rücksendung .       74         Entsorgung .       74                                                                                                    |
| <ol> <li>2.1</li> <li>2.2</li> <li>2.3</li> <li>2.4</li> <li>2.5</li> <li>2.6</li> <li>3</li> <li>3.1</li> <li>3.2</li> <li>3.3</li> <li>4</li> </ol> | Wartung.       58         Wartungsempfehlung .       58         Pumpenschlauchwechsel .       59         Reinigung .       61         Akkuwechsel .       66         Kalibrierung .       67         Technische Unterstützung .       67         Reparatur.       68         Rücksendung .       74         Entsorgung .       74         Zubehör .       75                                                                                 |
| 2<br>2.1<br>2.2<br>2.3<br>2.4<br>2.5<br>2.6<br>3<br>3.1<br>3.2<br>3.3<br>4<br>4                                                                       | Wartung.       58         Wartungsempfehlung .       58         Pumpenschlauchwechsel .       59         Reinigung .       61         Akkuwechsel .       66         Kalibrierung .       67         Technische Unterstützung .       67         Reparatur.       68         Rücksendung .       74         Entsorgung .       74         Zubehör .       75         Zubehör Liquistation CSE48       75                                     |
| 2<br>2.1<br>2.2<br>2.3<br>2.4<br>2.5<br>2.6<br><b>3</b><br>3.1<br>3.2<br>3.3<br><b>4</b><br>4.1                                                       | Wartung.       58         Wartungsempfehlung .       58         Pumpenschlauchwechsel .       59         Reinigung .       61         Akkuwechsel .       66         Kalibrierung .       67         Technische Unterstützung .       67         Reparatur.       68         Rücksendung .       74         Entsorgung .       74         Zubehör                                                                                            |
| 2<br>2.1<br>2.2<br>2.3<br>2.4<br>2.5<br>2.6<br>3<br>3.1<br>3.2<br>3.3<br>4<br>4.1<br>4.2<br>4.3                                                       | Wartung.       58         Wartungsempfehlung .       58         Pumpenschlauchwechsel .       59         Reinigung .       61         Akkuwechsel .       66         Kalibrierung .       67         Technische Unterstützung .       67         Reparatur.       68         Rücksendung .       74         Entsorgung .       74         Zubehör .       75         Zubehör Liquistation CSF48 .       75         Messkabel .       77      |
| 2<br>2.1<br>2.2<br>2.3<br>2.4<br>2.5<br>2.6<br><b>3</b><br>3.1<br>3.2<br>3.3<br><b>4</b><br>4.1<br>4.2<br>4.3                                         | Wartung.       58         Wartungsempfehlung.       58         Pumpenschlauchwechsel       59         Reinigung       61         Akkuwechsel       66         Kalibrierung       67         Technische Unterstützung       67         Reparatur.       68         Rücksendung       74         Entsorgung       74         Zubehör       75         Zubehör Liquistation CSF48       75         Messkabel       77         Sensoren       77 |

## 1 Diagnose und Störungsbehebung

Der Probenehmer überwacht seine Funktionen ständig selbst. Im Fall einer Diagnosemeldung der Fehlerkategorie "F" wird das Display rot hinterleuchtet. Im Fall einer Diagnosemeldung der Fehlerkategorie "M" blinkt die LED neben dem Display rot.

### 1.1 Allgemeine Störungsbehebung

### 1.1.1 Fehlersuche

Am Display oder über den Feldbus wird eine Diagnosemeldung angezeigt, Messwerte sind nicht plausibel oder Sie stellen eine Störung fest.

- 1. Sehen Sie sich die Einzelheiten zur Diagnosemeldung im Diagnosemenü an.
  - 🖙 Folgen Sie den Hinweisen zur Problembehebung.
- 2. Wenn das nicht hilft: Suchen Sie die Diagnosemeldung unter "Übersicht zu Diagnoseinformationen" () in dieser Anleitung. Verwenden Sie die Meldungsnummer als Suchkriterium. Lassen Sie den Buchstaben für die Namur-Kategorie außer Acht.
  - 🕒 Folgen Sie den Hinweisen zur Behebung in der letzten Spalte der Fehlertabellen.
- 3. Bei unplausiblen Messwerten, gestörter Vor-Ort-Anzeige oder anderen Störungen suchen Sie unter "Prozessfehler ohne Meldungen" () oder "Gerätebedingte Fehler" ().
  - 🖙 Folgen Sie den empfohlenen Maßnahmen.
- 4. Wenn Sie den Fehler nicht selbst beheben können, kontaktieren Sie den Service. Nennen Sie dann ebenfalls nur die Fehlernummer.

### 1.1.2 Prozessfehler ohne Meldungen

#### pH/Redox-Messung

| Problem                                                 | Mögliche Ursache                          | Tests und / oder Abhilfemaßnahmen                                                                                 |
|---------------------------------------------------------|-------------------------------------------|----------------------------------------------------------------------------------------------------|
| Abweichende Anzeige<br>gegenüber Vergleichsmes-<br>sung | Fehlerhafte Kalibrierung                  | Wiederholen Sie die Kalibrierung.<br>Ggf. prüfen und wiederholen Sie die Kalibrierung mit<br>dem Vergleichsgerät. |
|                                                         | Sensor verschmutzt                        | Reinigen Sie den Sensor.                                                                                          |
|                                                         | Temperaturmessung                         | Prüfen Sie die Temperaturmesswerte beider Geräte.                                                                 |
|                                                         | Temperaturkompensation                    | Prüfen Sie die Einstellungen für Temperaturkom-<br>pensation und -justierung bei beiden Geräten.                  |
| Messketten-Nullpunkt                                    | Bezugssystem vergiftet                    | Test mit neuem Sensor                                                                                             |
| filcht einstendar                                       | Diaphragma verstopft                      | Diaphragma reinigen oder abschleifen                                                                              |
|                                                         | Asymmetriespannung des Sensors<br>zu groß | Diaphragma reinigen oder mit anderem Sensor tes-<br>ten                                                           |

| Problem                                                                           | Mögliche Ursache                                                                                                  | Tests und / oder Abhilfemaßnahmen                                                                                         |
|-----------------------------------------------------------------------------------|----------------------------------------------------------------------------------------------------|----------------------------------------------------------------------------------------------------|
| Keine oder schleichende<br>Anzeigenänderung                                       | <ul> <li>Sensor verschmutzt</li> <li>Sensor gealtert</li> <li>Sensor defekt (Referenz-Ablei-<br/>tung)</li> </ul> | Reinigen Sie den Sensor.                                                                                                  |
|                                                                                   | Referenz verarmt an KCl                                                                                           | KCl-Nachschub prüfen: 0,8 bar (12 psi) über Medi-<br>umsdruck.                                                            |
| Messketten-Steilheit:                                                             | Geräteeingang defekt                                                                                              | Gerät direkt prüfen.                                                                                                    |
| <ul> <li>nicht einstellbar</li> <li>zu gering</li> <li>keine Steilheit</li> </ul> | – Sensor gealtert<br>– Haarriss in der Glasmembran                                                                | Sensor erneuern.                                                                                                    |
| Feststehender, falscher<br>Messwert                                               | Sensor taucht nicht ein oder Schutz-<br>kappe nicht entfernt                                                      | Einbausituation prüfen, Schutzkappe entfernen.                                                                            |
|                                                                                   | Luftpolster in Armatur                                                                                            | Armatur und Einbaulage prüfen.                                                                                            |
|                                                                                   | Erdschluss am oder im Gerät                                                                                       | Testmessung in isoliertem Gefäß, evtl. mit Pufferlö-<br>sung durchführen.                                                 |
|                                                                                   | Haarriss in der Glasmembran                                                                                       | Sensor erneuern.                                                                                                    |
|                                                                                   | Gerät in unerlaubtem Betriebszu-<br>stand (keine Reaktion auf Tasten-<br>druck)                                   | Gerät aus- und wieder einschalten.                                                                                        |
| Temperaturwert falsch                                                             | Sensor defekt                                                                                                    | Sensor tauschen                                                                                                    |
| Messwertschwankungen                                                              | Störungen auf Signalausgangslei-<br>tung                                                                          | Leitungsverlegung prüfen, evtl. Leitung getrennt verlegen.                                                                |
|                                                                                   | Störpotential im Medium                                                                                           | Störquelle beseitigen oder Medium möglichst nahe<br>Sensor erden.                                                         |
| Kein Stromausgangssignal                                                          | Leitung unterbrochen oder<br>kurzgeschlossen                                                                      | Leitung abklemmen und direkt am Gerät messen.                                                                             |
|                                                                                   | Ausgang defekt                                                                                                    | Siehe Abschnitt "Gerätebedingte Fehler".                                                                                  |
| Fixes Stromausgangssig-<br>nal                                                    | Stromsimulation aktiv                                                                                             | Simulation ausschalten.                                                                                                   |
| Falsches Stromausgangs-<br>signal                                                 | Gesamtbürde in der Stromschleife<br>zu hoch                                                                       | Messen Sie die Bürde und reduzieren Sie sie ggf. auf<br>den zulässigen Wert (> Technische Daten, BA<br>"Inbetriebnahme"). |
|                                                                                   | EMV (Störungseinkopplungen)                                                                                       | Verkabelung prüfen. Ursache der Störung ermitteln und beseitigen.                                                         |

### Leitfähigkeitsmessung

| Problem                                                             | Mögliche Ursache                                                                | Tests und / oder Abhilfemaßnahmen                                                                                          |
|---------------------------------------------------------------------|---------------------------------------------------------------------------------|----------------------------------------------------------------------------------------------------|
| Abweichende Anzeige<br>gegenüber Vergleichsmes-<br>sung             | Fehlerhafte Kalibrierung                                                        | Wiederholen Sie die Kalibrierung.<br>Ggf. prüfen und wiederholen Sie die Kalibrierung mit<br>dem Vergleichsgerät.          |
|                                                                     | Sensor verschmutzt                                                              | Reinigen Sie den Sensor.                                                                                                   |
|                                                                     | Temperaturmessung                                                               | Prüfen Sie die Temperaturmesswerte beider Geräte.                                                                          |
|                                                                     | Temperaturkompensation                                                          | Prüfen Sie die Einstellungen für Temperaturkom-<br>pensation und -justierung bei beiden Geräten.                           |
| Abweichende Anzeige<br>gegenüber Vergleichsmes-<br>sung             | Polarisationsfehler                                                             | Geeigneten Sensor einsetzen:<br>• Größere Zellkonstante<br>• Graphit statt Edelstahl (Beständigkeit beachten)              |
|                                                                     | Schluss / Feuchtigkeit im Sensor                                                | Sensor prüfen.                                                                                                    |
|                                                                     | Schluss in Kabel oder Dose                                                      | Kabel und Dose prüfen.                                                                                                    |
|                                                                     | Unterbrechung in Sensor                                                         | Sensor prüfen.                                                                                                    |
| Unplausible Messwerte:<br>– ständig Messwert 000                    | Unterbrechung in Kabel o. Dose                                                  | Kabel und Dose prüfen.                                                                                                    |
| <ul> <li>Messwert zu niedrig</li> <li>Messwert zu hoch</li> </ul>   | Zellkonstante falsch eingestellt                                                | Zellkonstante überprüfen.                                                                                                  |
| <ul> <li>Messwert eingefroren</li> <li>Stromausgangswert</li> </ul> | Ausgangszuordnung falsch                                                        | Zuordnung Messwert zu Stromsignal prüfen.                                                                                  |
| entspricht nicht den<br>Frwartungen                                 | Luftpolster in Armatur                                                          | Armatur und Einbaulage prüfen.                                                                                             |
| Enwartungen                                                         | Erdschluss am oder im Gerät                                                     | In isoliertem Gefäß messen.                                                                                                |
|                                                                     | Gerät in unerlaubtem Betriebszu-<br>stand (keine Reaktion auf Tasten-<br>druck) | Gerät aus- und wieder einschalten.                                                                                         |
| Temperaturwert falsch                                               | Sensor defekt                                                                   | Sensor tauschen                                                                                                    |
|                                                                     | keine / falsche Temperaturkompen-<br>sation                                     | ATC: Kompensationsart auswählen, bei linear pas-<br>senden Koeffizienten einstellen.<br>MTC: Prozesstemperatur einstellen. |
|                                                                     | Temperaturmessung falsch                                                        | Temperaturmesswert prüfen.                                                                                                 |
| Messwert im Prozess<br>falsch                                       | Blasen im Medium                                                                | Blasenbildung unterdrücken durch:<br>- Gasblasenfalle<br>- Gegendruckaufbau (Blende)<br>- Messung im Bypass                |
|                                                                     | Durchfluss zu hoch (kann zu Blasen-<br>bildung führen)                          | Durchfluss verringern oder Montageort mit wenig<br>Turbulenzen wählen.                                                     |
|                                                                     | Spannungspotenzial im Medium<br>(nur bei konduktiv)                             | Medium nahe Sensor erden.                                                                                                  |
|                                                                     | Sensor verschmutzt oder belegt                                                  | Sensor reinigen (s. Kap. "Reinigung der Leitfähig-<br>keits-Sensoren").                                                    |

| Problem                           | Mögliche Ursache                             | Tests und / oder Abhilfemaßnahmen                                                                                         |
|-----------------------------------|----------------------------------------------|----------------------------------------------------------------------------------------------------|
|                                   | Störungen auf Signalausgangslei-<br>tung     | Leitungsverlegung prüfen, evtl. Leitung getrennt verlegen.                                                                |
| Messwertschwankungen              | Störpotential im Medium                      | Störquelle beseitigen oder Medium möglichst nahe<br>Sensor erden.                                                         |
|                                   | Störungen auf Messkabel                      | Kabelschirm anschließen laut Anschlussplan.                                                                               |
| Kein Stromausgangssignal          | Leitung unterbrochen oder<br>kurzgeschlossen | Leitung abklemmen und direkt am Gerät messen.                                                                             |
|                                   | Ausgang defekt                               | Siehe Abschnitt "Gerätebedingte Fehler".                                                                                  |
| Fixes Stromausgangssig-<br>nal    | Stromsimulation aktiv                        | Simulation ausschalten.                                                                                                   |
| Falsches Stromausgangs-<br>signal | Gesamtbürde in der Stromschleife<br>zu hoch  | Messen Sie die Bürde und reduzieren Sie sie ggf. auf<br>den zulässigen Wert (> Technische Daten, BA<br>"Inbetriebnahme"). |
|                                   | EMV (Störungseinkopplungen)                  | Verkabelung prüfen. Ursache der Störung ermitteln<br>und beseitigen.                                                      |

### Sauerstoffmessung

| Problem                                     | Mögliche Ursache                                                                | Tests und / oder Abhilfemaßnahmen                                                                                                    |
|---------------------------------------------|---------------------------------------------------------------------------------|----------------------------------------------------------------------------------------------------|
|                                             | Sensor defekt                                                                   | Test mit neuem Sensor                                                                                                    |
| Anzeigewert                                 | Sensorkabel unterbrochen                                                        | Prüfen Sie Kabel bzw. Kabelverlängerung.                                                                                                    |
|                                             | Sensoranschluss falsch                                                          | Prüfen Sie den Anschluss am Eingangsmodul (><br>BA "Inbetriebnahme", Kapitel "Verdrahtung").                                                                                                    |
|                                             | Elektronikmodul defekt                                                          | Ersetzen Sie das Modul.                                                                                                    |
| Keine oder schleichende<br>Anzeigenänderung | – Sensor verschmutzt<br>– Sensor gealtert (Membran)                             | <ul> <li>Reinigen Sie den Sensor.</li> <li>Gegebenenfalls:         <ul> <li>Elektrolytwechsel, Membrankappenwechsel<br/>(amperometrischer Sensor)</li> <li>Fluoreszenzkappenwechsel (optischer Sensor)</li> </ul> </li> </ul> |
| Feststehender, falscher<br>Messwert         | Gerät in unerlaubtem Betriebszu-<br>stand (keine Reaktion auf Tasten-<br>druck) | Gerät aus- und wieder einschalten.                                                                                                    |
|                                             | Membran verschmutzt                                                             | Reinigen oder Kappenwechsel                                                                                                    |
| Messwert zu niedrig                         | Elektrolyt verbraucht oder ver-<br>schmutzt                                     | Elektrolytwechsel                                                                                                    |
|                                             | Anodenbeschichtung abgetragen                                                   | Sensor neu polarisieren                                                                                                    |
|                                             | Anodenbeschichtung schwarz                                                      | Sensor im Werk regenerieren lassen                                                                                                    |
|                                             | Luftpolster unter der Membran                                                   | Sensor reinigen, ggf. Einbau optimieren                                                                                                    |
| Messwert zu hoch                            | Polarisation nicht beendet                                                      | Polarisationszeit abwarten (> Techn. Daten in der<br>BA des Sensors)                                                                                                    |
|                                             | Temperaturmessung falsch                                                        | Wert prüfen/korrigieren.                                                                                                    |
| Unplausibler Messwert                       | Ortshöhe falsch eingestellt                                                     | Fehlerhafte Kalibrierung<br>Neu einstellen und Kalibrierung wiederholen.                                                                                                    |
|                                             | Luftdruck falsch                                                                |                                                                                                    |
| Temperaturwert falsch                       | Sensoranschluss falsch                                                          | Prüfen Sie den Anschluss am Eingangsmodul (><br>BA "Inbetriebnahme", Kapitel "Verdrahtung").                                                                                                    |
|                                             | Temperaturfühler defekt                                                         | Sensor austauschen                                                                                                    |
| Messwertschwankungen                        | Störungen auf Signalausgangslei-<br>tung                                        | Leitungsverlegung prüfen, evtl. Leitung getrennt verlegen.                                                                                                    |
|                                             | Störpotential im Medium                                                         | Störquelle beseitigen oder Medium möglichst nahe<br>Sensor erden.                                                                                                    |
| Kein Stromausgangssignal                    | Leitung unterbrochen oder<br>kurzgeschlossen                                    | Leitung abklemmen und direkt am Gerät messen.                                                                                                    |
|                                             | Ausgang defekt                                                                  | Siehe Abschnitt "Gerätebedingte Fehler".                                                                                                    |
| Fixes Stromausgangssig-<br>nal              | Stromsimulation aktiv                                                           | Simulation ausschalten.                                                                                                    |

| Problem                           | Mögliche Ursache                            | Tests und / oder Abhilfemaßnahmen                                         |
|-----------------------------------|---------------------------------------------|---------------------------------------------------------------------------|
| Falsches Stromausgangs-<br>signal | Gesamtbürde in der Stromschleife<br>zu hoch | Messen Sie die Bürde und reduzieren Sie sie ggf. auf den zulässigen Wert. |
|                                   | EMV (Störungseinkopplungen)                 | Beide Ausgangsleitungen abklemmen und direkt am<br>Gerät messen.          |

#### Chlormessung

| Problem                                                   | Mögliche Ursache                                                                                                    | Tests und / oder Abhilfemaßnahmen                                                                                  |
|-----------------------------------------------------------|----------------------------------------------------------------------------------------------------|----------------------------------------------------------------------------------------------------|
|                                                           | Sensor defekt                                                                                                    | Test mit neuem Sensor                                                                                              |
|                                                           | Sensorkabel unterbrochen                                                                                                    | Prüfen Sie Kabel bzw. Kabelverlängerung.                                                                           |
| Anzeigewert                                               | Sensoranschluss falsch                                                                                                    | Prüfen Sie den Anschluss am Eingangsmodul (><br>BA "Inbetriebnahme", Kapitel "Verdrahtung").                       |
|                                                           | Elektronikmodul defekt                                                                                                    | Ersetzen Sie das Modul.                                                                                            |
| Steilheit zu gering                                       | Sensor war in chlorfreiem Wasser<br>oder an Luft.                                                                                                    | Kurze Konditionierung über (nicht in!) Chlorbleich-<br>lauge, Anpasszeit im Wasser abwarten vor Kalibrie-<br>rung. |
| Keine Übereinstimmung<br>mit der DPD-Kontrollmes-<br>sung | Messung erfolgt ohne pH-Kompen-<br>sation, während DPD-Messung<br>immer auf pH 6,3 gepuffert wird.                                                                                                    | Chlorwert pH-kompensiert messen                                                                                    |
| DPD-Messwert wesent-<br>lich zu hoch                      | Organische Chlorungsmittel (evtl.<br>auch nur zeitweise oder für Stoß-<br>chlorung eingesetzt). In diesem Fall<br>keinerlei Korrelation zwischen tat-<br>sächlichem freien Chlor, DPD-Mes-<br>sung und amperometrischer Mes-<br>sung. DPD-Wert bis Faktor 5 zu<br>hoch. | Freies (gasförmiges) Chlor oder Chlor aus anorgani-<br>schen Chlorverbindungen benutzen.                           |
|                                                           | Membran defekt                                                                                                    | Membrankappe austauschen                                                                                           |
| Chlomuent ru hech                                         | Polarisation nicht beendet                                                                                                    | Polarisationszeit abwarten                                                                                         |
| Chlorwert zu noch                                         | Fremde Oxidationsmittel                                                                                                    | Medium analysieren                                                                                                 |
|                                                           | Nebenschluss im Chlorsensor                                                                                                    | Sensor ersetzen                                                                                                    |
|                                                           | Messkammer nicht geschlossen                                                                                                    | Neu befüllen und sorgfältig zuschrauben                                                                            |
| Chlorwert zu niedrig                                      | Luftblase außen vor Membran                                                                                                    | Luftblase entfernen, evtl. Einbausituation verbes-<br>sern                                                         |
|                                                           | Luftblase innerhalb der Membran                                                                                                    | Neu befüllen und blasenfrei zuschrauben                                                                            |
|                                                           | Sensor verschmutzt                                                                                                    | Sensor reinigen                                                                                                    |
| Keine oder schleichende<br>Anzeigenänderung               | Sensor gealtert                                                                                                    | Sensor ersetzen                                                                                                    |
|                                                           | Sensor defekt (RefAbleitung)                                                                                                    | Sensor ersetzen                                                                                                    |

| Problem                           | Mögliche Ursache                                             | Tests und / oder Abhilfemaßnahmen                                                                                         |
|-----------------------------------|--------------------------------------------------------------|----------------------------------------------------------------------------------------------------|
| Feststehender, falscher           | Sensor taucht nicht ein oder Schutz-<br>kappe nicht entfernt | Einbausituation prüfen, Schutzkappe entfernen                                                                             |
| Messwert                          | Luftpolster in Armatur                                       | Armatur und Einbaulage prüfen                                                                                             |
| Kein Stromausgangssignal          | Leitung unterbrochen oder<br>kurzgeschlossen                 | Leitung abklemmen und direkt am Gerät messen.                                                                             |
|                                   | Ausgang defekt                                               | Siehe Abschnitt "Gerätebedingte Fehler".                                                                                  |
| Fixes Stromausgangssig-<br>nal    | Stromsimulation aktiv                                        | Simulation ausschalten.                                                                                                   |
| Falsches Stromausgangs-<br>signal | Gesamtbürde in der Stromschleife<br>zu hoch                  | Messen Sie die Bürde und reduzieren Sie sie ggf. auf<br>den zulässigen Wert (> Technische Daten, BA<br>"Inbetriebnahme"). |
|                                   | EMV (Störungseinkopplungen)                                  | Verkabelung prüfen. Ursache der Störung ermitteln<br>und beseitigen.                                                      |

### Trübungs- und Nitratmessung

| Problem                                     | Mögliche Ursache                                                                     | Tests und / oder Abhilfemaßnahmen                                                                                                    |
|---------------------------------------------|--------------------------------------------------------------------------------------|----------------------------------------------------------------------------------------------------|
|                                             | Sensor defekt                                                                        | Test mit neuem Sensor                                                                                                    |
|                                             | Sensorkabel unterbrochen                                                             | Prüfen Sie Kabel bzw. Kabelverlängerung.                                                                                                    |
| Anzeigewert                                 | Sensoranschluss falsch                                                               | Prüfen Sie den Anschluss am Eingangsmodul (><br>BA "Inbetriebnahme", Kapitel "Verdrahtung").                                                                                     |
|                                             | Elektronikmodul defekt                                                               | Ersetzen Sie das Modul.                                                                                                    |
| Keine oder schleichende<br>Anzeigenänderung | Sensor verschmutzt                                                                   | Reinigen Sie den Sensor.                                                                                                    |
| Feststehender, falscher<br>Messwert         | Gerät in unerlaubtem Betriebszu-<br>stand (keine Reaktion auf Tasten-<br>druck)      | Gerät aus- und wieder einschalten.                                                                                                    |
|                                             | Sensor nicht oder falsch kalibriert                                                  | Für Konzentration oder Feststoffgehalt ist ggf. eine<br>Kalibrierung mit Originalprobe erforderlich.                                                                             |
|                                             | Sensor verschmutzt                                                                   | Sensor reinigen                                                                                                    |
| Unplausibler Messwert                       | Sensor in "toter Zone" installiert oder<br>Luftpolster in Armatur oder im<br>Flansch | Einbausituation prüfen, Sensor in gut angeströmte<br>Zone umsetzen. Vorsicht bei Montage in horizonta-<br>len Leitungen                                                          |
|                                             | Sensorausrichtung falsch                                                             | <ul> <li>Sensor ausrichten:</li> <li>normale Medien:<br/>Messfenster direkt anströmen</li> <li>bei hohem Feststoffanteil:<br/>Messfenster 90° zur Strömung ausrichten</li> </ul> |

| Problem                                          | Mögliche Ursache                                                                        | Tests und / oder Abhilfemaßnahmen                                                                                                    |
|--------------------------------------------------|-----------------------------------------------------------------------------------------|----------------------------------------------------------------------------------------------------|
| Temperaturwert falsch                            | Sensoranschluss falsch                                                                  | Prüfen Sie den Anschluss am Eingangsmodul (><br>BA "Inbetriebnahme", Kapitel "Verdrahtung").                                                              |
|                                                  | Temperaturfühler defekt                                                                 | Sensor austauschen                                                                                                    |
|                                                  | Störungen auf Signalausgangslei-<br>tung                                                | Leitungsverlegung prüfen, evtl. Leitung getrennt verlegen.                                                                                                |
| Messwertschwankungen                             | Unregelmäßige Anströmung / Tur-<br>bulenzen / Luftblasen / große Fest-<br>stoffpartikel | Günstigeren Einbauort wählen oder Turbulenzen<br>beruhigen, evtl. großen Faktor für Messwertdämp-<br>fung verwenden<br>Gasblasenschwelle auf 100 % setzen |
| Kein Stromausgangssignal                         | Leitung unterbrochen oder<br>kurzgeschlossen                                            | Leitung abklemmen und direkt am Gerät messen.                                                                                                    |
|                                                  | Ausgang defekt                                                                          | Siehe Abschnitt "Gerätebedingte Fehler".                                                                                                    |
| Fixes Stromausgangssig-<br>nal                   | Stromsimulation aktiv                                                                   | Simulation ausschalten.                                                                                                    |
| Falsches Stromausgangs-<br>signal                | Gesamtbürde in der Stromschleife<br>zu hoch                                             | Messen Sie die Bürde und reduzieren Sie sie ggf. auf den zulässigen Wert.                                                                                 |
|                                                  | EMV (Störungseinkopplungen)                                                             | Beide Ausgangsleitungen abklemmen und direkt am<br>Gerät messen.                                                                                          |
| Wert springt auf Null und<br>zurück zum Messwert | Luftblasen                                                                              | Sensor nicht über Belüfterkerzen montieren                                                                                                    |

### 1.1.3 Gerätebedingte Fehler

| Problem                                                                                       | Mögliche Ursache                                 | Tests und / oder Abhilfemaßnahmen                                                                                                    |
|-----------------------------------------------------------------------------------------------|--------------------------------------------------|----------------------------------------------------------------------------------------------------|
| Gerät lässt sich nicht ein-                                                                   | Keine Versorgungsspannung                        | Prüfen, ob vorhanden                                                                                                    |
| dunkel                                                                                        | Basismodul defekt                                | Basismodul ersetzen                                                                                                    |
| Display zeigt an, aber                                                                        | Modul nicht korrekt verdrahtet                   | Module und Verdrahtung prüfen                                                                                                    |
| <ul> <li>Reine veränderung der<br/>Anzeige und/oder</li> <li>Gerät nicht bedienbar</li> </ul> | Betriebssystem in unerlaubtem<br>Zustand         | Gerät aus- und wieder einschalten                                                                                                    |
| Steuerungssignale werden                                                                      | Falsche Programmeinstellung                      | Programmeinstellung überprüfen                                                                                                    |
| Ausgänge schalten nicht                                                                       | Falsche Verdrahtung                              | Verdrahtung überprüfen                                                                                                    |
|                                                                                               | Elektronik ausgefallen                           | Basismodul ersetzen                                                                                                    |
|                                                                                               | Siphon im Entnahmeschlauch                       | Entnahmeschlauch prüfen                                                                                                    |
|                                                                                               | Anschluss undicht/Entnahmeschlauch<br>zieht Luft | <ul> <li>Schläuche/Anschlüsse prüfen</li> <li>Verlegung des Entnahmeschlauches prüfen</li> </ul>                                                                                                    |
|                                                                                               | Flaschen werden nicht korrekt befüllt            | <ul> <li>Falsche Verteilung in der Bedienung ausge-<br/>wählt</li> <li>Dreharm kalibrieren</li> </ul>                                                                                                |
| Keine repräsentative Probe                                                                    | Dreharm bleibt stehen                            | <ul> <li>Falsche Verteilung in der Bedienung ausge-<br/>wählt</li> <li>Dreharmanschluss prüfen</li> <li>Verteiler defekt, Verteiler auswechseln oder</li> <li>Reparatur durch E+H Service</li> </ul> |
|                                                                                               | Falsche Flasche befüllt                          | <ul> <li>Falsche Verteilung in der Bedienung ausge-<br/>wählt</li> </ul>                                                                                                    |
|                                                                                               | Keine Probenkühlung                              | <ul> <li>Einstellung der Probenraumtemperatur in<br/>der Bedienung prüfen</li> <li>Kühlaggregat defekt</li> <li>&gt; Reparatur durch E+H Service</li> </ul>                                          |
|                                                                                               | Falscher Pumpenschlauch                          | Nur Original-Pumpenschlauch verwenden                                                                                                    |
|                                                                                               | Sensorik fehlerhaft                              | Sensorik austauschen (E+H Service kontaktie-<br>ren)                                                                                                    |
|                                                                                               | Anschluss undicht                                | Dichtheit der Schläuche/Anschlüsse prüfen                                                                                                    |
|                                                                                               | Entnahmeschlauch zieht Luft                      | Verlegung des Entnahmeschlauches prüfen                                                                                                    |
|                                                                                               | Air-Manager defekt                               | Reparatur durch E+H Service                                                                                                    |
| Keine Probenahme                                                                              | Membranpumpe defekt                              | Reparatur durch E+H Service                                                                                                    |
|                                                                                               | Falscher Pumpenschlauch                          | Nur Original-Pumpenschlauch verwenden                                                                                                    |
|                                                                                               | Sensorik fehlerhaft                              | Sensorik austauschen (E+H Service kontaktie-<br>ren)                                                                                                    |

| Problem                                                                           | Mögliche Ursache                                | Tests und / oder Abhilfemaßnahmen                                                                        |  |  |
|-----------------------------------------------------------------------------------|-------------------------------------------------|----------------------------------------------------------------------------------------------------|--|--|
| Unplausible Messwerte<br>(nur bei Ausführung mitSen-<br>soren mit Memosens-Proto- | Eingänge defekt                                 | Zuerst Tests und Maßnahmen lt. Kapitel "Pro-<br>zessbedingte Fehler" vornehmen<br>Test der Messeingänge: |  |  |
| koll)                                                                             |                                                 | <ul> <li>Anstelle LF-Sensor einen Widerstand<br/>anschließen</li> </ul>                                  |  |  |
| Stromausgang, Stromwert                                                           | Abgleich nicht korrekt                          | Prüfen mit eingebauter Stromsimulation,                                                                  |  |  |
| Taisch                                                                            | Bürde zu groß                                   | ßen.                                                                                                    |  |  |
|                                                                                   | Nebenschluss/Masseschluss in Strom-<br>schleife |                                                                                                    |  |  |
| Kein Stromausgangssignal                                                          | Basismodul defekt                               | Prüfen mit eingebauter Stromsimulation,<br>mA-Meter direkt am Stromausgang anschlie-<br>ßen.             |  |  |

### 1.2 Diagnoseinformation auf Vor-Ort-Anzeige

Es werden aktuelle Diagnoseereignisse mit Statuskategorie, Diagnosecode und Kurztext angezeigt. Durch Klick auf den Navigator können Sie zusätzliche Informationen und Tipps zu Behebungsmaßnahmen aufrufen.

### 1.3 Diagnoseinformation via Webbrowser

Über den Webserver stehen die selben Diagnoseinformationen wie für die Vor-Ort-Anzeige zur Verfügung.

### 1.4 Diagnoseinformation via Feldbus

Entsprechend den Definitionen und technischen Möglichkeiten der jeweiligen Feldbussysteme werden Diagnoseereignisse, Statussignal und Zusatzinformationen übertragen

### 1.5 Diagnoseinformationen anpassen

### 1.5.1 Einteilung der Diagnosemeldungen

Im Menü DIAG/Diagnoseliste können Sie zu aktuell anstehenden Diagnosemeldungen weitere Informationen finden.

Die Diagnosemeldungen sind nach Namur NE 107 charakterisiert durch:

- Meldungsnummer
- Fehlerkategorie (Buchstabe vor der Meldungsnummer)
  - F = (Failure), Ausfall, eine Fehlfunktion wurde festgestellt
     Die Ursache ist in der Probenahmestelle/Messstelle zu suchen. Eine evtl. angeschlossene
     Steuerung sollten Sie auf manuellen Betrieb umstellen.
  - M = (Maintenance required), Wartungsbedarf, eine Aktion ist bald möglichst erforderlich Die Probenahme-/Messfunktionalität ist noch gegeben. Akut ist keine Maßnahme notwendig. Aber mit einer Wartung verhindern Sie eine künftig mögliche Fehlfunktion.
  - C = (Function check), Funktionskontrolle (kein Fehler)
     Am Gerät wird eine Wartungsarbeit ausgeführt. Warten Sie auf deren Abschluss.
  - S = (Out of specification) die Messstelle wird außerhalb ihrer Spezifikation betrieben Der Messbetrieb ist weiter möglich. Sie riskieren dadurch aber höheren Verschleiß, kürzere Lebensdauer oder geringere Messgenauigkeit. Die Ursache ist außerhalb der Messstelle zu suchen.
- Meldungstext
- Wenn Sie den Service kontaktieren, geben Sie nur die Meldungsnummer an. Da Sie die Zuordnung zu einer Fehlerkategorie individuell ändern können, ist diese Information für den Service nicht verwertbar.

### 1.5.2 Geräteverhalten anpassen

Die Einteilung der Diagnosemeldungen in Kategorien ist werksseitig allgemeingültig für alle Meldungen erfolgt. Da anwendungsabhängig andere Einstellungen gewünscht sein können, lassen sich Fehlerkategorien und Auswirkungen auf die Messstelle einstellen. Außerdem ist jede Diagnosemeldung deaktivierbar.

### Beispiel

Sie erhalten vom Controller die Diagnosemeldung 531 "Logbuch ist voll". Sie wollen diese anpassen, damit z.B. kein Fehler am Display angezeigt wird.

- 1. Gehen Sie in:
  - Menü/Setup/Allgemeine Einstellungen/Erweitertes Setup/Diagnose/Geräteverhalten für gerätebedingte Diagnosemeldungen (wie in diesem Beispiel)
  - Menü/Setup/Eingänge/<Sensortyp>/Erweitertes Setup/Diagnoseeinstellungen/Diagnoseerhalten

für sensorbedingte Diagnosemeldungen.

2. Wählen Sie die Diagnosemeldung aus und drücken Sie den Navigatorknopf.

- 3. Entscheiden Sie:
  - a. Soll die Meldung inaktiv gesetzt werden?
  - b. Wollen Sie die Fehlerkategorie ändern?
  - c. Soll ein Fehlerstrom ausgegeben werden?
  - d. Wollen Sie ein Reinigungsprogramm auslösen?
- 4. Setzen Sie z.B. die Meldung inaktiv (Diagnosemeldung auf "Aus").

#### Einstellmöglichkeiten

Die Liste der angezeigten Diagnosemeldungen hängt vom gewählten Pfad ab. Es gibt gerätebedingte Meldungen und Meldungen, die vom angeschlossenen Sensor abhängen.

Pfad: ... /Erweitertes Setup/Diagnoseeinstellungen/Diagnoseverhalten (optional)

| Funktion                    | Optionen                                                                                                    | Info                                                                                                    |
|-----------------------------|----------------------------------------------------------------------------------------------------|----------------------------------------------------------------------------------------------------|
| Liste der Diagnosemeldungen |                                                                                                    | Wählen Sie die anzupassende Meldung aus. Erst dann<br>können Sie die Einstellungen zu dieser Meldung vorneh-<br>men.                                                                                                    |
| Diagnose Nr.                | nur lesen                                                                                                    |                                                                                                    |
| Diagnosemeldung             | Auswahl<br>• Ein<br>• Aus<br>Werkseinstellung<br>Abhängig von der Meldung                                                                                  | Sie können hier eine Diagnosemeldung deaktivieren<br>oder wieder aktivieren.<br>Deaktivieren bedeutet:<br>• Keine Fehlermeldung im Messmodus<br>• Kein Fehlerstrom am Stromausgang                                                                                                    |
| Fehlerstrom                 | Auswahl<br>• Ein<br>• Aus<br>Werkseinstellung<br>Abhängig von der Meldung                                                                                  | <ul> <li>Entscheiden Sie, ob bei aktivierter Diagnosemeldung am<br/>Stromausgang ein Fehlerstrom ausgegeben werden soll.</li> <li>Bei allgemeinen Gerätefehlern wird der Fehler-<br/>strom auf alle Stromausgänge geschaltet.<br/>Bei kanalspezifischen Fehlern wird der Fehler-<br/>strom nur auf den betreffenden Stromausgang<br/>geschaltet.</li> </ul>                                                                      |
| Statussignal                | Auswahl<br>• Wartung (M)<br>• Außerhalb der Spezifika-<br>tion (S)<br>• Instandhaltung (C)<br>• Fehler (F)<br>Werkseinstellung<br>Abhängig von der Meldung | Die Einteilung in Fehlerkategorien erfolgt entsprechend<br>NAMUR NE 107.<br>Entscheiden Sie, ob Sie eine Statussignalzuordnung für<br>Ihre Anwendung ändern wollen.                                                                                                    |
| Diagnoseausgang             | Auswahl<br>• Kein<br>• Alarmrelais<br>• Relais 1 n (hängt von<br>der Geräteausführung ab)<br>Werkseinstellung<br>Kein                                      | Sie können hier einen Relaisausgang und/oder Binär-<br>ausgang wählen, dem die Diagnosemeldung zugeordnet<br>werden soll.<br>Bei Sensoren mit Memosens-Protokoll:<br>Bevor Sie die Meldung einem Ausgang zuordnen kön-<br>nen, müssen Sie zuerst einen Relaisausgang auf "Diagno-<br>semeldung" konfigurieren (Menü/Setup/Ausgänge,<br>Funktion "Diagnosemeldung" zuweisen und Betriebsmo-<br>dus auf "wie zugeordnet" stellen). |

| Funktion                         | Optionen                                                                                                    | Info                                                                                                    |
|----------------------------------|----------------------------------------------------------------------------------------------------|----------------------------------------------------------------------------------------------------|
| Reinigungsprogramm<br>(optional) | Auswahl<br>• Kein<br>• Reinigung 1<br>• Reinigung 2<br>• Reinigung 3<br>• Reinigung 4<br>Werkseinstellung<br>Kein | Entscheiden Sie, ob die Diagnosemeldung ein Reini-<br>gungsprogramm auslösen soll.<br>Die Reinigungsprogramme definieren Sie unter:<br>Menü/Setup/Zusatzfunktionen/Reinigung. |
|                                  | Kelli                                                                                                    |                                                                                                    |
| Detailinformation                | Nur lesen                                                                                                    | Hier finden Sie weitere Informationen zur Diagnosemel-<br>dung und Hinweise zur Problembehandlung.                                                                            |

#### Pfad: ... /Erweitertes Setup/Diagnoseeinstellungen/Diagnoseverhalten (optional)

### 1.6 Übersicht zu Diagnoseinformationen

#### 1.6.1 Gerätebedingte, allgemeine Diagnoseeinstellungen

| Nr. | Meldung          | Werk | seinstellur      | ngen             | Tests oder Abhilfemaßnahmen                                                                                                    |
|-----|------------------|------|------------------|------------------|----------------------------------------------------------------------------------------------------|
|     |                  | Kat. | Diag.<br>ein/aus | Fehler-<br>strom |                                                                                                    |
| 202 | Selbsttest aktiv | F    | ein              | aus              | Selbsttest abwarten                                                                                                    |
| 216 | Hold aktiv       | С    | ein              | aus              | Ausgangswerte und Status des Kanals sind auf<br>Hold                                                                                                    |
| 241 | Gerätefehler     | F    | ein              | ein              | Interner Gerätefehler                                                                                                    |
| 242 | Software inkomp. | F    | ein              | ein              | Software-Opdate durchfullien     Service kontaktieren                                                                                                    |
| 243 | Gerätefehler     | F    | ein              | ein              | 3. Backplane austauschen (Service)                                                                                                    |
| 261 | Elektronikmodul  | F    | ein              | ein              | Elektronikmodul defekt<br>1. Modul austauschen<br>2. Service kontaktieren                                                                                                    |
| 262 | Modulverbindung  | F    | ein              | ein              | Elektronikmodul hat keine Kommunikation<br>1. Kabelverbindung prüfen, ggf. austauschen<br>2. Spannungsversorgung Probenahmesteue-<br>rungsmodul prüfen<br>3. Service kontaktieren                                      |
| 263 | Elektronikmodul  | F    | ein              | ein              | Elektronikmodul ist falscher Typ<br>1. Modul austauschen<br>2. Service kontaktieren                                                                                                    |
| 284 | Firmwareupdate   | М    | ein              | aus              | Update erfolgreich durchgeführt                                                                                                    |
| 285 | Updatefehler     | F    | ein              | ein              | <ul> <li>Firmware-Update fehlgeschlagen</li> <li>1. Wiederholen</li> <li>2. SD-Kartenfehler&gt; andere benutzen</li> <li>3. Falsche Firmware&gt; mit passender wiederholen</li> <li>4. Service kontaktieren</li> </ul> |

| Nr. | Meldung              | Werkseinstellungen |                  |                  | Tests oder Abhilfemaßnahmen                                                                                                    |
|-----|----------------------|--------------------|------------------|------------------|----------------------------------------------------------------------------------------------------|
|     |                      | Kat.               | Diag.<br>ein/aus | Fehler-<br>strom |                                                                                                    |
| 302 | Batterie leer        | М                  | ein              | aus              | Pufferbatterie der Echtzeituhr leer<br>Bei Spannungsunterbrechung gehen Datum und<br>Uhrzeit verloren.<br>> Service kontaktieren (Batteriewechsel)                                                                                                    |
| 304 | Moduldaten           | F                  | ein              | ein              | <ul><li>Mindestens 1 Modul hat falsche Konfigurations-<br/>daten</li><li>1. Systeminformationen kontrollieren</li><li>2. Service kontaktieren</li></ul>                                                                                                    |
| 305 | Energieverbrauch     | F                  | ein              | ein              | Gesamt-Leistungsaufnahme zu hoch<br>1. Installation prüfen<br>2. Sensoren/Module entfernen                                                                                                    |
| 306 | Software Fehler      | F                  | ein              | ein              | Interner Firmware-Fehler<br>> Service kontaktieren                                                                                                    |
| 310 | Temperatursensor     | F                  | ein              | ein              | <ul> <li>Temperatursensor PT1 im Klimamodul für Probenraummessung defekt.</li> <li>Keine Temperaturregelung des Probenraums möglich</li> <li>Kein Abbruch des Probennahmeprogramms</li> </ul>                                                                                              |
|     |                      |                    |                  |                  | -> Service kontaktieren                                                                                                    |
| 311 | Temperatursensor     | F                  | ein              | ein              | <ul> <li>Temperatursensor PT2 im Probenraum defekt.</li> <li>Keine Probentemperaturmessung möglich</li> <li>Ein Probennahmeprogramm wird nicht abgebrochen</li> </ul>                                                                                                    |
|     |                      |                    |                  |                  | -> Sensor austauschen                                                                                                    |
| 312 | Temperatursensor     | F                  | ein              | ein              | <ul> <li>Temperatursensor PT3 Für Umgebungstemperaturmessung defekt.</li> <li>Keine Winterbetriebregelung möglich</li> <li>Zum Schutz vor Vereisung Probenahme und Dreharm gesperrt</li> <li>&gt; Winterbetrieb deaktivieren unter Setup/Ein-gänge/Temperatur S:3/Winterbetrieb</li> </ul> |
| 212 | Cish and alternation | 3.6                |                  |                  | -> Sensor austauschen                                                                                                    |
| 313 | Sicherneitssens.     | M                  | ein              | ein              | <ul> <li>Propensensor Sicherheitsschalter LF2 aktiv</li> <li>Kontaktelektroden der Probenerkennung verschmutzt</li> <li>Es wird weiterhin Probe genommen</li> <li>&gt; Probenerkennung Sensor LF1 im Dosierglas reinigen</li> <li>&gt; Service kontaktieren</li> </ul>                     |
| 314 | Kein Zufluss         | F                  | ein              | ein              | Es kann kein Unterdruck in der Peristaltikpumpe<br>erzeugt werden.<br>-> Pumpenschlauch auf Dichtheit prüfen<br>-> Saugleitung in Medium tauchen                                                                                                    |

| Nr. | Meldung          | Werk | seinstellur      | ngen             | Tests oder Abhilfemaßnahmen                                                                                                    |
|-----|------------------|------|------------------|------------------|----------------------------------------------------------------------------------------------------|
|     |                  | Kat. | Diag.<br>ein/aus | Fehler-<br>strom |                                                                                                    |
| 315 | Kühlung          | F    | ein              | ein              | <ul><li>Probenraum Solltemperatur nicht erreicht</li><li>Kühlungsregelung nicht möglich</li></ul>                                                  |
|     |                  |      |                  |                  | -> Probenraumtür kontrollieren<br>-> Modultest durchführen unter Diagnose/Gerä-<br>tetest/Klimamodul/Test Kühlung<br>-> Service kontaktieren       |
| 316 | Heizung          | F    | ein              | ein              | <ul><li>Probenraum Solltemperatur nicht erreicht</li><li>Heizungsregelung nicht möglich</li></ul>                                                  |
|     |                  |      |                  |                  | -> Probenraumtür kontrollieren<br>-> Modultest durchführen unter Diagnose/Gerä-<br>tetest/Klimamodul/Test Heizung<br>-> Service kontaktieren       |
| 317 | Probensensor     | М    | ein              | ein              | <ul> <li>Sensor LF1 zur Probenerkennung verschmutzt.</li> <li>Noch fünf Probenahmen möglich.</li> <li>Sensor LF1 im Desiaralas reinigan</li> </ul> |
| 210 | Drobonsonsor     | Б    | oin              | oin              | Sensor LE1 mi Dosiergias reinigen     Sonsor LE1 mi Drohonorkonpung dofokt                                                                         |
| 510 | FIODEIISEIISOI   | 1.   | em               | em               | <ul><li>Keine Probenahme möglich</li></ul>                                                                                                    |
|     |                  |      |                  |                  | -> Service kontaktieren                                                                                                    |
| 319 | Sicherheitssens. | М    | ein              | ein              | <ul><li>Sicherheitsschalter LF2 verschmutzt.</li><li>Noch fünf Probenahmen möglich.</li></ul>                                                      |
|     |                  |      |                  |                  | -> Sensor LF2 im Dosierglas reinigen                                                                                                    |
| 320 | Sicherheitssens. | F    | ein              | ein              | <ul><li>Sicherheitsschalter LF2 defekt.</li><li>Keine Probenahme möglich.</li></ul>                                                                |
|     |                  |      |                  |                  | -> Service kontaktieren                                                                                                    |
| 321 | Probensensor     | F    | ein              | ein              | Kapazitiver Sensor dejustiert oder defekt.                                                                                                    |
|     |                  |      |                  |                  | <ul> <li>Keine Mediumserkennung im Dosierglas mög-<br/>lich</li> <li>Keine Probennahme möglich</li> </ul>                                          |
|     |                  |      |                  |                  | -> Sensor reinigen<br>-> Service kontaktieren                                                                                                    |
| 322 | Lesen Teil-Prg.  | F    | ein              | ein              | Angewähltes Teil-Programm kann nicht aus Pro-<br>grammspeicher gelesen werden<br>-> Neues Teil-Programm erstellen                                  |
| 323 | Schreib.Teil-Prg | F    | ein              | ein              | Erstelltes Teil-Programm kann nicht gespeichert<br>werden                                                                                          |
|     |                  |      |                  |                  | -> Hardwarefehler<br>-> Service kontaktieren                                                                                                    |
| 324 | Löschen Teil-Prg | F    | ein              | ein              | Angewähltes Teil-Programm kann nicht aus Pro-<br>grammspeicher gelöscht werden<br>-> Software-Reset durchführen                                    |
| 325 | LeseTeil-P.liste | F    | ein              | ein              | Teil-Programmliste kann nicht aus Programm-<br>speicher gelesen werden<br>-> Software-Reset durchführen                                            |

| Nr. | Meldung        | Werkseinstellungen |                  |                  | Tests oder Abhilfemaßnahmen                                                                                                    |
|-----|----------------|--------------------|------------------|------------------|----------------------------------------------------------------------------------------------------|
|     |                | Kat.               | Diag.<br>ein/aus | Fehler-<br>strom |                                                                                                    |
| 326 | Membranpumpe   | F                  | ein              | ein              | <ul><li>Membranpumpe defekt</li><li>Motorkabel gebrochen</li></ul>                                                                                                    |
|     |                |                    |                  |                  | -> Service kontaktieren                                                                                                    |
| 327 | Luft-Manager   | F                  | ein              | ein              | <ul> <li>Luft-Manager zur Druckluftverteilung defekt</li> <li>Lichtschranke defekt</li> <li>Kabel defekt</li> <li>-&gt; Service kontaktieren</li> </ul>                                                                   |
| 328 | Dreharm        | F                  | ein              | ein              | Dreharm-Nullpunkt bei Referenzfahrt nicht<br>gefunden<br>-> Dreharmtest durchführen unter<br>Diagnose/Gerätetest/Dreharm<br>-> Service kontaktieren                                                                       |
| 329 | Pumpenfehler   | F                  | ein              | ein              | Pumpenmotor zieht Überstrom<br>-> Service kontaktieren                                                                                                    |
| 330 | Membranpumpe   | F                  | ein              | ein              | Ansteuerung Membranpumpe defekt<br>-> Service kontaktieren                                                                                                    |
| 331 | Schlauchpumpe  | F                  | ein              | ein              | <ul> <li>Schlauchpumpe defekt</li> <li>Motorkabel abgebrochen</li> <li>&gt;Service kontaktieren</li> </ul>                                                                                                    |
| 332 | Schlauchpumpe  | F                  | ein              | ein              | Ansteuerung Schlauchpumpe defekt<br>> Service kontaktieren                                                                                                    |
| 333 | Drucksensor    | F                  | ein              | ein              | Mediumserkennung nicht möglich<br>Keine Probenahme möglich                                                                                                    |
|     |                |                    |                  |                  | <ul><li>Nicht-entleerte Saugleitung vor Probenahme</li><li>Drucksensor defekt</li></ul>                                                                                                    |
|     |                |                    |                  |                  | -> Saugleitung überprüfen, ggf. mittels Pumpen-<br>test unter Diagnose/Gerätetest/Pumpentest aus-<br>blasen<br>-> Service kontaktieren                                                                                    |
| 334 | Klimamodul     | F                  | ein              | ein              | Klimamodul defekt<br>-> Klimamodul austauschen<br>-> Service kontaktieren                                                                                                    |
| 335 | Ventilator     | F                  | ein              | ein              | Ventilator defekt.<br>-> Ventilator austauschen<br>-> Service kontaktieren                                                                                                    |
| 337 | Pumpenschlauch | Μ                  | ein              | aus              | Betriebszeit Pumpenschlauch in Kürze erreicht<br>Anzeige unter Diagnose/Info Laufzei-<br>ten/Schlauchalter<br>-> Austausch einplanen<br>-> Nach Austausch die Betriebszeit zurücksetzen<br>unter Diagnose/Info Laufzeiten |

| Nr. | Meldung          | Werk | seinstellur      | ıgen             | Tests oder Abhilfemaßnahmen                                                                                                    |
|-----|------------------|------|------------------|------------------|----------------------------------------------------------------------------------------------------|
|     |                  | Kat. | Diag.<br>ein/aus | Fehler-<br>strom |                                                                                                    |
| 338 | Pumpenschlauch   | Μ    | ein              | aus              | Betriebszeit Pumpenschlauch erreicht<br>Anzeige unter Diagnose/Info Laufzei-<br>ten/Schlauchalter<br>-> Pumpenschlauch wechseln<br>-> Nach Austausch die Betriebszeit zurücksetzen<br>unter Diagnose/Info Laufzeiten |
| 339 | Probensensor     | М    | ein              | aus              | Verschmutzung Sensor LF1<br>-> Sensor bald reinigen<br>-> Empfindlichkeit kann unter Setup/Allgemeine<br>Einstellungen/Probenahme/Konduktiver Sensor<br>eingestellt werden                                           |
| 340 | Probensensor     | М    | ein              | aus              | Verschmutzung Sensor LF1<br>-> Sensor reinigen<br>-> Empfindlichkeit kann unter Setup/Allgemeine<br>Einstellungen/Probenahme/Konduktiver Sensor<br>eingestellt werden                                                |
| 343 | Stromversorgung  | М    | ein              | aus              | Ausfall Spannungsversorgung                                                                                                    |
| 344 | Programmpause    | С    | ein              | aus              | Probenahmeprogramm pausiert                                                                                                    |
| 345 | Zeitumstellung   | М    | ein              | aus              | Sommerzeit-/Winterzeit-Einstellung<br>Normalzeit (Winterzeit) aktiv.                                                                                                    |
| 346 | Zeitumstellung   | М    | ein              | aus              | Sommerzeit-/Winterzeit-Einstellung<br>Sommerzeit aktiv                                                                                                    |
| 347 | Proben.bestätig. | F    | ein              | ein              | Probenahme-Kommando wurde nicht verarbeitet<br>-> Internes Kabel zu 11F prüfen<br>-> Software-Reset durchführen                                                                                                    |
| 348 | Lesen Programm   | F    | ein              | ein              | Angewähltes Programm kann nicht aus Pro-<br>grammspeicher gelesen werden<br>> Neues Programm erstellen                                                                                                    |
| 349 | Schreiben Prog.  | F    | ein              | ein              | Erstelltes Programm kann nicht gespeichert wer-<br>den<br>Hardwarefehler aufgetreten<br>> Service kontaktieren                                                                                                    |
| 351 | Löschen Programm | F    | ein              | ein              | Angewähltes Programm kann nicht aus Pro-<br>grammspeicher gelöscht werden<br>> Software-Reset durchführen                                                                                                    |
| 352 | Lesen Prog.liste | F    | ein              | ein              | Programmliste kann nicht aus Programmspeicher<br>gelesen werden<br>> Gerätereset unter Diagnose/Geräte-<br>test/Reset/Gerätereset durchführen                                                                        |
| 353 | Überfüllprüfung  | F    | ein              | aus              | Gesamtvolumen der Flasche erreicht<br>• Keine weitere Probenahme in aktuelle Flasche<br>wird ausgelöst<br>-> Falls gewünscht Probenahmeprogramm unter<br>Programmauswahl anpassen                                    |

| Nr. | Meldung          | Werk | seinstellur      | igen             | Tests oder Abhilfemaßnahmen                                                                                                    |
|-----|------------------|------|------------------|------------------|----------------------------------------------------------------------------------------------------|
|     |                  | Kat. | Diag.<br>ein/aus | Fehler-<br>strom |                                                                                                    |
| 354 | Flaschenprüfung  | F    | ein              | aus              | Keine leeren Flaschen für aktuelles Programm<br>vorhanden<br>• Keine weitere Probenahme                                                                            |
|     |                  |      |                  |                  | -> Programmeinstellungen unter Programmaus-<br>wahl prüfen                                                                                                    |
| 355 | Startzeit vorbei | М    | ein              | aus              | Eingegebene Startzeit liegt in Vergangenheit<br>• Startzeit neu eingeben                                                                                           |
| 356 | Überfüllprüfung  | F    | ein              | aus              | Gesamtes Probenvolumen passt nicht in Proben-<br>flasche<br>-> Probenvolumen ändern                                                                                |
| 357 | Proben.verworfen | М    | ein              | aus              | <ul> <li>Probenahme verworfen</li> <li>Es stehen zu viele Probenahmeanforderungen<br/>an</li> </ul>                                                                |
|     |                  |      |                  |                  | -> Probenahmeprogramm anpassen unter Pro-<br>grammauswahl                                                                                                    |
| 358 | Konfiguration    | F    | ein              | ein              | Programmkonfiguration stimmt nicht mit aktuel-<br>ler Gerätekonfiguration überein<br>-> Konfiguration anpassen                                                     |
| 359 | Entleerfehler    | F    | ein              | ein              | <ul> <li>Fehler bei der Entleerung</li> <li>Entleerung und Probenahmeprogramm wird<br/>abgebrochen</li> </ul>                                                      |
|     |                  |      |                  |                  | -> Verbindung zum FMSY1-Modul überprüfen<br>-> 4R-Modul überprüfen, ggf. austauschen<br>-> Softwareneustart durchführen unter<br>Setup/Diagnose/Gerätetest/Restart |
| 366 | Modulverbindung  | F    | ein              | ein              | Keine Kommunikation zum Aktormodul<br>-> Internes Verbindungskabel zum Modul 1IF<br>prüfen                                                                         |
| 370 | Int. Spannung    | F    | ein              | ein              | Interne Spannung außerhalb des gültigen<br>Bereichs<br>> Versorgungsspannung prüfen                                                                                |
| 373 | Elektroniktemp.  | М    | ein              | aus              | Temperatur der Elektronik ist hoch<br>> Umgebungstemperatur und Energieverbrauch<br>prüfen                                                                         |
| 374 | Sensor Check     | F    | ein              | aus              | Messwerttelegramme bleiben aus<br>-> Sensoranschluss prüfen<br>-> Sensor prüfen, ggf. austauschen                                                                  |
| 375 | Kein 4R Modul    | F    | ein              | ein              | Keine Verbindung zum 4R-Modul<br>-> 4R-Modul überprüfen, ggf. austauschen<br>-> Softwareneustart durchführen unter<br>Setup/Diagnose/Gerätetest/Restart            |
| 401 | Werksreset       | F    | ein              | ein              | Werksreset wird ausgeführt                                                                                                    |
| 406 | Parametr. aktiv  | С    | aus              | aus              | > Parametrierung abwarten                                                                                                    |

| Nr. | Meldung          | Werk | Werkseinstellungen |                  | Tests oder Abhilfemaßnahmen                                                                                                    |
|-----|------------------|------|--------------------|------------------|----------------------------------------------------------------------------------------------------|
|     |                  | Kat. | Diag.<br>ein/aus   | Fehler-<br>strom |                                                                                                    |
| 407 | Diagnose aktiv   | С    | aus                | aus              | > Ende der Wartung abwarten                                                                                                    |
| 412 | Schreibe Backup  | F    | ein                | aus              | > Schreiben abwarten                                                                                                    |
| 413 | Lese Backup      | F    | ein                | aus              | > Abwarten                                                                                                    |
| 460 | Ausgang unters.  | S    | ein                | aus              | Gründe                                                                                                    |
| 461 | Ausgang übersch. | S    | ein                | aus              | <ul> <li>Sensor an Lutt</li> <li>Luftpolster in Armatur</li> <li>Sensor verschmutzt</li> <li>Falsche Sensoranströmung</li> <li>Maßnahmen</li> <li>Sensor reinigen</li> <li>Zuordnung Stromausgänge anpassen</li> </ul>                                                                               |
| 462 | Abweichung Ausg. | S    | ein                | aus              | Das Rücklesen des Stromausgangs zeigt eine<br>Abweichung zum angezeigten Sollwert.<br>Mögliche Gründe: Strombürde außerhalb der Spe-<br>zifikation, Kurzschluss oder offene Stromschleife,<br>Modul defekt<br>1. Installation der Stromschleife prüfen<br>2. Modul prüfen<br>3. Service kontaktieren |
| 502 | Kein Textkatalog | F    | ein                | ein              | > Service kontaktieren                                                                                                    |
| 503 | Sprachwechsel    | М    | ein                | aus              | Sprachwechsel fehlgeschlagen<br>> Service kontaktieren                                                                                                    |
| 530 | Logbuch bei 80%  | М    | ein                | aus              | 1. Logbuch auf SD-Karte speichern und                                                                                                    |
| 531 | Logbuch ist voll | М    | ein                | aus              | <ol> <li>Speicher auf Ringspeicher stellen</li> <li>Logbuch deaktivieren</li> </ol>                                                                                                    |
| 532 | Lizenzfehler     | М    | ein                | aus              | > Service kontaktieren                                                                                                    |
| 540 | Param. speichern | М    | ein                | aus              | Speichern der Parametrierung fehlgeschlagen,<br>> Wiederholen                                                                                                    |
| 541 | Parameter laden  | М    | ein                | aus              | Laden der Parametrierung erfolgreich                                                                                                    |
| 542 | Parameter laden  | М    | ein                | aus              | Laden der Parametrierung fehlgeschlagen,><br>Wiederholen                                                                                                    |
| 543 | Parameter laden  | М    | ein                | aus              | Laden der Parametrierung abgebrochen                                                                                                    |
| 544 | Param. löschen   | М    | ein                | aus              | Werksdefault erfolgreich                                                                                                    |
| 545 | Param. löschen   | М    | ein                | aus              | Setzen der Gerätekonfiguration auf Werksein-<br>stellung fehlgeschlagen.                                                                                                    |

| Nr. | Meldung          | Werk | seinstellur      | igen             | Tests oder Abhilfemaßnahmen                                                                                                    |
|-----|------------------|------|------------------|------------------|----------------------------------------------------------------------------------------------------|
|     |                  | Kat. | Diag.<br>ein/aus | Fehler-<br>strom |                                                                                                    |
| 729 | Filterkerze      | М    | ein              | aus              | <ul> <li>Filterkerzenwechsel nötig</li> <li>Grenzwert der Betriebsstunden ist überschritten</li> </ul>                                                                                                    |
|     |                  |      |                  |                  | -> Filterkerze der Probenvorbereitung tauschen<br>und Betriebsstundenzähler im Diagnosemenü<br>zurücksetzen                                                                                                    |
| 730 | Reinigungslösung | М    | ein              | aus              | <ul> <li>Füllstandswarnung des Reinigers der Probenvorbereitung</li> <li>Abhängig von der Reinigungsdauer, dem Reinigungsintervall und den externen Ereignissen reicht die Restmenge für einige Stunden oder Tage</li> </ul>                                                                                                    |
|     |                  |      |                  |                  | -> Reiniger für die Probenvorbereitung nachful-<br>len<br>-> Füllstandsschalter der Reinigungslösung prü-<br>fen                                                                                                    |
| 903 | Min. Durchfluss  | F    | ein              | ein              | Der Durchfluss ist für durchflussproportionale<br>Probennahme zu gering<br>-> Mediumsdurchfluss prüfen<br>-> Durchflussmesser prüfen<br>-> Konfiguration prüfen unter Setup/Ein-<br>gänge/Stromeingang S:x                                                                                                    |
| 910 | Grenzwertgeber   | S    | ein              | aus              | Grenzwertschalter angezogen                                                                                                    |
| 920 | Kein Zufluss     | F    | ein              | ein              | Kein Zufluss während des Dosiervorgangs                                                                                                    |
|     |                  |      |                  |                  | <ul><li>Saugleitung verstopft oder undicht</li><li>Kein Probenzufluss</li></ul>                                                                                                    |
|     |                  |      |                  |                  | -> Saugleitung und Saugkopf prüfen<br>-> Probenzufluss prüfen                                                                                                    |
| 921 | Pumpenbügel      | F    | ein              | ein              | Der Pumpenbügel wird als geöffnet erkannt                                                                                                    |
|     |                  |      |                  |                  | <ul><li>Pumpenbügel geöffnet</li><li>Reed-Kontakt defekt</li></ul>                                                                                                    |
|     |                  |      |                  |                  | -> Pumpenbügel schließen<br>-> Service kontaktieren                                                                                                    |
| 922 | Armaturzyklen    | М    | ein              | aus              | Lebensdauer der O-Ring Dichtungen an der Pro-<br>benahmearmatur bald erreicht.<br>Anzeige unter Diagnose/Info Laufzeiten/Probe-<br>nahmearmatur<br>-> Dichtungen tauschen<br>-> Überwachung ausschalten unter Setup/Allge-<br>meine Einstellungen/Probenahme/Diagnoseein-<br>stellungen/Prozessdichtung<br>-> Service kontaktieren |

| Nr. | Meldung           | Werk | seinstellur      | ngen             | Tests oder Abhilfemaßnahmen                                                                                                    |
|-----|-------------------|------|------------------|------------------|----------------------------------------------------------------------------------------------------|
|     |                   | Kat. | Diag.<br>ein/aus | Fehler-<br>strom |                                                                                                    |
| 923 | Armaturzyklen     | М    | ein              | ein              | Lebensdauer der O-Ring Dichtungen an der Pro-<br>benahmearmatur erreicht.<br>Anzeige unter Diagnose/Info Laufzeiten/Probe-<br>nahmearmatur<br>-> Dichtungen tauschen<br>-> Überwachung ausschalten unter Setup/Allge-<br>meine Einstellungen/Probenahme/Diagnoseein-<br>stellungen/Prozessdichtung<br>-> Service kontaktieren |
| 924 | Probenahmearmatur | F    | ein              | ein              | Endlage Probenahme (im Prozess) der Probenah-<br>mearmatur nicht ereichen oder erkannt<br>• Endschalter beschädigt                                                                                                    |
|     |                   |      |                  |                  | <ul> <li>Zuleitungen beschädigt</li> <li>&gt; Endschalter pr</li></ul>                                                                                                    |
| 925 | Probenahmearmatur | F    | ein              | ein              | Endlage Probenahme (im Prozess) der Probenah-<br>mearmatur nicht erreicht oder erkannt.  Armatur blockiert Endschalter beschädigt Zuleitungen beschädigt -> Armatur prüfen -> Endschalter prüfen -> Zuleitungen der Endschalter prüfen -> Service kontaktieren                                                                |
| 926 | Probenahmearmatur | F    | ein              | ein              | Endlage Dosieren (außerhalb Prozess) der Probe-<br>nahmearmatur nicht erreicht oder erkannt.<br>Armatur blockiert<br>Endschalter beschädigt<br>Zuleitungen beschädigt<br>-> Armatur prüfen<br>-> Endschalter prüfen<br>-> Zuleitungen der Endschalter prüfen<br>-> Service kontaktieren                                       |
| 927 | Winterbetrieb     | S    | ein              | aus              | <ul><li>Winterbetrieb aktiv</li><li>Aussentemperatur zu niedrig</li><li>Keine Probenahme</li></ul>                                                                                                    |
| 928 | Kein Zufluss      | F    | ein              | ein              | Ansaugen der Probe nicht möglich<br>• Saugleitung verstopft<br>• Saughöhe zu groß<br>-> Saugleitung und Saugkopf prüfen<br>-> Geeignete Saughöhe sicherstellen (<8m)                                                                                                    |
| 929 | Eingangssignal    | F    | ein              | ein              | <ul> <li>Messeingänge prüfen</li> <li>Sensor vertauscht</li> <li>Sensor nicht vorhanden</li> </ul>                                                                                                    |

| Nr. | Meldung          | Werk | seinstellur      | ngen             | Tests oder Abhilfemaßnahmen                                                                                                    |
|-----|------------------|------|------------------|------------------|----------------------------------------------------------------------------------------------------|
|     |                  | Kat. | Diag.<br>ein/aus | Fehler-<br>strom |                                                                                                    |
| 930 | Kein Zufluss     | F    | ein              | ein              | Zufluss während des Ansaugens gestört                                                                                                    |
|     |                  |      |                  |                  | <ul><li>Saugleitung verstopft oder undicht</li><li>Kein Probenzufluss</li></ul>                                                                                                    |
|     |                  |      |                  |                  | -> Saugleitung und Saugkopf prüfen<br>-> Probenzufluss prüfen                                                                                                    |
| 969 | Modbusüberwach.  | S    | aus              | aus              | Das Gerät empfing kein Modbustelegramm vom<br>Master innerhalb der spezifizierten Zeit. Der Sta-<br>tus empfangener Modbus-Prozesswerte wird auf<br>ungültig gesetzt.                                                                                                    |
| 970 | Eingang Überlast | S    | ein              | ein              | Stromeingang überlastet<br>Der Stromeingang wird ab 23 mA wegen Überlast<br>abgeschaltet und bei Normallast automatisch<br>wieder aktiviert.                                                                                                    |
| 971 | Eingang niedrig  | S    | ein              | ein              | Stromeingang zu niedrig<br>Bei 4 20 mA ist der Eingangsstrom geringer als<br>der untere Fehlerstrom.<br>> Prüfen Sie den Eingang auf Kurzschluss.                                                                                                    |
| 972 | Eingang > 20 mA  | S    | ein              | ein              | Stromausgangsbereich überschritten                                                                                                    |
| 973 | Eingang < 4 mA   | S    | ein              | ein              | Stromausgangsbereich unterschritten                                                                                                    |
| 974 | Diag. quittiert  | С    | aus              | aus              | Die im Messbild angezeigte Meldung wurde vom<br>Benutzer quittiert.                                                                                                    |
| 975 | Gerätereset      | С    | aus              | aus              | Gerätereset                                                                                                    |
| 976 | PFM überschr.    | S    | ein              | aus              | Pulsfrequenzmodulation: Ausgangssignal                                                                                                    |
| 977 | PFM unterschr.   | S    | ein              | aus              | <ul> <li>uber-7 unterschritten. Messwert außerhalb des<br/>spezifizierten Bereichs.</li> <li>Gründe: Sensor an Luft, Luftpolster in Armatur,<br/>falsche Sensoranströmung, Sensor verschmutzt.</li> <li>1. Sensor reinigen</li> <li>2. Plausibilität prüfen</li> <li>3. PFM-Konfiguration anpassen.</li> </ul> |
| 990 | Abweichungslimit | F    | ein              | ein              | Redundanz: Grenzwert der prozentualen Abwei-<br>chung überschritten                                                                                                    |
| 991 | CO2 Bereich      | F    | ein              | ein              | CO <sub>2</sub> -Konzentration (entgaste Leitfähigkeit)<br>außerhalb des Messbereichs                                                                                                    |
| 992 | pH Berbereich    | F    | ein              | ein              | pH-Berechnung außerhalb des Messbereichs                                                                                                    |
| 993 | rH Berbereich    | F    | ein              | ein              | rH-Berechnung außerhalb des Messbereichs                                                                                                    |
| 994 | Dif. Lf. Bereich | F    | ein              | ein              | Differenzleitfähigkeit außerhalb des Messbe-<br>reichs                                                                                                    |

#### 1.6.2 Sensorbedingte Diagnosemeldungen

### Verwendete Abkürzungen für Sensortypen

- P ... pH/Redox (generell)
  - P (Glas) ... Glaselektrode
  - P (ISFET) ... ISFET-Sensor
- C ... Leitfähigkeit (generell)
  - C (kond.) ... konduktiver Sensor
  - C (ind.) ... induktiver Sensor
- O ... Sauerstoff (generell)
  - O (opt.) ... optischer Sensor
  - O (amp.) ... amperometrischer Sensor
- N ... Nitrat
- T ... Trübung und Feststoff
- S ... SAK
- U ... Trennschicht
- I ... ISE
- Cl ... Chlor

| Nr. | Meldung          | Werk | seinste | llungen               | Sensortyp      | Tests oder Abhilfemaßnahmen                                                                                                    |
|-----|------------------|------|---------|-----------------------|----------------|----------------------------------------------------------------------------------------------------|
|     |                  | Kat. | Diag.   | Feh-<br>ler-<br>strom |                |                                                                                                    |
| 002 | Sensor unbekannt | F    | ein     | ein                   | alle           | Sensor austauschen                                                                                                    |
| 004 | Sensorproblem    | F    | ein     | ein                   | alle           |                                                                                                    |
| 005 | Sensordaten      | F    | ein     | ein                   | alle           | <ol> <li>Sensordaten ungültig</li> <li>Firmwarekompatibilität Sensor und<br/>Messumformer prüfen, ggf. passende<br/>Firmware laden</li> <li>Werkseinstellung Sensor durchführen,<br/>Sensor trennen und erneut verbinden</li> <li>Messumformerdatum aktualisieren</li> <li>Sensor austauschen</li> </ol> |
| 010 | Sensor Scannen   | F    | aus     | ein                   | alle           | Initialisierung abwarten                                                                                                    |
| 012 | Daten Schreiben  | F    | ein     | ein                   | alle           | Sensordaten konnten nicht geschrieben wer-<br>den<br>1. Schreiben wiederholen<br>2. Sensor austauschen                                                                                                    |
| 013 | Sensor Typ       | F    | ein     | ein                   | alle           | Sensor wechseln, dabei auf den richtigen Typ<br>achten                                                                                                    |
| 018 | Sensor n. bereit | F    | ein     | ein                   | alle           | <ul> <li>Sensorkommunikation blockiert</li> <li>1. Sensor besteht Tag-Kontrolle nicht, austauschen</li> <li>2. Interner Softwarefehler, Service kontaktieren</li> </ul>                                                                                                    |
| 022 | Temperatursensor | F    | ein     | ein                   | P, C, O, I, Cl | Temperatursensor defekt<br>Sensor austauschen                                                                                                    |

| Nr. | Meldung          | Werk | seinste | llungen               | Sensortyp      | Tests oder Abhilfemaßnahmen                                                                                                    |
|-----|------------------|------|---------|-----------------------|----------------|----------------------------------------------------------------------------------------------------|
|     |                  | Kat. | Diag.   | Feh-<br>ler-<br>strom |                |                                                                                                    |
| 061 | Sensor Elektr.   | F    | ein     | ein                   | alle           | Sensorelektronik defekt<br>Sensor austauschen                                                                                             |
| 062 | Sensorverbindung | F    | ein     | ein                   | alle           | <ol> <li>Sensorverbindung pr üfen</li> <li>Service kontaktieren</li> </ol>                                                                |
| 081 | Initialisierung  | F    | ein     | ein                   | alle           | Initialisierung abwarten                                                                                                    |
| 100 | Sensor Komm.     | F    | ein     | ein                   | alle           | Sensor hat keine Kommunikation<br>1. Sensorverbindung prüfen<br>2. Sensorstecker prüfen<br>3. Service kontaktieren                        |
| 101 | Sensor inkompat. | F    | ein     | ein                   | alle           | <ol> <li>Sensorfirmware updaten</li> <li>Sensor austauschen</li> <li>Service kontaktieren</li> </ol>                                      |
| 102 | Kalibriertimer   | М    | ein     | aus                   | alle           | Kalibrierintervall abgelaufen, es kann noch<br>gemessen werden<br>Sensor kalibrieren                                                      |
| 103 | Kalibriertimer   | М    | ein     | aus                   | alle           | Kalibrierintervall bald abgelaufen, es kann<br>noch gemessen werden<br>Sensor kalibrieren                                                 |
| 104 | Kalib.abgelaufen | М    | ein     | aus                   | alle           | Gültigkeit der letzten Kalibrierung abgelau-<br>fen, es kann noch gemessen werden<br>Sensor kalibrieren                                   |
| 105 | Kalib.abgelaufen | М    | ein     | aus                   | alle           | Gültigkeit der letzten Kalibrierung bald abge-<br>laufen, es kann noch gemessen werden<br>Sensor kalibrieren                              |
| 106 | Sensor TAG       | F    | ein     | ein                   | alle           | Sensor hat ungültige Tag, bzw. Tag-Gruppe<br>1. Sensor wechseln<br>2. Baugleichen neuen Sensor verwenden<br>3. Tag-Kontrolle deaktivieren |
| 107 | Kalib. aktiv     | С    | ein     | aus                   | P, C, O, I, Cl | Kalibrierung abwarten                                                                                                    |
| 108 | Sterilisierung   | М    | ein     | aus                   | Р, С, О        | Vorgegebene Anzahl an Sterilisierungen ist<br>bald erreicht, es kann noch gemessen werden<br>Sensor austauschen                           |
| 109 | Sterilis. Kappe  | М    | ein     | aus                   | O (amp.)       | Vorgegebene Anzahl an Sterilisierungen für<br>die Kappe ist erreicht, es kann noch gemessen<br>werden<br>Membrankappe austauschen         |
| 110 | Kanal init.      | F    | ein     | ein                   | alle           | Initialisierung des Kanals fehlgeschlagen,<br>kein Messbetrieb möglich<br>> Service kontaktieren                                          |

| Nr. | Meldung          | Werk | seinste | llungen               | Sensortyp              | Tests oder Abhilfemaßnahmen                                                                                                    |
|-----|------------------|------|---------|-----------------------|------------------------|----------------------------------------------------------------------------------------------------|
|     |                  | Kat. | Diag.   | Feh-<br>ler-<br>strom |                        |                                                                                                    |
| 114 | Temp.Offset max  | М    | ein     | aus                   | alle außer U           | Kalibrieralarm: Grenzwerte für Temperatu-                                                                                                    |
| 115 | Temp. Offset min | М    | ein     | aus                   | alle außer U           | 1. Temperaturfühler überprüfen     2. Sensor austauschen                                                                                                    |
| 116 | Temp. Steigung   | М    | ein     | aus                   | alle außer U           | Kalibrieralarm: Grenzwerte für Temperatur-                                                                                                    |
| 117 | Temp. Steigung   | М    | ein     | aus                   | alle außer U           | Sensor gealtert oder defekt<br>1. Kalibrierung wiederholen<br>2. Sensor austauschen                                                                                                    |
| 118 | Sensor Glas      | F    | ein     | ein                   | P (Glas)               | Glasbruch-Warnung, Impedanz des pH-Gla-                                                                                                    |
| 119 | Sensor Check     | М    | ein     | aus                   | P (Glas)               | Es kann bis zum Auftreten des Alarms (118)<br>weiter gemessen werden.<br>1. Sensor auf Haarrisse und Bruch prüfen<br>2. Mediumstemperatur prüfen<br>3. Sensor austauschen                                                 |
| 120 | Sensor Referenz  | F    | ein     | ein                   | P (Glas)               | Referenz-Warnung, Impedanz der Referenz                                                                                                    |
| 121 | Sensor Referenz  | М    | ein     | aus                   | P (Glas)               | <ul> <li>Es kann bis zum Auftreten des Alarms (120)</li> <li>gemessen werden</li> <li>1. Referenz auf Verblockung/Verschmutzung prüfen</li> <li>2. Referenz/Diaphragma reinigen</li> <li>3. Sensor austauschen</li> </ul> |
| 122 | Sensor Glas      | F    | ein     | ein                   | P (Glas)               | Impedanz-Grenzwerte über-/unterschritten<br>Bis zum Auftreten des Alarms (122–124)                                                                                                    |
| 123 | Sensor Glas      | М    | ein     | ein                   | P (Glas)               | kann weiter gemessen werden                                                                                                    |
| 124 | Sensor Glas      | М    | ein     | aus                   | P (Glas)               | 2. Grenzwerte prüfen, ggf. ändern                                                                                                    |
| 125 | Sensor Glas      | F    | ein     | ein                   | P (Glas)               | 3. Sensor austauschen                                                                                                    |
| 126 | Sensor Check     | Μ    | ein     | aus                   | P (Glas)               | Sensor Condition Check (SCC), Sensorzustand<br>schlecht<br>Glasmembran verschmutzt oder trocken, Dia-<br>phragma verblockt<br>1. Sensor reinigen, regenerieren<br>2. Sensor austauschen                                   |
| 127 | Sensor Check     | М    | ein     | aus                   | P (Glas)               | Sensor Condition Check (SCC), Sensorzustand genügend                                                                                                    |
| 128 | Sensor Leckstrom | F    | ein     | ein                   | P (ISFET),<br>O (amp.) | ISFET Leckstrom-Alarm<br>Defekt durch Abrasion oder Beschädigung des<br>Gates<br>Sensor austauschen                                                                                                    |
| 129 | Sensor Leckstrom | F    | ein     | aus                   | P (ISFET),<br>O (amp.) | ISFET Leckstrom-Warnung<br>Es kann bis zum Auftreten des Alarms weiter<br>gemessen werden                                                                                                    |

| Nr. | Meldung          | Werk | seinste | llungen               | Sensortyp   | Tests oder Abhilfemaßnahmen                                                                                                    |
|-----|------------------|------|---------|-----------------------|-------------|----------------------------------------------------------------------------------------------------|
|     |                  | Kat. | Diag.   | Feh-<br>ler-<br>strom |             |                                                                                                    |
| 130 | Sensorversorgung | F    | ein     | ein                   | P, O, I, Cl | Sensor-Energieversorgung schlecht<br>1. Sensorverbindung prüfen<br>2. Sensor austauschen                                                     |
| 131 | Sensor Kalib.    | М    | ein     | aus                   | O (opt.)    | Grenzwerte für Sensor-Relaxationszeit<br>(Abklingzeit der Eluoreszenz) über- (unter-                                                         |
| 132 | Sensor Kalib.    | М    | ein     | aus                   | O (opt.)    | Gründe: hoher Sauerstoffgehalt, falsche Kali-<br>brierung<br>1. Kalibrierung wiederholen<br>2. Sensorkappe tauschen<br>3. Sensor austauschen |
| 133 | Sensorsignal     | F    | ein     | ein                   | O (opt.)    | Kein Signal (Abklingen der Fluoreszenz)<br>1. Sensorkappe tauschen<br>2. Service kontaktieren                                                |
| 134 | Sensorsignal     | М    | ein     | aus                   | O (opt.)    | Geringe Signal-Amplitude, es kann noch<br>gemessen werden<br>1. Sensorkappe tauschen<br>2. Service kontaktieren                              |
| 135 | Sensor Temp.     | S    | ein     | ein                   | 0           | Temperatur außerhalb Spezifikation                                                                                                    |
| 136 | Sensor Temp.     | S    | ein     | ein                   | 0           | 2. Installation prüfen                                                                                                    |
| 137 | Sensor LED       | F    | ein     | ein                   | O (opt.)    | Sensor-LED: Spannung fehlt<br>Service kontaktieren                                                                                           |
| 138 | Sensor LED       | F    | ein     | ein                   | O (opt.)    | Sensor-LED: Strom fehlt<br>Service kontaktieren                                                                                              |
| 140 | Sensor Check     | F    | ein     | ein                   | 0           | Sensor Dynamikfehler<br>Service kontaktieren                                                                                                 |
| 141 | Polarisation     | F    | ein     | ein                   | C (kond.)   | Polarisationswarnung<br>Bei hoher Leitfähigkeit wird der Messwert<br>verfälscht.<br>Sensor mit größerer Zellkonstante verwenden              |
| 142 | Sensorsignal     | F    | ein     | ein                   | С           | Keine Leitfähigkeitsanzeige<br>Gründe: Sensor an Luft, Sensor defekt<br>1. Installation prüfen<br>2. Sensor austauschen                      |
| 143 | Sensor Check     | F    | ein     | aus                   | С           | Sensor-Selbsttest-Fehler<br>1. Sensor austauschen<br>2. Service kontaktieren                                                                 |
| 144 | Leif. Bereich    | S    | aus     | ein                   | С           | Leitfähigkeit außerhalb des Messbereichs<br>Sensor mit passender Zellkonstante verwen-<br>den                                                |

| Nr. | Meldung         | Werk | seinste | llungen               | Sensortyp  | Tests oder Abhilfemaßnahmen                                                                                                    |
|-----|-----------------|------|---------|-----------------------|------------|----------------------------------------------------------------------------------------------------|
|     |                 | Kat. | Diag.   | Feh-<br>ler-<br>strom |            |                                                                                                    |
| 146 | Sensor temp.    | S    | aus     | aus                   | C, N, T, S | Temperatur außerhalb Spezifikation<br>1. Temperatur prüfen<br>2. Messkette prüfen<br>3. Sensortyp austauschen                                                                                         |
| 147 | Sensor Check    | F    | ein     | ein                   | C (ind.)   | Spulen-Sendestrom zu hoch<br>Gründe: Kurzschluss der Sendespule, zu<br>geringe Induktivität<br>1. Sensor austauschen<br>2. Service kontaktieren                                                       |
| 148 | Sensor Check    | F    | ein     | ein                   | C (ind.)   | Spulen-Sendestrom zu gering<br>Gründe: Unterbrechung der Sendespule, zu<br>große Induktivität<br>1. Sensor austauschen<br>2. Service kontaktieren                                                     |
| 149 | Sensor LED      | F    | ein     | ein                   | Т          | Sensor LED Fehler<br>1. Sensor austauschen<br>2. Service kontaktieren                                                                                                    |
| 151 | Sensor Belag    | F    | ein     | ein                   | Т          | Belag, hoher Verschmutzungsgrad<br>1. Sensor reinigen<br>2. Sensor austauschen<br>3. Service kontaktieren                                                                                             |
| 152 | Sensordaten     | М    | aus     | aus                   | C (ind.)   | Keine Kalibrierdaten<br>Airset-Kalibrierung ausführen                                                                                                    |
| 153 | Sensor defekt   | F    | ein     | ein                   | N, T, S    | Sensor-Blitzlampe defekt<br>Gründe: Alterung, Lebensdauer abgelaufen,<br>Mechanische Störung/Vibration<br>1. Sensor austauschen<br>2. Service kontaktieren                                            |
| 154 | Sensordaten     | М    | aus     | aus                   | С          | Werkskalibrierung wird benutzt<br>Kalibrierung ausführen                                                                                                    |
| 155 | Sensor defekt   | F    | ein     | ein                   | N, T, S    | Sensor defekt<br>Fehler bei analoger Auswertung<br>1. Sensor austauschen<br>2. Service kontaktieren                                                                                                   |
| 156 | Organ. Verschm. | М    | ein     | ein                   | N, T, S    | Organische Verschmutzung zu stark<br>Gründe: Sensor verschmutzt, hoher organi-<br>scher Anteil, falsche Einbaulage<br>1. Sensor reinigen<br>2. Automat. Reinigung installieren<br>3. Anwendung prüfen |
| 157 | Filterwechsel   | М    | ein     | aus                   | N, S       | Wechsel des optischen Filters nötig<br>Gründe: lange Betriebsdauer, Feuchtigkeit im<br>Sensor<br>1. Sensor austauschen<br>2. Service kontaktieren                                                     |

| Nr.                                   | Meldung                                                                                                    | Werk         | seinste   | llungen               | Sensortyp     | Tests oder Abhilfemaßnahmen                                                                                                    |
|---------------------------------------|----------------------------------------------------------------------------------------------------|--------------|-----------|-----------------------|---------------|----------------------------------------------------------------------------------------------------|
|                                       |                                                                                                    | Kat.         | Diag.     | Feh-<br>ler-<br>strom |               |                                                                                                    |
| 158                                   | Sensor Check                                                                                                    | F            | ein       | ein                   | N, T, S       | Messwert ungültig<br>1. Sensorversorgung prüfen<br>2. Gerät neu starten<br>3. Service konaktieren                                            |
| 159                                   | Sensor Check                                                                                                    | F            | ein       | ein                   | N, T, S       | Messwert unsicher<br>Gründe: Sensor verschmutzt, falsche Anwen-<br>dung<br>1. Sensor reinigen<br>2. Anwendung prüfen                         |
| 160                                   | Sensordaten                                                                                                    | F            | ein       | ein                   | N, T, S, Cl   | Keine Kalibrierdaten<br>Gründe: Daten gelöscht<br>1. Anderen Datensatz auswählen<br>2. Werkskalibrierung verwenden<br>3. Service konaktieren |
| 161                                   | Filterwechsel                                                                                                    | F            | ein       | aus                   | N, T, S       | Filterwechsel nötig<br>Gründe: lange Betriebsdauer, Feuchtigkeit im<br>Sensor<br>1. Sensor austauschen<br>2. Service konaktieren             |
| 162                                   | Einbaufaktor                                                                                                    | М            | ein       | aus                   | C (ind.)      | Einbaufaktor über-/unterschritten Alarm                                                                                                    |
| 163                                   | Einbaufaktor                                                                                                    | М            | ein       | aus                   | C (ind.)      | Sors (< 15 mm)<br>1. Rohrdurchmesser prüfen<br>2. Sensor reinigen<br>3. Sensor kalibrieren                                                   |
| 164                                   | Sensordaten                                                                                                    | М            | aus       | aus                   | С             | Keine Temperatur-Kalibrierdaten<br>Werkskalibrierung wird verwendet<br>1. Prozess prüfen<br>2. Sensor prüfen, ggf. austauschen               |
| 168                                   | Polarisation                                                                                                    | S            | ein       | aus                   | C (kond.)     | Polarisationswarnung<br>Bei hoher Leitfähigkeit wird der Messwert<br>verfälscht.<br>Sensor mit größerer Zellkonstante verwenden              |
| 169 -<br>Warn<br>1. 5<br>2. 0<br>3. 0 | <b>170:</b><br>lung der Betriebsstundenübe<br>Sensor austauschen<br>Überwachungsgrenze anpass<br>Überwachung deaktivieren | rwachu<br>en | ing, es k | ann noch              | i gemessen we | rden                                                                                                    |
| 169                                   | Betriebsstunden                                                                                                    | М            | ein       | aus                   | S             | Betriebsstunden, Konz. > 200 mg/l                                                                                                    |
| 170                                   | Betriebsstunden                                                                                                    | М            | ein       | aus                   | S             | Betriebsstunden, Konz. < 50 mg/l                                                                                                    |
| 171                                   | Lampenwechsel                                                                                                    | М            | ein       | aus                   | N, T, S       | Lampenwechsel notwendig<br>1. Sensor austauschen<br>2. Service kontaktieren                                                                  |
| 172                                   | Echosignal                                                                                                    | F            | ein       | ein                   | U             | Verlust des Echosignals                                                                                                    |

| Nr.                                                                                                    | Meldung         | Werk | seinste | llungen               | Sensortyp | Tests oder Abhilfemaßnahmen                                      |  |  |  |
|----------------------------------------------------------------------------------------------------|-----------------|------|---------|-----------------------|-----------|------------------------------------------------------------------|--|--|--|
|                                                                                                    |                 | Kat. | Diag.   | Feh-<br>ler-<br>strom |           |                                                                  |  |  |  |
| 173                                                                                                    | Schlammspiegel  | F    | ein     | ein                   | U         | Trennzonenmessung fehlerhaft.<br>Sensor austauschen.             |  |  |  |
| 174                                                                                                    | Fehler Trübung  | F    | ein     | ein                   | U         | Trübungsmessung fehlerhaft.<br>Sensor austauschen.               |  |  |  |
| 175                                                                                                    | Wischerfehler   | F    | ein     | ein                   | U         | Wischer funktioniert nicht. Reinigen oder<br>Sensor austauschen. |  |  |  |
| <ul> <li>176 - 199:</li> <li>Warnung der Betriebsstundenüberwachung, es kann noch gemessen werden</li> <li>Sensor austauschen</li> <li>Überwachungsgrenze anpassen</li> <li>Überwachung deaktivieren</li> </ul> |                 |      |         |                       |           |                                                                  |  |  |  |
| 176                                                                                                    | Betriebsstunden | М    | ein     | aus                   | C1        | Betriebsstunden > 100 nA                                         |  |  |  |
| 177                                                                                                    | Betriebsstunden | М    | ein     | aus                   | C1        | Betriebsstunden > 20 nA                                          |  |  |  |
| 178                                                                                                    | Betriebsstunden | М    | ein     | aus                   | C1        | Betriebsstunden > 15 °C                                          |  |  |  |
| 179                                                                                                    | Betriebsstunden | М    | ein     | aus                   | Р         | Betriebsstunden > 300 mV                                         |  |  |  |
| 180                                                                                                    | Betriebsstunden | М    | ein     | aus                   | Р         | Betriebsstunden < -300 mV                                        |  |  |  |
| 181                                                                                                    | Betriebsstunden | М    | ein     | aus                   | O (opt.)  | Betriebsstunden < 25 µS                                          |  |  |  |
| 182                                                                                                    | Betriebsstunden | М    | ein     | aus                   | O (opt.)  | Betriebsstunden > 40 µS                                          |  |  |  |
| 183                                                                                                    | Betriebsstunden | М    | ein     | aus                   | O (amp.)  | Betriebsstunden > 10 nA (COS51D)                                 |  |  |  |
| 184                                                                                                    | Betriebsstunden | М    | ein     | aus                   | O (amp.)  | Betriebsstunden > 30 nA (COS22D)                                 |  |  |  |
| 185                                                                                                    | Betriebsstunden | М    | ein     | aus                   | O (amp.)  | Betriebsstunden > 40 nA (COS51D)                                 |  |  |  |
| 186                                                                                                    | Betriebsstunden | М    | ein     | aus                   | O (amp.)  | Betriebsstunden > 160 nA (COS22D)                                |  |  |  |
| 187                                                                                                    | Betriebsstunden | М    | ein     | aus                   | С         | Betriebsstunden > 80 °C, 100 nS/cm                               |  |  |  |
| 188                                                                                                    | Betriebsstunden | М    | ein     | aus                   | С, О      | Betriebsstunden < 5 °C                                           |  |  |  |
| 189                                                                                                    | Betriebsstunden | М    | ein     | aus                   | 0         | Betriebsstunden > 5 °C                                           |  |  |  |
| 190                                                                                                    | Betriebsstunden | М    | ein     | aus                   | 0         | Betriebsstunden > 25 °C                                          |  |  |  |
| 191                                                                                                    | Betriebsstunden | М    | ein     | aus                   | O, I, Cl  | Betriebsstunden > 30 °C                                          |  |  |  |
| 192                                                                                                    | Betriebsstunden | М    | ein     | aus                   | 0, I      | Betriebsstunden > 40 °C                                          |  |  |  |
| 193                                                                                                    | Betriebsstunden | М    | ein     | aus                   | P, C, O   | Betriebsstunden > 80 °C                                          |  |  |  |
| 194                                                                                                    | Betriebsstunden | М    | ein     | aus                   | Р         | Betriebsstunden > 100 °C                                         |  |  |  |
| 195                                                                                                    | Betriebsstunden | М    | ein     | aus                   | С         | Betriebsstunden > 120 °C                                         |  |  |  |
| 196                                                                                                    | Betriebsstunden | М    | ein     | aus                   | С         | Betriebsstunden > 125 °C                                         |  |  |  |
| 197                                                                                                    | Betriebsstunden | М    | ein     | aus                   | С         | Betriebsstunden > 140 °C                                         |  |  |  |

| Nr.                                                    | Meldung                                                                                                    | Werk | seinste | llungen               | Sensortyp      | Tests oder Abhilfemaßnahmen                                                                                                    |  |  |
|--------------------------------------------------------|----------------------------------------------------------------------------------------------------|------|---------|-----------------------|----------------|----------------------------------------------------------------------------------------------------|--|--|
|                                                        |                                                                                                    | Kat. | Diag.   | Feh-<br>ler-<br>strom |                |                                                                                                    |  |  |
| 198                                                    | Betriebsstunden                                                                                                    | М    | ein     | aus                   | С              | Betriebsstunden > 150 °C                                                                                                    |  |  |
| 199                                                    | Betriebsstunden                                                                                                    | М    | ein     | aus                   | alle außer U   | Gesamt-Betriebsstunden                                                                                                    |  |  |
| 215                                                    | Simulation aktiv                                                                                                    | С    | ein     | aus                   | alle           | Simulation aktiv<br>Beenden durch Wechsel in Messmodus                                                                                                    |  |  |
| 408                                                    | Kalib. abgebr.                                                                                                    | М    | aus     | aus                   | P, C, O, I, Cl | Kalibrierung abgebrochen                                                                                                    |  |  |
| 500                                                    | Sensor Kalib.                                                                                                    | Μ    | ein     | aus                   | alle           | Kalibrierung abgebrochen, Hauptmesswert<br>schwankt<br>Gründe: Sensor überaltert, Sensor zeitweise<br>trocken, Kalibrierwert nicht konstant<br>1. Sensor prüfen<br>2. Kalibrierlösung prüfen                                 |  |  |
| 501                                                    | Sensor Kalib.                                                                                                    | М    | ein     | aus                   | alle außer U   | Kalibrierung abgebrochen, Temperaturmess-<br>wert schwankt<br>Gründe: Sensor überaltert, Sensor zeitweise<br>trocken, Temperatur der Kalibrierlösung nicht<br>konstant<br>1. Sensor prüfen<br>2. Kalibrierlösung temperieren |  |  |
| <b>505 -</b><br>Grenz<br>Mögli<br>1. 5<br>2. H<br>3. H | 505 - 522:         Grenzwerte der Kalibrierüberwachungen über/unterschritten, bei Warnung kann noch gemessen werden,         Mögliche Gründe: Sensor gealtert oder defekt, Referenz verblockt, Kalibrierlösung überaltert oder kontaminiert         1.       Sensor prüfen, ggf. austauschen         2.       Kalibrierlösung prüfen, ggf. austauschen         3.       Kalibrierung wiederholen |      |         |                       |                |                                                                                                    |  |  |
| 505                                                    | Sensor Kalib.                                                                                                    | М    | ein     | aus                   | P, O, I, Cl    | MaxNullpunkt-Warnung                                                                                                    |  |  |

| 505 | Sensor Kalib. | М | ein | aus | P, O, I, Cl  | MaxNullpunkt-Warnung       |
|-----|---------------|---|-----|-----|--------------|----------------------------|
| 507 | Sensor Kalib. | М | ein | aus | P, O, I, Cl  | MinNullpunkt-Warnung       |
| 509 | Sensor Kalib. | М | ein | aus | P, O, I, Cl  | MinSteigung-Warnung        |
| 511 | Sensor Kalib. | М | ein | aus | P, O, I, Cl  | MaxSteigung-Warnung        |
| 513 | Nullpkt. Warn | М | ein | aus | 0 (amp.), Cl | Nullpunkt-Warnung          |
| 515 | Sensor Kalib. | М | ein | aus | P (ISFET)    | MaxArbeitspunkt-Warnung    |
| 517 | Sensor Kalib. | М | ein | aus | P (ISFET)    | MinArbeitspunkt-Warnung    |
| 518 | Sensor Kalib. | М | ein | aus | P, O, I, Cl  | Delta-Steigung-Warnung     |
| 520 | Sensor Kalib. | М | ein | aus | P, O, I, Cl  | Delta-Nullpunkt-Warnung    |
| 522 | Sensor Kalib. | М | ein | aus | P (ISFET)    | Delta-Arbeitspunkt-Warnung |

| Nr. | Meldung        | Werk | seinste | llungen               | Sensortyp    | Tests oder Abhilfemaßnahmen                                                                                                    |
|-----|----------------|------|---------|-----------------------|--------------|----------------------------------------------------------------------------------------------------|
|     |                | Kat. | Diag.   | Feh-<br>ler-<br>strom |              |                                                                                                    |
| 523 | Sensor Kalib.  | М    | ein     | ein                   | С            | Ungültige Zellkonstante, max./min. Wert                                                                                                    |
| 524 | Sensor Kalib.  | М    | ein     | ein                   | С            | 1. Sensor kalibrieren                                                                                                    |
| 526 | Sensor Kalib.  | М    | ein     | aus                   | С            | 2. Sensor austauschen                                                                                                    |
| 528 | Sensor Kalib.  | М    | ein     | aus                   | С            |                                                                                                    |
| 534 | Sensor Kalib.  | М    | ein     | aus                   | CI           | Eingestellte Grenze für Elektrolytverbrauch<br>ist erreicht<br>Es kann noch gemessen werden<br>1. Elektrolyt austauschen<br>2. Verbrauchszähler löschen |
| 535 | Sensor Check   | М    | ein     | aus                   | O (amp.), Cl | Vorgegebene Anzahl Kappenkalibrierungen<br>ist erreicht<br>Es kann noch gemessen werden<br>Sensorkappe austauschen                                      |
| 550 | Prozess Temp.  | S    | ein     | ein                   | С            | Prozesstemperatur oberhalb/unterhalb Kon-                                                                                                    |
| 551 | Prozess Temp.  | S    | ein     | ein                   | С            | <ul> <li>Prozesswert außerhalb Spezifikation</li> <li>Tabelle nicht vollständig</li> <li>&gt; Tabelle erweitern</li> </ul>                              |
| 552 | Prozess Leitf. | S    | ein     | ein                   | С            | Prozessleitfähigkeit oberhalb/unterhalb Kon-                                                                                                    |
| 553 | Prozess Leitf. | S    | ein     | ein                   | С            | <ul> <li>Zentrationstabelle</li> <li>Prozesswert außerhalb Spezifikation</li> <li>Tabelle nicht vollständig</li> <li>&gt; Tabelle erweitern</li> </ul>  |
| 554 | Prozess Konz.  | S    | ein     | ein                   | С            | Prozesskonzentration oberhalb/unterhalb                                                                                                    |
| 555 | Prozess Konz.  | S    | ein     | ein                   | С            | Konzentrationstabelle<br>- Prozesswert außerhalb Spezifikation<br>- Tabelle nicht vollständig<br>> Tabelle erweitern                                    |
| 556 | Prozess Temp.  | S    | ein     | ein                   | С            | Prozesstemperatur oberhalb/unterhalb Kom-                                                                                                    |
| 557 | Prozess Temp.  | S    | ein     | ein                   | С            | <ul> <li>Prozesswert außerhalb Spezifikation</li> <li>Tabelle nicht vollständig</li> <li>&gt; Tabelle erweitern</li> </ul>                              |
| 558 | Prozess Leitf. | S    | ein     | ein                   | С            | Prozessleitfähigkeit oberhalb/unterhalb                                                                                                    |
| 559 | Prozess Leitf. | S    | ein     | ein                   | С            | Kompensationstabelle<br>– Prozesswert außerhalb Spezifikation<br>– Tabelle nicht vollständig<br>> Tabelle erweitern                                     |

| Nr. | Meldung          | Werkseinstellungen |       | Sensortyp             | Tests oder Abhilfemaßnahmen |                                                                                                    |
|-----|------------------|--------------------|-------|-----------------------|-----------------------------|----------------------------------------------------------------------------------------------------|
|     |                  | Kat.               | Diag. | Feh-<br>ler-<br>strom |                             |                                                                                                    |
| 560 | Proz.leitf.komp. | S                  | ein   | ein                   | С                           | Leitfähigkeitskompensation oberhalb/unter-                                                                                                    |
| 561 | Proz.leitf.komp. | S                  | ein   | ein                   | С                           | <ul> <li>Prozesswert außerhalb Spezifikation</li> <li>Tabelle nicht vollständig</li> <li>&gt; Tabelle erweitern</li> </ul>                                                                                          |
| 720 | Membranwechsel   | М                  | ein   | aus                   | Ι                           | Membrankappenwechsel nötig<br>1. Membrankappe austauschen<br>2. Timer zurücksetzen                                                                                                    |
| 722 | Sensor Referenz  | F                  | ein   | ein                   | Р                           | Alarm: Impedanz der Referenzmembran zu<br>niedrig.<br>1. Sensor prüfen, ggf. austauschen<br>2. Referenzgrenzwert prüfen, korrigieren                                                                                |
| 723 | Sensor Referenz  | М                  | ein   | aus                   | I                           | Warnung: Impedanz der Referenzmembran<br>zu niedrig. Es kann noch bis zum Alarm<br>gemessen werden.<br>1. Sensor prüfen, ggf. austauschen<br>2. Referenzgrenzwert prüfen, korrigieren                               |
| 724 | Sensor Referenz  | F                  | ein   | ein                   | I                           | Alarm: Impedanz der Referenzmembran zu<br>hoch.<br>1. Sensor prüfen, ggf. austauschen<br>2. Referenzgrenzwert prüfen, korrigieren                                                                                   |
| 725 | Sensor Referenz  | М                  | ein   | aus                   | Ι                           | <ul> <li>Warnung: Impedanz der Referenzmembran<br/>zu hoch. Es kann noch bis zum Alarm gemes-<br/>sen werden.</li> <li>Sensor prüfen, ggf. austauschen</li> <li>Referenzgrenzwert prüfen, korrigieren</li> </ul>    |
| 771 | Lampenwechsel    | F                  | ein   | aus                   | N, T, S                     | Lampenwechsel Alarm                                                                                                    |
|     |                  |                    |       |                       |                             | Konfigurierte Betriebsdauer wurde erreicht                                                                                                    |
|     |                  |                    |       |                       |                             | -> Lampe austauschen<br>-> Service kontaktieren                                                                                                    |
| 841 | Arbeitsbereich   | S                  | aus   | aus                   | alle                        | Prozesswert außerhalb Arbeitsbereich<br>1. Anwendung prüfen<br>2. Sensor prüfen                                                                                                    |
| 842 | Prozesswert      | S                  | aus   | aus                   | Р                           | Prozessgrenzwert über-/unterschritten                                                                                                    |
| 843 | Prozesswert      | S                  | aus   | aus                   | Р                           | Grunde: Sensor an Lutt, Luttpoister in Arma-<br>tur, falsche Sensoranströmung, Sensor defekt<br>1. Prozesswert ändern<br>2. Messkette prüfen<br>3. Sensortyp tauschen                                               |
| 844 | Prozesswert      | S                  | aus   | aus                   | N, T, S                     | Messwert außerhalb spezifiziertem Bereich<br>Gründe: Sensor an Luft, Luftpolster in Arma-<br>tur, falsche Sensoranströmung, Sensor defekt<br>1. Prozesswert erhöhen<br>2. Messkette prüfen<br>3. Sensortyp tauschen |

| Nr. | Meldung          | Werkseinstellungen |       |                       | Sensortyp    | Tests oder Abhilfemaßnahmen                                                                                                    |
|-----|------------------|--------------------|-------|-----------------------|--------------|----------------------------------------------------------------------------------------------------|
|     |                  | Kat.               | Diag. | Feh-<br>ler-<br>strom |              |                                                                                                    |
| 904 | Prozess check    | F                  | ein   | ein                   | alle         | Messsignal stagniert<br>Gründe: Sensor an Luft, Sensor verschmutzt,<br>falsche Sensoranströmung, Sensor defekt<br>1. Messkette prüfen<br>2. Sensor prüfen<br>3. Geräte-Neustart                                                |
| 914 | USP / EP Alarm   | М                  | ein   | aus                   | С            | USP-Grenzwerte überschritten<br>Prozess prüfen                                                                                                    |
| 915 | USP / EP Warnung | М                  | ein   | aus                   | С            | Flozess pruteir                                                                                                    |
| 934 | Prozess Temp.    | S                  | aus   | aus                   | alle außer U | Prozesstemperatur hoch<br>1. Temperatur nicht erhöhen<br>2. Messkette prüfen<br>3. Sensortyp tauschen                                                                                                    |
| 935 | Prozess Temp.    | S                  | aus   | aus                   | alle außer U | Prozesstemperatur niedrig<br>1. Temperatur nicht senken<br>2. Messkette prüfen<br>3. Sensortyp tauschen                                                                                                    |
| 942 | Prozesswert      | S                  | aus   | aus                   | alle außer U | Prozesswert hoch<br>1. Prozesswert nicht erhöhen<br>2. Messkette prüfen<br>3. Sensortyp tauschen                                                                                                    |
| 943 | Prozesswert      | S                  | aus   | aus                   | alle außer U | Prozesswert niedrig<br>1. Prozesswert nicht senken<br>2. Messkette prüfen<br>3. Sensortyp tauschen                                                                                                    |
| 944 | Sens.Messbereich | S                  | ein   | aus                   | S            | Messung am Rand des Dynamikbereichs des<br>Sensors<br>Gründe: Änderungen im Prozess zu einem<br>höherem oder niedrigerem Messbereich<br>1. Anwendung prüfen<br>2. Sensor verwenden, der zum Messbereich<br>der Anwendung passt |
| 983 | Sensor ISE check | F                  | ein   | ein                   | Ι            | Elektrode oder Membran defekt<br>1. Elektrode prüfen, ggf. austauschen<br>2. Membrankappe prüfen, ggf. austauschen                                                                                                    |
| 984 | Prozess Temp.    | S                  | ein   | ein                   | I            | <ol> <li>Temperatur außerhalb Spezifikation</li> <li>Prozesstemperatur prüfen</li> <li>Messkette prüfen</li> </ol>                                                                                                    |
| 985 | Sensor Interface | F                  | ein   | ein                   | I            | Sensorschnittstellenfehler<br>1. Stecker prüfen<br>2. Kabel prüfen, ggf. austauschen                                                                                                    |
| 987 | Kalib.erforderl. | М                  | ein   | ein                   | Ι            | Elektrodenwechsel<br>> Kalibrierung erforderlich                                                                                                    |
# 1.6.3 Einstellmöglichkeiten zur Fehlerbehebung (bei Ausführung mit Sensoren mit Memosens-Protokoll)

In der Tabelle sind **nur die** Diagnosemeldungen aufgelistet, die von Ihren Einstellungen im Menü abhängen. Angegeben ist der Pfad, unter dem Sie die Einstellungen verändern können. Im Pfad ist der Sensortyp angegeben, wenn die Meldung **nur** für einen Sensortyp gilt. Alle anderen Einstellungen betreffen mehrere Sensortypen.

| Nr. | Pfad zur Softwarefunktion                                                                                                   |
|-----|----------------------------------------------------------------------------------------------------|
| 102 | Menü/Setup/Eingänge/Erweitertes Setup/Kalibriereinstellungen/Kalibrier-Timer                                                |
| 103 | Menü/Setup/Eingänge/Erweitertes Setup/Kalibriereinstellungen/Kalibrier-Timer/Kalibrier-Timer                                |
| 104 | Menü/Setup/Eingänge/Erweitertes Setup/Kalibriereinstellungen/Kalibrierüberwachung/Alarmgrenze                               |
| 105 | Menü/Setup/Eingänge/Erweitertes Setup/Kalibriereinstellungen/Kalibrierüberwachung/Warngrenze                                |
| 108 | Menü/Setup/Eingänge/Erweitertes Setup/Diagnoseeinstellungen/Sterilisierungen/Warngrenze                                     |
| 109 | Menü/Setup/Eingänge/Sauerst. (amp.)/Erweitertes Setup/Diagnoseeinstellungen/Anzahl Sterilisierungen<br>Kappe/Warngrenze     |
| 122 | Menü/Setup/Eingänge/pH Glas/Erweitertes Setup/Diagnoseeinstellungen/Glas-Imp. (SCS)/Untere Alarmgrenze                      |
| 123 | Menü/Setup/Eingänge/pH Glas/Erweitertes Setup/Diagnoseeinstellungen/Glas-Imp. (SCS)/Untere Warngrenze                       |
| 124 | Menü/Setup/Eingänge/pH Glas/Erweitertes Setup/Diagnoseeinstellungen/Glas-Imp. (SCS)/Obere Alarmgrenze                       |
| 125 | Menü/Setup/Eingänge/pH Glas/Erweitertes Setup/Diagnoseeinstellungen/Glas-Imp. (SCS)/Obere Warngrenze                        |
| 126 | Menü/Setup/Eingänge/pH Glas/Erweitertes Setup/Diagnoseeinstellungen/Sensor Condition Check                                  |
| 127 | Menü/Setup/Eingänge/pH Glas/Erweitertes Setup/Diagnoseeinstellungen/Sensor Condition Check                                  |
| 145 | Menü/Setup/Eingänge/Erweitertes Setup/Diagnoseeinstellungen/Delta Steigung/Alarmgrenze                                      |
| 157 | Menü/Setup/Eingänge/Nitrat/Erweitertes Setup/Diagnoseeinstellungen/Grenzwerte Betriebsstunden/Filter-<br>wechsel            |
| 168 | Menü/Setup/Eingänge/Leitf.cond./Erweitertes Setup/Polarisationserkennung                                                    |
| 169 | Menü/Setup/Eingänge/SAK/Erweitertes Setup/Diagnoseeinstellungen/Grenzwerte Betriebsstunden/Einsatz >200 mg/l                |
| 170 | Menü/Setup/Eingänge/SAK/Erweitertes Setup/Diagnoseeinstellungen/Grenzwerte Betriebsstunden/Einsatz < 50 mg/l                |
| 176 | Menü/Setup/Eingänge/Chlor/Erweitertes Setup/Diagnoseeinstellungen/Grenzwerte Betriebsstunden                                |
| 178 | Menü/Setup/Eingänge/Sauerst. (amp.)/Erweitertes Setup/Diagnoseeinstellungen/Anzahl Sterilisierungen<br>Kappe/Alarmgrenze    |
| 179 | Menü/Setup/Eingänge/Erweitertes Setup/Diagnoseeinstellungen/Grenzwerte Betriebsstunden/Einsatz > 300 mV                     |
| 180 | Menü/Setup/Eingänge/Erweitertes Setup/Diagnoseeinstellungen/Grenzwerte Betriebsstunden/Einsatz < -300 mV                    |
| 181 | Menü/Setup/Eingänge/Erweitertes Setup/Sauerst. (opt.)/Diagnoseeinstellungen/Grenzwerte Betriebsstun-<br>den/Einsatz < 25 µs |

\_\_\_\_

| Nr. | Pfad zur Softwarefunktion                                                                                                    |
|-----|----------------------------------------------------------------------------------------------------|
| 182 | Menü/Setup/Eingänge/Sauerst. (opt.)/Erweitertes Setup/Diagnoseeinstellungen/Grenzwerte Betriebsstunden/Einsatz > 40 $\mu s$       |
| 183 | Menü/Setup/Eingänge/Sauerst. (amp.)/Erweitertes Setup/Diagnoseeinstellungen/Grenzwerte Betriebsstun-<br>den/Einsatz > 15 nA       |
| 184 | Betriebsstunden                                                                                                    |
| 185 | Menü/Setup/Eingänge/Sauerst. (amp.)/Erweitertes Setup/Diagnoseeinstellungen/Grenzwerte Betriebsstun-<br>den/Einsatz > 50 nA       |
| 186 | Betriebsstunden                                                                                                    |
| 187 | eq:Menu/Setup/Eingänge/Leitf.cond./Erweitertes Setup/Diagnoseeinstellungen/Grenzwerte Betriebsstunden/Einsatz > 80 °C < 100 nS/cm |
| 188 | Menü/Setup/Eingänge/Erweitertes Setup/Diagnoseeinstellungen/Grenzwerte Betriebsstunden/Einsatz < 5°C                              |
| 190 | Menü/Setup/Eingänge/Erweitertes Setup/Diagnoseeinstellungen/Grenzwerte Betriebsstunden/Einsatz > 25°C                             |
| 192 | Menü/Setup/Eingänge/Erweitertes Setup/Diagnoseeinstellungen/Grenzwerte Betriebsstunden/Einsatz > 40°C                             |
| 193 | Menü/Setup/Eingänge/Erweitertes Setup/Diagnoseeinstellungen/Grenzwerte Betriebsstunden/Einsatz > 80°C                             |
| 194 | Menü/Setup/Eingänge/Erweitertes Setup/Diagnoseeinstellungen/Grenzwerte Betriebsstunden/Einsatz > 100°C                            |
| 195 | Menü/Setup/Eingänge/Erweitertes Setup/Diagnoseeinstellungen/Grenzwerte Betriebsstunden/Einsatz > 120°C                            |
| 196 | Men "u" / Setup / Eing "ange / Erweitertes Setup / Diagnose einstellungen / Grenzwerte Betriebsstunden / Einsatz > 125 ° C        |
| 197 | Menü/Setup/Eingänge/Erweitertes Setup/Diagnoseeinstellungen/Grenzwerte Betriebsstunden/Einsatz > 140°C                            |
| 198 | Menü/Setup/Eingänge/Erweitertes Setup/Diagnoseeinstellungen/Grenzwerte Betriebsstunden/Einsatz > 150°C                            |
| 199 | Menü/Setup/Eingänge/Erweitertes Setup/Diagnoseeinstellungen/Grenzwerte Betriebsstunden/Einsatzdauer                               |
| 505 | Menü/Setup/Eingänge/Erweitertes Setup/Diagnoseeinstellungen/Nullpunkt/Obere Warngrenze                                            |
| 507 | Menü/Setup/Eingänge/Erweitertes Setup/Diagnoseeinstellungen/Nullpunkt/Untere Warngrenze                                           |
| 509 | Menü/Setup/Eingänge/Sauerst. (amp.)/Erweitertes Setup/Diagnoseeinstellungen/Steigung/Untere Warngrenze                            |
| 511 | Menü/Setup/Eingänge/Sauerst. (amp.)/Erweitertes Setup/Diagnoseeinstellungen/Steigung/Obere Warngrenze                             |
| 513 | Menü/Setup/Eingänge/Sauerst. (amp.)/Erweitertes Setup/Diagnoseeinstellungen/Nullpunkt/Warngrenze                                  |
| 515 | Menü/Setup/Eingänge/pH ISFET/Erweitertes Setup/Diagnoseeinstellungen/Arbeitspunkt/Obere Warngrenze                                |
| 517 | Menü/Setup/Eingänge/pH ISFET/Erweitertes Setup/Diagnoseeinstellungen/Arbeitspunkt/Untere Warngrenze                               |
| 518 | Menü/Setup/Eingänge/Erweitertes Setup/Diagnoseeinstellungen/Delta Steigung/Warngrenze                                             |
| 520 | Menü/Setup/Eingänge/Erweitertes Setup/Diagnoseeinstellungen/Delta Nullpunkt/Warngrenze                                            |
| 522 | Menü/Setup/Eingänge/pH ISFET/Erweitertes Setup/Diagnoseeinstellungen/Delta Arbeitspunkt/Warngrenze                                |
| 842 | Menü/Setup/Eingänge/Redox/Erweitertes Setup/Diagnoseeinstellungen/Redox-Messwert/Obere Alarmgrenze                                |
| 843 | Menü/Setup/Eingänge/Redox/Erweitertes Setup/Diagnoseeinstellungen/Redox-Messwert/Untere Alarmgrenze                               |
| 904 | Menü/Setup/Eingänge/Erweitertes Setup/Diagnoseeinstellungen/Process Check System                                                  |

| Nr. | Pfad zur Softwarefunktion                                                                          |
|-----|----------------------------------------------------------------------------------------------------|
| 934 | Menü/Setup/Eingänge/Erweitertes Setup/Diagnoseeinstellungen/Grenzwerte Betriebsstunden             |
| 935 | Menü/Setup/Eingänge/Erweitertes Setup/Diagnoseeinstellungen/Grenzwerte Betriebsstunden             |
| 942 | Menü/Setup/Eingänge/Redox/Erweitertes Setup/Diagnoseeinstellungen/Redox-Messwert/Obere Warngrenze  |
| 943 | Menü/Setup/Eingänge/Redox/Erweitertes Setup/Diagnoseeinstellungen/Redox-Messwert/Untere Warngrenze |

# 1.7 Anstehende Diagnosemeldungen

Im Diagnosemenü finden Sie alle Informationen zum Gerätezustand. Darüber hinaus stehen Ihnen verschiedene Servicefunktionen zur Verfügung.

Folgende Meldungen werden direkt beim Einstieg in das Menü angezeigt:

- "Wichtigste Meldung"
  - Aufgezeichnete Diagnosemeldung mit der höchsten Wichtigkeitseinstufung
- "Abgefallene Meldung"
   Diagnosemeldung, deren Ursache zuletzt weggefallen ist.

Die Beschreibung aller anderen Funktionen im Diagnosemenü finden Sie in den nachfolgenden Kapiteln.

Diagnosemeldungen in Zusammenhang mit einer Probenahme werden unter folgenden Bedingungen gelöscht:

- Durch eine Probenahme ausgelöste Diagnosemeldungen werden automatisch mit der nächsten erfolgreichen Probenahme gelöscht.
- Durch den Flaschenfüllstand ausgelöste Diagnosemeldungen werden beim nächsten Flaschenwechsel gelöscht.
- Erscheint die Diagnosemeldung "M313 Probensensor" während der Ausführung eines Programms 5 Mal hintereinander, so wird das laufende Programm aus Sicherheitsgründen abgebrochen. Dieses Geräteverhalten kann nicht durch Deaktivieren der Diagnosemeldung unter Menü/Setup/Allgemeine Einstellungen/Diagnose geändert werden.

# 1.8 Diagnoseliste

Hier finden Sie alle aktuellen Diagnosemeldungen.

Zu jeder Meldung ist ein Zeitstempel abrufbar. Außerdem werden die Konfiguration und die Beschreibung der Meldung angezeigt, wie sie in "Menü/Setup/Allgemeine Einstellungen/Diagnose/Geräteverhalten" hinterlegt sind.

Dazu die entsprechende Meldung auswählen und Navigator drücken.

# 1.9 Logbücher

#### 1.9.1 Verfügbare Logbücher

Arten von Logbüchern

- Physikalisch vorhandene Logbücher (alle außer Gesamtlogbuch)
- Datenbanksicht auf alle Logbücher (=Gesamtlogbuch)

| Logbuch                       | Sichtbar in                                                       | Max.<br>Einträge | Abschalt-<br>bar <sup>1)</sup> | Logbuch<br>löschbar | Einträge<br>löschbar | Expor-<br>tierbar |
|-------------------------------|-------------------------------------------------------------------|------------------|--------------------------------|---------------------|----------------------|-------------------|
| Programmlogbuch               | Programmlogbuch                                                   | 5000             | Ja                             | Nein                | Ja                   | Ja                |
| Gesamtlogbuch                 | Alle Ereignisse                                                   | 1000             | Ja                             | Nein                | Ja                   | Nein              |
| Diagnoselogbuch               | Diagnoseereignisse                                                | 250              | (Ja)                           | Nein                | Ja                   | Ja                |
| Kalibrierlogbuch              | Kalibrierereignisse                                               | 75               | (Ja)                           | Nein                | Ja                   | Ja                |
| Bedienlogbuch                 | Bedienereignisse                                                  | 250              | (Ja)                           | Nein                | Ja                   | Ja                |
| Versionslogbuch               | Alle Ereignisse                                                   | 50               | Nein                           | Nein                | Nein                 | Ja                |
| Hardwareversions-Log-<br>buch | Alle Ereignisse                                                   | 125              | Nein                           | Nein                | Nein                 | Ja                |
| Datenlogbuch                  | Datenlogbücher                                                    | 150.000          | Ja                             | Ja                  | Ja                   | Ja                |
| Debuglogbuch                  | nur über speziellen Frei-<br>schaltcode erreichbar (Ser-<br>vice) | 1000             | Ja                             | Nein                | Ja                   | Ja                |

1) Angabe in Klammern bedeutet: abhängig vom Gesamtlogbuch

#### 1.9.2 Menü Logbücher

#### Diagnose/Logbücher

| Funktion                            | Optionen                                | Info                                                                                                    |
|-------------------------------------|-----------------------------------------|----------------------------------------------------------------------------------------------------|
| ▶ Programmlogbuch                   |                                         | Chronologische Auflistung der Programmereignisse.                                                                                                    |
| ▶ Anzeigen                          | Anzeige der Ereignisse                  | Bei Auswahl eines Ereignisses werden weitere Einzel-<br>heiten angezeigt.                                                                                                    |
| ▶ Gehe zu Datum                     | Eingabe<br>• Gehe zu Datum<br>• Uhrzeit | Mit dieser Funktion können Sie eine bestimmte Zeitpo-<br>sition in der Liste "anspringen", um langes Scrollen zu<br>vermeiden. Sichtbar ist aber immer die komplette Liste.                                       |
| ▶ Übersicht aktuelles Pro-<br>gramm | Nur lesen                               | Es wird die Flaschenstatistik des Probenehmers ange-<br>zeigt. Die Statistik erscheint für jede einzelne Flasche<br>nach dem Programmstart.<br>Weitere Informationen finden Sie im Kap. "Flaschensta-<br>tistik". |

#### Diagnose/Logbücher

| Funktion                                                                        | Optionen                                | Info                                                                                                    |  |  |
|---------------------------------------------------------------------------------|-----------------------------------------|----------------------------------------------------------------------------------------------------|--|--|
| ▶ Übersicht Eingänge                                                            | Nur lesen                               | Es werden die konfigurierten Zähler des Analog- und<br>Binäreingangs angezigt.<br>Max. 8 Zeilen                                                                             |  |  |
| ⊳Alle Einträge löschen                                                          | Aktion                                  | Sie können hiermit alle Programmlogbuch-Einträge löschen.                                                                                                    |  |  |
| ▶ Alle Ereignisse                                                               |                                         | Chronologische Auflistung aller Logbücher-Einträge<br>unter Angabe der Art des Ereignisses.                                                                                 |  |  |
| Anzeigen                                                                        | Anzeige der Ereignisse                  | Bei Auswahl eines Ereignisses werden weitere Einzel-<br>heiten angezeigt.                                                                                                   |  |  |
| ▶ Gehe zu Datum                                                                 | Eingabe<br>• Gehe zu Datum<br>• Uhrzeit | Mit dieser Funktion können Sie eine bestimmte Zeitpo-<br>sition in der Liste "anspringen", um langes Scrollen zu<br>vermeiden. Sichtbar ist aber immer die komplette Liste. |  |  |
| ▶ Kalibrierereignisse                                                           |                                         | Chronologische Auflistung der Kalibrierereignisse.                                                                                                    |  |  |
| ▶ Anzeigen                                                                      | Anzeige der Ereignisse                  | Bei Auswahl eines Ereignisses werden weitere Einzel-<br>heiten angezeigt.                                                                                                   |  |  |
| ▶ Gehe zu Datum                                                                 | Eingabe<br>• Gehe zu Datum<br>• Uhrzeit | Mit dieser Funktion können Sie eine bestimmte Zeitpo-<br>sition in der Liste "anspringen", um langes Scrollen zu<br>vermeiden. Sichtbar ist aber immer die komplette Liste. |  |  |
| ▷Alle Einträge löschen Aktion                                                   |                                         | Sie können hiermit alle Kalibrierlogbuch-Einträge löschen.                                                                                                    |  |  |
| ▶ Bedienereignisse                                                              |                                         | Chronologische Auflistung der Bedienereignisse.                                                                                                    |  |  |
| ▶ Anzeigen                                                                      | Anzeige der Ereignisse                  | Bei Auswahl eines Ereignisses werden weitere Einzel-<br>heiten angezeigt.                                                                                                   |  |  |
| ▶ Gehe zu Datum                                                                 | Eingabe<br>• Gehe zu Datum<br>• Uhrzeit | Mit dieser Funktion können Sie eine bestimmte Zeitpo-<br>sition in der Liste "anspringen", um langes Scrollen zu<br>vermeiden. Sichtbar ist aber immer die komplette Liste. |  |  |
| Alle Einträge löschen Aktion                                                    |                                         | Sie können hiermit alle Bedienlogbuch-Einträge<br>löschen.                                                                                                    |  |  |
| ▶ Diagnoseereignisse                                                            |                                         | Chronologische Auflistung der Diagnoseereignisse.                                                                                                    |  |  |
| Anzeigen                                                                        | Anzeige der Ereignisse                  | Bei Auswahl eines Ereignisses werden weitere Einzel-<br>heiten angezeigt.                                                                                                   |  |  |
| <ul> <li>▶ Gehe zu Datum</li> <li>■ Gehe zu Datum</li> <li>■ Uhrzeit</li> </ul> |                                         | Mit dieser Funktion können Sie eine bestimmte Zeitpo-<br>sition in der Liste "anspringen", um langes Scrollen zu<br>vermeiden. Sichtbar ist aber immer die komplette Liste. |  |  |
| ▷Alle Einträge löschen Aktion                                                   |                                         | Sie können hiermit alle Diagnoselogbuch-Einträge<br>löschen.                                                                                                    |  |  |

Ihre Datenlogbucheinträge können Sie sich auf dem Display grafisch darstellen lassen ("Plot anzeigen").

Die Anzeige können Sie zusätzlich an Ihre individuellen Anforderungen anpassen:

- Wenn Sie in der grafischen Anzeige auf den Navigatorknopf drücken, erhalten Sie zusätzliche Optionen wie Zoom und x/y-Verschiebung des Graphen.
- Darüberhinaus haben Sie noch die Möglichkeit, einen Cursor zu definieren. Wenn Sie diese Option anwählen, können Sie mit dem Navigator den Graphen entlangfahren und erhalten zu jedem Punkt den entsprechenden Logbucheintrag (Datumsstempel/Messwert) in Textform.
- Gleichzeitige Anzeige von zwei Logbüchern ("Auswahl 2. Plot" und "Plot anzeigen"), → ☑ 1:
   Ein kleines Kreuz markiert den gerade selektierten Graphen, für den z.B. der Zoom geändert oder ein Cursor aufgerufen werden kann.
  - Im Kontextmenü (Druck auf den Navigatorknopf) können Sie den jeweils anderen Graphen selektieren. Und dann für diesen einen Zoom, eine Verschiebung oder einen Cursor anwenden.
  - Sie können über das Kontextmenü auch beide Graphen gleichzeitig selektieren. Dadurch können Sie z.B. einen Zoom auf beide Graphen gleichzeitig anwenden.

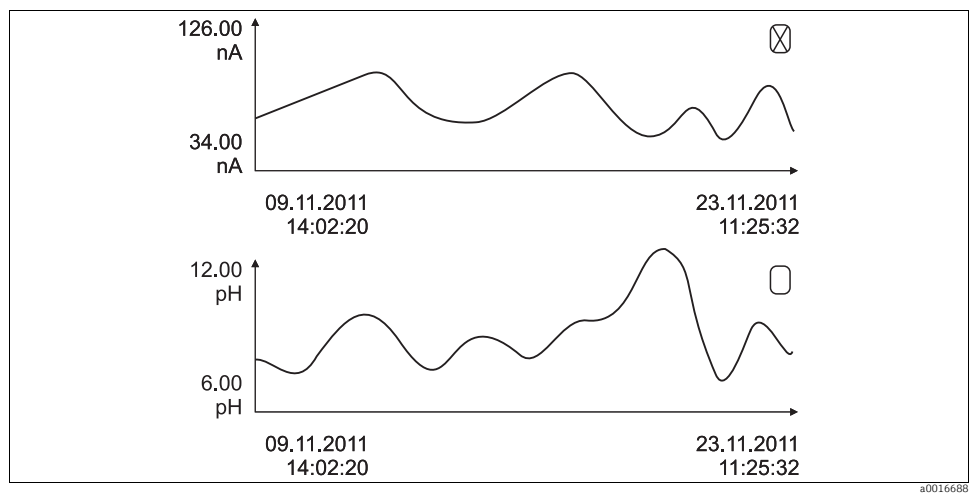

Abb. 1: Gleichzeitige Anzeige von zwei Graphen, der obere ist "selektiert"

#### Diagnose/Logbücher

| Optionen                                                                 | Info                                                                                                    |
|--------------------------------------------------------------------------|----------------------------------------------------------------------------------------------------|
|                                                                          | Chronologische Auflistung der Datenlogbucheinträge.                                                                                                    |
|                                                                          | Dieses Untermenü gibt es für jedes Datenlogbuch, das<br>Sie eingerichtet und aktiviert haben.                                                                                                    |
| Nur lesen                                                                | Anzeige des Eingangs oder der mathematischen Funk-<br>tion                                                                                                    |
| Nur lesen                                                                | Anzeige des Messwerts, der aufgezeichnet wird                                                                                                    |
| Nur lesen                                                                | Anzeige in Tagen, Stunden und Minuten bis das Log-<br>buch voll ist. Beachten Sie die Hinweise zur Auswahl des<br>Speichertyps im Menü Allgemeine Einstellungen/Log-<br>bücher (> BA "Bedienung und Einstellungen").                                                                                                    |
| Anzeige der Ereignisse                                                   | Bei Auswahl eines Ereignisses werden weitere Einzel-<br>heiten angezeigt.                                                                                                    |
| Grafische Darstellung der<br>Logbucheinträge                             | Die Anzeige erfolgt entsprechend Ihren Einstellungen<br>im Menü Allgemeine Einstellungen/Logbücher.                                                                                                    |
| Auswahl eines anderen<br>Datenlogbuchs                                   | Sie können ein zweites Logbuch gleichzeitig mit dem aktuellen anzeigen lassen.                                                                                                    |
| Eingabe<br>• Gehe zu Datum<br>• Uhrzeit                                  | Mit dieser Funktion können Sie eine bestimmte Zeitpo-<br>sition in der Liste "anspringen", um langes Scrollen zu<br>vermeiden. Sichtbar ist aber immer die komplette Liste.                                                                                                    |
| Aktion                                                                   | Sie können hiermit alle Datenlogbuch-Einträge löschen.                                                                                                    |
|                                                                          |                                                                                                    |
| Auswahl<br>• CSV<br>• FDM                                                | Speichern Sie das Logbuch im gewünschten Dateiformat.<br>Sie können die gespeicherte CSV-Datei anschließend am<br>PC z.B. in MS Excel öffnen und weiter bearbeiten <sup>1)</sup> .<br>Die FDM-Dateien können Sie manipulationssicher in<br>Fieldcare importieren und archivieren.                                                                                                    |
| Aktion startet direkt nach<br>der Auswahl<br>n zusammen aus "Logbuch-Ken | <ul> <li>Speichern des jeweiligen Logbuches auf einer SD-Karte.</li> <li>Stecken Sie die SD-Karte in den Kartenleser des<br/>Gerätes und wählen Sie das zu speichernde Log-<br/>buch.</li> </ul>                                                                                                    |
|                                                                          | Optionen         Nur lesen         Nur lesen         Nur lesen         Anzeige der Ereignisse         Grafische Darstellung der<br>Logbucheinträge         Auswahl eines anderen<br>Datenlogbuchs         Eingabe         • Gehe zu Datum         • Uhrzeit         Aktion         Aktion startet direkt nach<br>der Auswahl         • cSV         • FDM         Aktion startet direkt nach<br>der Auswahl |

1) CSV-Dateien verwenden internationale Zahlenformate und Trennzeichen. Sie müssen daher in MS Excel als externe Daten mit den korrekten Formateinstellungen importiert werden. Öffnen per Doppelklick führt nur dann zur korrekten Darstellung, wenn MS Excel mit der amerikanischen Ländereinstellung installiert ist.

#### 1.9.3 Programmlogbuch

Die folgende Tabelle zeigt eine Übersicht über das exportierte Programmlogbuch. Sie finden Erklärungen zu den wichtigsten Begriffen aus dem Programmlogbuch.

| Eintrag                | Beispiel                                | Info                                                                                                    |
|------------------------|-----------------------------------------|----------------------------------------------------------------------------------------------------|
| Timestamp              | 05.05.2010 12:40                        | Zeitstempel, bei Probenahme der Startzeitpunkt                                                              |
| Event                  | BasicPrgStart                           | Power on<br>> Gerätestartzeitpunkt                                                                          |
|                        |                                         | <b>Power failure</b><br>> Zeitpunkt Spannungsausfall (1 Minute genau)                                       |
|                        |                                         | BasicPrgStart, StdPrgStart<br>> Zeitpunkt, zu dem das Programm gestartet wurde                              |
|                        |                                         | BasicSampling, StdSampling<br>> Eintrag erfolgt bei Probenahme                                              |
|                        |                                         | PrgPartStart, PrgPartStop<br>> Aktivierungs- und Deaktivierungszeitpunkt eines Teilpro-<br>gramms           |
|                        |                                         | <b>PrgStop</b><br>> Zeitpunkt, zu dem das Programm beendet wurde                                            |
| Name                   | Program1                                | Bei <b>BasicPrgStart, StdPrgStart, BasicSampling</b> oder<br><b>PrgStop</b><br>> der Programmname erscheint |
|                        |                                         | Bei <b>StdSampling, PrgPartStart</b> oder <b>PrgPartStop</b><br>> der Teilprogrammname erscheint            |
| Bottle configuration   | 12x+6x - PE/Glass Plate<br>distribution | Anzeige der ausgewählten Flaschenkonfiguration                                                              |
| Left bottle volume     | 1000                                    | Anzeige des Flaschenvolumens                                                                                |
| Right bottle volume    | 3000                                    | > Bei Flaschenkonfiguration mit unterschiedlichen Volu-<br>mina bleibt "Right bottle volume" leer           |
| Sampling mode          | Time paced CTCV                         | Time paced CTCV> zeitproportional                                                                           |
|                        |                                         | Flow paced VTCV> volumenproportional                                                                        |
|                        |                                         | Time/flow paced CTVV> durchflussproportional                                                                |
|                        |                                         | Single Sample> Einzelprobe                                                                                  |
|                        |                                         | Sample table> Einzelprobe                                                                                   |
|                        |                                         | > Anzeige des Probenahmemodus                                                                               |
| Sampling interval/Unit | 10 min                                  | > Anzeige des Intervalls und der Einheit                                                                    |
| Samples/bottle         | 4                                       | Bei Flaschenwechsel<br>> Probenanzahl pro Flasche                                                           |
| Bottles/sample         | 0                                       | Mehrfachflaschen                                                                                            |
| Sampling volume/Unit   | 100 ml                                  | Probevolumen bei der Probenahme                                                                             |

| Eintrag                           | Beispiel           | Info                                                                                                    |
|-----------------------------------|--------------------|----------------------------------------------------------------------------------------------------|
| Start mode                        | Immediate          | Nur ausgefüllt bei <b>PrgPartStart, BasicPrgStart</b> und <b>StdPrg-Start:</b><br>> Anzeige der Programmstarteinstellung<br>- <b>Immediate</b> > Sofort<br>- <b>Date/time</b> > nach Datum/Zeit<br>- <b>Volume</b> > bei Volumen<br>- <b>Event</b> > bei einem Ereignis<br>- <b>Interval</b> > bei Intervall<br>- <b>Individual dates</b> > Einzeltermintabelle<br>- <b>Multiple date</b> > Mehrfachtermin |
| Start date                        | 05.05.2010         | Nur ausgefüllt bei <b>Start mode = Date/Time:</b><br>> Anzeige des Startdatums                                                                                                    |
| Stop mode                         | Program end        | Anzeige der Programmstoppeinstellung<br>- <b>Program end</b> > bei Programmende<br>- <b>Continuous</b> > Dauerbetrieb<br>- <b>Bottles full</b> > bei vollen Flaschen<br>- <b>Date/time</b> > nach Datum/Uhrzeit<br>- <b>Event</b> > bei einem Ereignis                                                                                                    |
| Stop date                         | 06.05.2010         | Nur ausgefüllt bei <b>Program end = Date/Time:</b><br>> Anzeige des Programmstopps                                                                                                    |
| Start flow sum/Unit               | 100 m <sup>3</sup> | Nur ausgefüllt bei <b>Start mode = Volume:</b><br>> Anzeige des Startvolumens                                                                                                    |
| Bottle number                     | 1                  | Nur ausgefüllt bei <b>BasicSampling</b> oder <b>StdSampling:</b><br>> Anzeige der Flasche, die mit der Probe befüllt wurde                                                                                                    |
| Sample nbr                        | 2                  | Probenanzahl in die aktuelle Flasche                                                                                                    |
| Sampling result                   | sampling Ok        | Sampling Ok> Probenahme ok                                                                                                    |
|                                   |                    | Sampling nOk> Probenahme fehlgeschlagen                                                                                                    |
|                                   |                    | > Detaillierte Diagnosemeldungen siehe Diagnoselogbuch                                                                                                    |
| Running sample number             | 1                  | Laufende Probenummer im aktuellen Programm                                                                                                    |
| Flow sum since last samp-<br>ling | 1                  | Bei <b>volumenproportionaler</b> und <b>durchflussproportionaler</b><br>Probenahme:<br>> Durchfluss seit der letzten Probenahme<br>Bei allen anderen Probenahmearten:<br>> Anzeige: 0                                                                                                    |

### 1.9.4 Flaschenstatistik

Wählen Sie in "Menü/Diagnose/Logbücher/Programmlogbuch" den Menüpunkt "Übersicht aktuelles Programm" aus um die Flaschenstatistik des Probenehmers anzuzeigen. Dabei erscheint die Statistik für jede einzelne Flasche nach dem Programmstart. Sie erhalten dadurch detailierte Rückschlüsse auf die letzten Probenahmen.

- Die Statistik wird zu folgendem Ereignis gelöscht:
  - Programmstart

i

Die Statistik wird zu folgendem Ereignis selektiv überschrieben:

• Erreichen der 1. Flasche, wenn als Programmende in den Programmeinstellungen "Dauerbetrieb" eingestellt ist.

Die Statistik wird dabei folgendermaßen dargestellt:

| Menü/ | Menü/ogrammlogbuch/Übersicht OF |    |    |     |     |    | OK       |  |
|-------|---------------------------------|----|----|-----|-----|----|----------|--|
|       | <u>hh:mm</u>                    | FI | Pn | k.P | k.Q | ml | 0        |  |
| 1     | 11:02                           | 1  | 1  | 0   | 0   | 10 | 0.000000 |  |
| 2     | 11:12                           | 2  | 1  | 1   | 0   | 10 | 0.000000 |  |
| 3     |                                 |    |    |     |     |    |          |  |
|       |                                 |    |    |     |     |    |          |  |
|       |                                 |    |    |     |     |    |          |  |
|       |                                 |    |    |     |     |    |          |  |
|       |                                 |    |    |     |     |    |          |  |
| X     |                                 |    |    | 1   |     |    |          |  |

| Spalte | Anzeige | Info                                                                                                    |
|--------|---------|----------------------------------------------------------------------------------------------------|
| 1      | hh:mm   | Die Uhrzeit der ersten Probenahme in die Flasche wird angezeigt.                                                                                                    |
| 2      | Fl      | Die Flaschennummer wird angezeigt.                                                                                                    |
| 3      | Pn      | Es wird angezeigt, wie oft eine Probenahme pro Flasche ausgelöst wurde.                                                                                                    |
| 4      | k.P     | Es wird eingetragen, in wie vielen Fällen keine Probe genommen wurde, obwohl eine Probenah-<br>meauslösung erfolgte. Dies kann z.B. auftreten, wenn das maximal zulässige Füllvolumen der<br>Flasche erreicht wurde, jedoch weiterhin Proben in die Flasche abgefüllt werden sollen. Es<br>erscheint dann bei laufendem Programm der Text "Überfüllsicherung". |
| 5      | k.Q     | Es wird angezeigt, wie oft die Probenahme abgebrochen wurde, da kein oder nicht genügend<br>Medium in das Dosierglas angesaugt werden konnte um die LF1-Sonde zu benetzen.                                                                                                    |
| 6      | ml      | Das gesammelte Probenvolumen pro Flasche wird angezeigt.                                                                                                    |
| 7      | Q       | Es wird der aufsummierte Durchfluss für jede Flasche angezeigt (wenn angeschlossen).                                                                                                    |

# 1.10 Geräteinformation

# 1.10.1 Systeminformationen

#### Diagnose/Systeminformationen

| Funktion                                        | Optionen                                              | Info                                                                                                    |
|-------------------------------------------------|-------------------------------------------------------|----------------------------------------------------------------------------------------------------|
| Gerätebezeichnung                               | Nur lesen                                             | Individuelle Gerätebezeichnung,> "Allgemeine Ein-<br>stellungen"                                                                                                    |
| Bestellcode                                     | Nur lesen                                             | Mit diesem Code können Sie eine identische Hardware<br>bestellen.<br>Durch Hardware-Änderungen ändert sich dieser Code<br>und Sie können an dieser Stelle den neuen Code, den Sie<br>vom Hersteller erhalten <sup>1)</sup> , eingeben. |
| Um die Ausführung Ihres ein: www.products.endre | Geräts zu erfahren, geben Sie o<br>ss.com/order-ident | len Bestellcode in die Suchmaske unter folgender Adresse                                                                                                    |
| Erw. orig. Bestellcode                          | Nur lesen                                             | Vollständiger Bestellcode des Originalgeräts, wie er sich<br>aus der Produktstruktur ergibt.                                                                                                    |
| Erw. akt. Bestellcode                           | Freitext                                              | Durch Hardware-Änderungen geänderter, aktueller<br>Code. Diesen müssen Sie selbst eingeben.                                                                                                    |
| Seriennummer                                    | Nur lesen                                             | Mit der Seriennummer haben Sie Internetzugriff auf<br>Gerätedaten und Dokumentationen:<br>www.products.endress.com/device-viewer                                                                                                    |
| Softwareversion                                 | Nur lesen                                             | Aktuelle Version                                                                                                    |
| Sw-Version FMSY1                                | Nur lesen                                             | Aktuelle Version                                                                                                    |
| FMSY1-Proj. Version                             | Nur lesen                                             | Aktuelle Version                                                                                                    |
| ENP Version                                     | Nur lesen                                             | Version des Elektronischen Typenschildes                                                                                                    |

#### Diagnose/Systeminformationen

| Funktion                                                                                 | Optionen                                                                                                    | Info                                                                                                    |  |
|------------------------------------------------------------------------------------------|----------------------------------------------------------------------------------------------------|----------------------------------------------------------------------------------------------------|--|
| ► HART<br>nur mit Option HART                                                            | Nur lesen<br>• Busadresse<br>• Eindeutige Adresse<br>• Hersteller ID<br>• Gerätetyp<br>• Geräterevision<br>• Softwarerevision                 | HART-spezifische Informationen<br>Die Unique-Adresse ist an die Seriennummer gekoppelt<br>und dient dazu, Geräte in einer Multidrop-Umgebung zu<br>erreichen.<br>Geräte- und Softwarerevisionen werden hochgezählt,<br>sobald entsprechende Änderungen vorgenommen wur-<br>den. |  |
| ► Modbus<br>nur mit Option Modbus TCP<br>oder Modbus RS485                               | Nur lesen<br>• Aktivierung<br>• Busadresse<br>• Terminierung<br>• Modbus TCP Port 502                                                         | Modbus-spezifische Informationen                                                                                                    |  |
| PROFIBUS DP<br>nur mit Option PROFIBUS DP                                                | Nur lesen<br>• DPV0-Status                                                                                                    | Modulstatus                                                                                                    |  |
| ► Ethernet<br>nur mit Option Ethernet, Mod-<br>bus TCP, Modbus RS485 oder<br>PROFIBUS DP | Nur lesen<br>Aktivierung<br>Webserver<br>IP-Adresse<br>Subnetzmaske<br>Gateway<br>MAC-Adresse<br>Modbus TCP Port 502<br>Webserver TCP Port 80 | Ethernet-spezifische Informationen<br>> BA00464C "Bedienung & Einstellungen"                                                                                                    |  |
| SD-Karte                                                                                 | Nur lesen<br>• Gesamtgröße<br>• Verfügbarer Speicher                                                                                          | Gesamtspeicher und freier Speicher                                                                                                    |  |
| ▶ Systemmodule                                                                           |                                                                                                    |                                                                                                    |  |
| Je nach verfügbaren Elekt-<br>ronikmodulen, z.B.:<br>Base                                | Nur lesen<br>• Beschreibung<br>• Seriennummer<br>• Bestellcode<br>• Hardwareversion<br>• Softwareversion                                      | Diese Informationen finden Sie zu jedem verfügbaren<br>Elektronikmodul. Geben Sie Seriennummern und<br>Bestellcodees z.B. in Servicefällen an.                                                                                                    |  |
| ▶ Sensoren                                                                               |                                                                                                    |                                                                                                    |  |
| Je nach angeschlossenen<br>Sensoren                                                      | Nur lesen<br>• Beschreibung<br>• Seriennummer<br>• Bestellcode<br>• Hardwareversion<br>• Softwareversion                                      | Diese Informationen finden Sie zu jedem verfügbaren<br>Sensor. Geben Sie Seriennummern und Bestellcodes z.B.<br>in Servicefällen an.                                                                                                    |  |
| Systeminformationen speichern                                                            |                                                                                                    |                                                                                                    |  |
| ≻Auf SD-Karte speichern                                                                  | Automatische Vergabe des<br>Dateinamens (enthält einen<br>Zeitstempel)                                                                        | Die Informationen werden auf der SD-Karte in einem<br>Unterordner "sysinfo" abgelegt. Die csv-Datei ist z.B. mit<br>MS Excel les- und editierbar.<br>Diese Datei kann in Servicefällen verwendet werden.                                                                        |  |

1) Voraussetzung: Sie liefern dem Hersteller die vollständigen Informationen über die Hardware-Änderungen.

#### 1.10.2 Sensorinformationen

Wählen Sie den gewünschten Kanal in der Auflistung der Kanäle.

Informationen in folgenden Kategorien werden angezeigt:

- Extremwerte Extrembedingungen, denen der Sensor bisher ausgesetzt war, z.B. min./max. Temperaturen<sup>1)</sup>
- Einsatzdauer
   Einsatzzeit des Sensors unter definierten Extrembedingungen
- Kalibrierinformationen Kalibrierdaten der letzten Kalibrierung
- Sensorspezifikationen Messbereichsgrenzen f
  ür Hauptmesswert und Temperatur
- Allgemeine Informationen
   Informationen zur Sensoridentifizierung

Welche Daten genau angezeigt werden, hängt vom Sensor ab.

# 1.11 Simulation

Zu Testzwecken können Sie an Ein- und Ausgängen Werte simulieren:

- Stromwerte an Stromausgängen
- Messwerte an Eingängen
- Öffnen oder Schließen eines Relaiskontaktes
- Es werden lediglich aktuelle Werte simuliert. Ein Aufintegrieren zu einer Durchflusssumme oder Niederschlagssumme ist über die Simulation nicht möglich.
- Yor der Simulation sind die Ein- und Ausgänge im Setup-Menü zu aktivieren.

| Funktion         | Optionen                                      | Info                                                                                                    |  |
|------------------|-----------------------------------------------|----------------------------------------------------------------------------------------------------|--|
| Stromausgang x:y |                                               | Simulation eines Ausgangsstroms<br>Menü gibt es so oft, wie Stromausgänge vorhanden sind.                                                                        |  |
| Simulation       | Auswahl<br>• Ein<br>• Aus<br>Werkseinstellung | Wenn Sie den Wert am Stromausgang simulieren, wird<br>dies in der entsprechenden Messanzeige durch das vor<br>den Stromwert gestellte Simulationsicon angezeigt. |  |
|                  | Aus                                           |                                                                                                    |  |
| Strom            | 2,4 23,0 mA<br>Werkseinstellung<br>4 mA       | Stellen Sie den gewünschten Simulationswert ein.                                                                                                    |  |

#### **Diagnose/Simulation**

<sup>1)</sup> Ist nicht für alle Sensortypen verfügbar.

#### Diagnose/Simulation

| Funktion                                            | Optionen                                                                            | Info                                                                                                    |  |
|-----------------------------------------------------|-------------------------------------------------------------------------------------|----------------------------------------------------------------------------------------------------|--|
| <ul> <li>Alarmrelais</li> <li>Relais x:y</li> </ul> |                                                                                     | Simulation eines Relaiszustandes<br>Menü gibt es so oft, wie Relais vorhanden sind.                                                                             |  |
| Simulation                                          | Auswahl<br>• Ein<br>• Aus<br>Werkseinstellung                                       | Wenn Sie den Relaiszustand simulieren, wird dies in der<br>entsprechenden Messanzeige durch das vor die Relais-<br>anzeige gestellte Simulationsicon angezeigt. |  |
|                                                     | Aus                                                                                 |                                                                                                    |  |
| Status                                              | Auswahl<br>• Low<br>• High                                                          | Stellen Sie den gewünschten Zustand ein.<br>Wenn Sie die Simulation einschalten, schaltet das Relais<br>entsprechend Ihrer Einstellung. In der Messanzeige      |  |
|                                                     | <b>Werkseinstellung</b><br>Low                                                      | sehen Sie "Ein" (="Low") oder "Aus" (="High") für den simu-<br>lierten Relaiszustand.                                                                           |  |
| Messeingänge                                        |                                                                                     | Simulation eines Messwertes                                                                                                    |  |
| ► Kanal : Parameter                                 |                                                                                     | Menu gibt es so oft, wie Messeingange vorhanden sind.                                                                                                    |  |
| Sim. Hauptmesswert                                  | Auswahl<br>• Ein<br>• Aus                                                           | Wenn Sie den Messwert simulieren, wird dies in der er<br>sprechenden Messanzeige durch das vor den Messwer<br>gestellte Simulationsicon angezeigt.              |  |
|                                                     | <b>Werkseinstellung</b><br>Aus                                                      |                                                                                                    |  |
| Hauptmesswert                                       | sensorabhängig<br><b>Werkseinstellung</b><br>sensorabhängig                         | Stellen Sie den gewünschten Simulationswert ein.                                                                                                    |  |
| Sim. Temperatur                                     | Auswahl<br>• Ein<br>• Aus<br>Werkseinstellung<br>Aus                                | Wenn Sie den Temperaturmesswert simulieren, wird<br>dies in der entsprechenden Messanzeige durch das vor<br>die Temperatur gestellte Simulationsicon angezeigt. |  |
| Temperatur                                          | -50,0 +250,0 °C<br>(-58,0 482,0 °F)<br><b>Werkseinstellung</b><br>20,0 °C (68,0 °F) | Stellen Sie den gewünschten Simulationswert ein.                                                                                                    |  |

# 1.12 Messgerät zurücksetzen

#### Diagnose/Gerätetest/Reset

| Funktion                   | Optionen                                                   | Info                                                                                     |  |  |
|----------------------------|------------------------------------------------------------|------------------------------------------------------------------------------------------|--|--|
| Hilfsenergie               | Nur lesen                                                  | Die aktuelle Versorgungsspannung wird angezeigt.                                         |  |  |
| Klimamodul (nur bei Ausfül | Klimamodul (nur bei Ausführung mit Probenraumtemperierung) |                                                                                          |  |  |
| ▶ Test Kühlung             |                                                            |                                                                                          |  |  |
| Hilfsenergie               | Nur lesen                                                  | Die aktuelle Versorgungsspannung wird angezeigt.                                         |  |  |
|                            |                                                            | Bei AC-Versorgung: 24 V ±0,5 V<br>Bei DC-Versorgung: 22 28 V                             |  |  |
| Überstrom                  | Nur lesen                                                  | Nein: Kein Fehler<br>Ja: Lüfter von Klimamodul ist defekt<br>-> Service kontaktieren     |  |  |
| Temperatur Proben-<br>raum | Nur lesen                                                  | Die <b>aktuelle</b> Temperatur des Probenraums wird ange-<br>zeigt.                      |  |  |
| Temperatur Proben-<br>raum | Nur lesen                                                  | Wenn Sie den Kühlungstest starten, wird die Tempera-<br>tur zum Startzeitpunkt angezeigt |  |  |
| Test Kühlung aus oder Te   | est Kühlung an -> Fortschritt wi                           | ird angezeigt                                                                            |  |  |
| ⊳Start Test                | Aktion                                                     | Starten Sie den Kühlungstest.                                                            |  |  |
| ⊳Stopp Test                | Aktion                                                     | Beenden Sie den Kühlungstest.                                                            |  |  |
| ▶ Test Heizung             |                                                            |                                                                                          |  |  |
| Hilfsenergie               | Nur lesen                                                  | Die aktuelle Versorgungsspannung wird angezeigt.                                         |  |  |
|                            |                                                            | Bei AC-Versorgung: 24 V ±0,5 V<br>Bei DC-Versorgung: 22 28 V                             |  |  |
| Überstrom                  | Nur lesen                                                  | Nein: Kein Fehler<br>Ja: Heizung ist defekt<br>-> Service kontaktieren                   |  |  |
| Überstrom                  | Nur lesen                                                  | Nein: Kein Fehler<br>Ja: Lüfter ist defekt<br>-> Service kontaktieren                    |  |  |
| Temperatur Proben-<br>raum | Nur lesen                                                  | Die <b>aktuelle</b> Temperatur des Probenraums wird ange-<br>zeigt.                      |  |  |
| Temperatur Proben-<br>raum | Nur lesen                                                  | Wenn Sie den Heizungstest starten, wird die Tempera-<br>tur zum Startzeitpunkt angezeigt |  |  |
| Test Heizung aus oder Te   | st Heizung an -> Fortschritt wi                            | rd angezeigt                                                                             |  |  |
| ⊳Start Test                | Aktion                                                     | Starten Sie den Heizungstest.                                                            |  |  |
| ⊳Stopp Test                | Aktion                                                     | Beenden Sie den Heizungstest.                                                            |  |  |
| Manuelle Probenahme        |                                                            |                                                                                          |  |  |
| Flaschenkonfiguration      | Nur lesen                                                  |                                                                                          |  |  |

#### Diagnose/Gerätetest/Reset

| Funktion Optionen Info            |                                                                                                    |                                                                                                    |
|-----------------------------------|----------------------------------------------------------------------------------------------------|----------------------------------------------------------------------------------------------------|
| Flaschenvolumen                   | Nur lesen                                                                                                    |                                                                                                    |
| Verteilerposition                 | Auswahl<br>• Vorne<br>• Flasche 1<br>                                                                            | Wählen Sie aus, in welche Flasche die Probe abgefüllt<br>wird.                                               |
|                                   | Hinten                                                                                                    |                                                                                                    |
| Probenvolumen                     | 50 2000 ml                                                                                                    | Bei Ausführung mit Schlauchpumpe können Sie das Pro-                                                         |
|                                   | Werkseinstellung<br>100 ml                                                                                       |                                                                                                    |
| Probenvolumen                     | Werkseinstellung<br>200 ml                                                                                       | Bei Ausführung mit Membranpumpe ist das Probevolu-<br>men werksseitig voreingestellt.                        |
| ⊳Start Probenahme                 | Aktion                                                                                                    |                                                                                                    |
| Schlauchpumpe (nur bei Aus        | sführung mit Schlauchpumpe)                                                                                      |                                                                                                    |
| ⊳Pumpe ausblasen                  | Aktion                                                                                                    |                                                                                                    |
| Pumpe bläst aus, Stopp<br>mit ESC | Nur lesen                                                                                                    |                                                                                                    |
| Aktuelle Pumpenlauf-<br>zeit      | Nur lesen                                                                                                    |                                                                                                    |
| Hilfsenergie                      | Nur lesen                                                                                                    | Die aktuelle Versorgungsspannung wird angezeigt.                                                             |
|                                   |                                                                                                    | Bei AC-Versorgung: 24 V ±0,5 V<br>Bei DC-Versorgung: 22 28 V                                                 |
| Motorstrom                        | Nur lesen                                                                                                    | Die aktuelle Stromaufnahme der Pumpe wird angezeigt.                                                         |
| Unterdruck                        | Nur lesen Der Unterdruck ermöglicht einen Rückschluss a<br>Saughöhe.<br>-> 100 mbar entsprechen ca. 1 m Saughöhe |                                                                                                    |
| Medium erkannt                    | Nur lesen                                                                                                    | Ja: Medium wurde erkannt<br>Nein: kein Medium wurde erkannt                                                  |
| ▶Pumpe ansaugen                   | Aktion                                                                                                    |                                                                                                    |
| Pumpe saugt an, Stopp<br>mit ESC  | Nur lesen                                                                                                    |                                                                                                    |
| Aktuelle Pumpenlauf-<br>zeit      | Nur lesen                                                                                                    |                                                                                                    |
| Hilfsenergie                      | Nur lesen                                                                                                    | Die aktuelle Versorgungsspannung wird angezeigt.                                                             |
|                                   |                                                                                                    | Bei AC-Versorgung: 24 V ±0,5 V<br>Bei DC-Versorgung: 22 28 V                                                 |
| Motorstrom                        | Nur lesen                                                                                                    | Die aktuelle Stromaufnahme der Pumpe wird angezeigt.                                                         |
| Unterdruck                        | Nur lesen                                                                                                    | Der Unterdruck ermöglicht einen Rückschluss auf die<br>Saughöhe.<br>-> 100 mbar entsprechen ca. 1 m Saughöhe |

#### Diagnose/Gerätetest/Reset

| Funktion                                                            | Optionen                          | Info                                                                                                    |  |  |
|---------------------------------------------------------------------|-----------------------------------|----------------------------------------------------------------------------------------------------|--|--|
| Medium erkannt                                                      | Nur lesen                         | Ja: Medium wurde erkannt<br>Nein: kein Medium wurde erkannt                                                                                                    |  |  |
| ▷ Vakuumpumpe<br>(nur bei Ausführung mit<br>Membranpumpe)           | Aktion                            |                                                                                                    |  |  |
| Flaschenkonfiguration                                               | Nur lesen                         |                                                                                                    |  |  |
| Flaschenvolumen                                                     | Nur lesen                         |                                                                                                    |  |  |
| Verteilerposition                                                   | Auswahl<br>• Vorne<br>• Flasche 1 | Wählen Sie aus, in welche Flasche die Probe abgefüllt<br>wird.                                                                                                    |  |  |
|                                                                     | <ul> <li>Hinten</li> </ul>        |                                                                                                    |  |  |
| Probenvolumen                                                       | Werkseinstellung<br>200 ml        | Das Probevolumen ist werksseitig voreingestellt.                                                                                                    |  |  |
| ⊳Start Probenahme                                                   | Aktion                            | Führen Sie eine manuelle Probenahme durch.                                                                                                    |  |  |
| Fortschritt                                                         | Nur lesen                         | Der Fortschritt der Probenahme wird angezeigt.                                                                                                    |  |  |
| Hilfsenergie                                                        | Nur lesen                         | Die aktuelle Versorgungsspannung wird angezeigt.                                                                                                    |  |  |
|                                                                     |                                   | Bei AC-Versorgung: 24 V ±0,5 V<br>Bei DC-Versorgung: 22 28 V                                                                                                    |  |  |
| Motorstrom                                                          | Nur lesen                         | Die aktuelle Stromaufnahme der Pumpe wird angezeigt.                                                                                                    |  |  |
| Medium LF1                                                          | Nur lesen                         | Mediumserkennung LF1 Abschaltung                                                                                                    |  |  |
| Medium LF2                                                          | Nur lesen                         | <ul> <li>Mediumserkennung LF2 Schutzasschaltung</li> <li>&gt; Zu Beginn beide "Nein"</li> <li>-&gt; Bei "Ja": LF2 reinigen</li> </ul>                                                                                                    |  |  |
| ▶Inline Probenahme<br>(nur bei Ausführung mit<br>Probenahmearmatur) | Aktion                            |                                                                                                    |  |  |
| Probenahme aktiviert,<br>Stopp mit ESC                              | Nur lesen                         |                                                                                                    |  |  |
| Fortschritt                                                         | Nur lesen                         |                                                                                                    |  |  |
| Dreharm                                                             | Aktion                            | Nur bei Flaschenkonfigurationen mit mehr als einer Fla-<br>sche.                                                                                                    |  |  |
| Dreharmtest läuft                                                   | Nur lesen                         | Nach Aktivieren des Menüpunkts wird eine Referenz-                                                                                                    |  |  |
| Position                                                            | Nur lesen                         | <ul> <li>Tanrt des Dreharms ausgefuhrt. Danach wird jede Position nacheinander angefahren und die Position angezeigt.</li> <li>Bei Verteilung mit Platte bewegt sich der Dreharm nach links und rechts um eine fortlaufende Nummerierung der Flaschen zu gewährleisten.</li> <li>Führen Sie eine Dreharmkalibrierung durch, wenn der Dreharm nicht exakt über den Flaschen steht.</li> </ul> |  |  |

#### Diagnose/Gerätetest/Reset

| Funktion             | Optionen                                                                                                    | Info                                                                                                    |
|----------------------|----------------------------------------------------------------------------------------------------|----------------------------------------------------------------------------------------------------|
| ⊳Gerätereset         | Auswahl<br>• OK<br>• ESC                                                                                          | Neustart unter Beibehalten aller Einstellungen                                                                                 |
| ▷ Werkseinstellungen | Auswahl<br>• OK<br>• ESC                                                                                          | Neustart mit Werkseinstellungen<br>Nichtgespeicherte Einstellungen gehen verloren.                                             |
| ▶ Hilfsenergie       | Nur lesen<br>Digitalvers. 1: 1,2V<br>Digitalvers. 2: 3,3V<br>Analogvers.: 12,5V<br>Sensorvers.: 24V<br>Temperatur | Detaillierte Auflistung der Hilfsenergie.<br>Die tatsächlichen Werte können variieren ohne<br>dass eine Fehlfunktion vorliegt. |

# 1.13 Info Laufzeiten

Folgende Informationen werden angezeigt:

- Betriebstundenzähler Gerät: Anzeige der gesamten Betriebsstunden des Geräts in Tagen, Stunden und Minuten
- Betriebstundenzähler Kompressor (nur bei Ausführung mit Klimamodul): Anzeige der gesamten Betriebsstunden des Kompressors in Tagen, Stunden und Minuten
- Überfüllsicherung LF2 (bei Ausführung mit Membranpumpe): Anzahl der Sicherheitsabschaltung durch LF2
- **Dosierventil** (bei Ausführung mit Membranpumpe): Anzahl der Betätigung des Dosierventils; -> entspricht der Anzahl der gezogenen Proben
- Vakuumpumpe (bei Ausführung mit Membranpumpe): Anzeige der Pumpenlaufzeit in Stunden und Minuten
- **Probenanzahl** (bei Ausführung mit Schlauchpumpe): Anzahl aller gezogenen Proben und der Probenfehler
- Schlauchalter (bei Ausführung mit Schlauchpumpe): Anzeige des Schlauchalters in Tagen, Stunden und Minuten
   Nach einem Schlauchwechsel muss dieser Zähler zurückgesetzt werden.
- **Probenahmearmatur** (bei Ausführung mit Probenahmearmatur): Anzahl aller gezogenen Proben.

Mit "Zurücksetzen" stellen Sie den jeweiligen Zählerstand auf Null.

# 1.14 Status Eingänge/Ausgänge

#### Pfad:Anzeige/Betrieb/Messwerte

Folgende Messwerte werden aufgelistet (nur lesen):

- Binäreingänge Aktueller Zustand der Funktion: ein oder aus
- Stromeingänge Aktuelle Stromwerte aller verfügbaren Stromeingänge
- Alarmrelais
   Aktueller Zustand der Funktion: ein oder aus
- Binärausgänge Aktueller Zustand der Funktion: ein oder aus
- Temperatursensoren Aktueller Wert wird angezeigt: S:1 (Kühlmodul)
- Stromausgänge (bei Ausführung mit Sensoren mit Memosens-Protokoll) Aktuelle Stromwerte der Stromausgänge

# 1.15 Sensorwechsel (bei Ausführung mit Sensoren mit Memosens-Protokoll)

Diagnose/Sensorwechsel

| Funktion                          | Optionen                                             | Info                                                                                                    |
|-----------------------------------|------------------------------------------------------|----------------------------------------------------------------------------------------------------|
| Auflistung der Kanäle             | Auswahl<br>• Ein<br>• Aus<br>Werkseinstellung<br>Aus | Wenn Sie die Funktion auf "Ein" stellen, wird der<br>Messwert am Stromausgang auf Hold gesetzt.<br>Dadurch vermeiden Sie, dass im Fall des Sensor-<br>wechsels vor Ort am Prozessleitsystem ein Fehler<br>gemeldet wird. |
| Alle Kanäle Sensorwechsel ein     | Aktion                                               | Sie können den Hold für jeden Memosenskanal<br>individuell setzen. Alternativ können Sie alle<br>Memosenskanäle gleichzeitig auf Hold setzen oder                                                                        |
| ⊳Alle Kanäle Sensorwechsel<br>aus | Aktion                                               | den Hold abstellen.<br>Nach dem Sensorwechsel müssen Sie an gleicher<br>Stelle den Hold wieder aufheben.                                                                                                    |

# 1.16 Manueller Hold (bei Ausführung mit Sensoren mit Memosens-Protokoll)

#### Diagnose/Manueller Hold

| Funktion                           | Optionen                                                    | Info                                                                                                    |
|------------------------------------|-------------------------------------------------------------|----------------------------------------------------------------------------------------------------|
| Auflistung der Kanäle              | Auswahl<br>• Ein<br>• Aus<br><b>Werkseinstellung</b><br>Aus | Wenn Sie die Funktion auf "Ein" stellen, wird der<br>Messwert am Stromausgang auf Hold gesetzt.<br>Sie können den Hold für jeden Memosenskanal<br>individuell setzen. Alternativ können Sie alle<br>Memosenskanäle gleichzeitig auf Hold setzen oder<br>den Vield ebstellw |
| ⊳Alle Kanäle manueller Hold<br>ein | Aktion                                                      | Nach Abschluss der Wartungsmaßnahme müssen<br>Sie an gleicher Stelle den Hold wieder aufheben.                                                                                                    |
| ⊳Alle Kanäle manueller Hold<br>aus | Aktion                                                      |                                                                                                    |

# 1.17 Firmwarehistorie

| Datum   | Version  | Änderungen in der Software                                                                                                    | Dokumentation: Edition                                                                                                    |
|---------|----------|----------------------------------------------------------------------------------------------------|----------------------------------------------------------------------------------------------------|
| 04/2013 | 01.04.00 | <ul> <li>Erweiterung</li> <li>Leitfähigkeit: <ul> <li>Messbereichsumschaltung</li> <li>Temperaturkompensation ISO 7888 bei 20 °C</li> </ul> </li> <li>Unterstützung Modul DIO <ul> <li>Triggerung externer Hold</li> <li>Triggerung einer Reinigung</li> <li>Grenzwertgeber signalisiert über digitalen Ausgang</li> </ul> </li> <li>Tastensperre mit Passwortschutz</li> <li>pH: <ul> <li>Icon für manuelle und automatische Temperaturkompensation (ATC/MTC+MED)</li> <li>Überwachung obere und untere Grenze des Glas-SCS-Werts ist unabhängig voneinander ein-/ausschaltbar</li> </ul> </li> <li>ISE <ul> <li>Gleichzeitige Kalibrierung zweier Parameter</li> <li>Benutzerdefinierter Elektrodentyp</li> <li>Rohmesswerte für Stromausgang wählbar</li> <li>Timer für Membranwechsel</li> </ul> </li> <li>Logbücher bleiben nach Firmwareupdate erhalten</li> <li>Verbesserung</li> <li>PROFIBUS-Adressen der azyklischen Parameter in niedrigere Slotnummern verschoben, damit sie für Simatic S7 lesbar sind. Die GSD-datei ist weiterhin kompatibel.</li> <li>Offset-Icon nur noch für pH oder Redox</li> <li>Tribung: Autonausing interbackbare</li> </ul> | BA00443C/07/DE/17.12<br>BA00463C/07/DE/17.12<br>BA00464C/07/DE/17.12<br>BA00467C/07/DE/17.12<br>BA00486C/07/DE/01.11<br>SD01068C/07/DE/01.12 |
|         |          | <ul> <li>Fitubing: Autoranging ist abschaftbal</li> <li>Export Print (xml): Exportdatei überarbeitet und um ein Style-<br/>sheet zur besseren Lesbarkeit ergänzt</li> <li>Übersicht Eingang mit Zählerfunktion</li> <li>Eingangsmenü über Programmerstellung erreichbar</li> <li>Externes Signal bei Basic-Programmen</li> <li>Schnellprogrammierung über Startbildschirm</li> </ul>                                                                                                    |                                                                                                    |

| Datum   | Version | Änderungen in der Software                                                                                                    | Dokumentation: Edition                                                                       |
|---------|---------|----------------------------------------------------------------------------------------------------|----------------------------------------------------------------------------------------------|
| 12/2011 | 01.03   | Erweiterung Unterstützung PROFIBUS DP inkl. Profile 3.02 Unterstützung Modbus RTU (RS485) Unterstützung Modbus TCP Probenahme-Programmsteuerung über Feldbus Probenahme über Probenahmearmatur Energiesparmodus für Kühlmodul USP/EP (United States Pharmacopeia und Europeann Phar-<br>macopeia) und TDS (Total Dissolved Solids) bei Leitfähigkeit Verbesserung Angepasste Werkseinstellungen SAK: Werkskalibrierung im Feld inkl. Reset Filterlaufzeit und<br>Lampenwechsel ISFET-Leckstrom im Messbild sichtbar Multiselect für Grenzwertgeber und Reinigungen | BA00443C/07/DE/15.11<br>BA00463C/07/DE/15.11<br>BA00464C/07/DE/15.11<br>BA00467C/07/DE/15.11 |
| 04/2011 | 01.02   | Erweiterung<br>• Unterstützung weiterer Sensoren:<br>- Chlor<br>- ISE<br>- SAK<br>- Trennschicht<br>• HART-Kommunikation<br>• Mathematikfunktionen<br>Verbesserung<br>• Geänderte Softwarestrukturen<br>• Angepasste Werkseinstellungen<br>• Benutzerdefinierte Messbilder                                                                                                    | BA443C/07/DE/14.11<br>BA463C/07/DE/14.11<br>BA464C/07/DE/14.11<br>BA467C/07/DE/14.11         |
| 04/2010 | 01.00   | Original Software                                                                                                    | BA443C/07/DE/04.10<br>BA463C/07/DE/04.10<br>BA464C/07/DE/04.10<br>BA467C/07/DE/04.10         |

# 2 Wartung

#### **A** WARNUNG

# Prozessdruck und -temperatur, Kontamination, Elektrische Spannung

Schwere Verletzungen bis Verletzungen mit Todesfolge möglich

- Schalten Sie das Gerät spannungsfrei, bevor Sie die Rückwand abnehmen.
- Schaltkontakte können von getrennten Stromkreisen versorgt sein. Schalten Sie auch diese Stromkreise spannungsfrei, bevor Sie an den Anschlussklemmen arbeiten.
- Falls bei der Wartung ein Sensor ausgebaut werden muss, vermeiden Sie Gefahren durch Druck, Temperatur und Kontamination.

#### HINWEIS

## Elektrostatische Entladungen (ESD)

Beschädigung elektronischer Bauteile

- Vermeiden Sie ESD durch persönliche Schutzmaßnahmen wie vorheriges Entladen an PE oder permanente Erdung mit Armgelenkband.
- Verwenden Sie zu Ihrer eigenen Sicherheit nur Originalersatzteile. Mit Originalteilen sind Funktion, Genauigkeit und Zuverlässigkeit auch nach Instandsetzung gewährleistet.

# 2.1 Wartungsempfehlung

Um einen effizienten Betrieb des Probenehmers zu gewährleisten, sind regelmäßige Wartungsarbeiten durchzuführen.

Die Wartungsarbeiten bestehen aus:

- Austauschen der Verschleißteile
- Reinigen des Gerätes

Die Reinigungsintervalle hängen sehr stark ab:

- von dem Medium
- von den Umgebungsbedingungen des Probenehmers (Staub usw.)
- von den Programmintervallen

Passen Sie deshalb die Reinigungsintervalle an Ihren spezifischen Bedarf an, aber achten Sie in jedem Fall darauf, diese Reinigungsarbeiten immer regelmäßig durchzuführen.

#### Austausch von Verschleißteilen

Der Austausch der Verschleißteile findet in ein- und zweijährigen Intervallen statt und wird vom Endress+Hauser Service durchgeführt. Wenden Sie sich dazu bitte an Ihre Vertriebszentrale.

Endress+Hauser bietet Ihnen einen Wartungsvertrag an. Durch einen Wartungsvertrag erhöhen Sie die Betriebssicherheit und entlasten Ihr Betriebspersonal. Ausführliche Angaben zu Wartungsverträgen erhalten Sie von Ihrer Endress+Hauser Serviceorganisation.

# 2.2 Pumpenschlauchwechsel

## **A VORSICHT**

#### Verletzungsgefahr durch rotierende Teile

- ▶ Nehmen Sie den Probenehmer außer Betrieb, bevor Sie die Schlauchpumpe öffnen.
- Sichern Sie den Probenehmer gegen unbeabsichtigte Inbetriebnahme, während Sie Arbeiten an der geöffneten Schlauchpumpe durchführen.

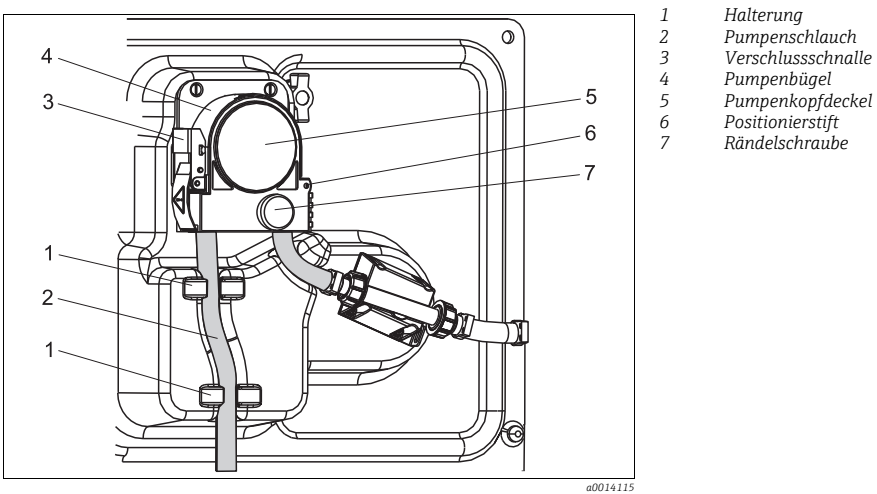

Abb. 2: Schlauchpumpe öffnen

Öffnen Sie die Schlauchpumpe wie folgt:

- 1. Nehmen Sie den Probenehmer außer Betrieb, indem Sie ein laufendes Programm pausieren.
- 2. Öffnen Sie die Verschlussschnalle (Pos. 3) und klappen Sie den Pumpenbügel (Pos. 4) nach oben weg.
- 3. Drehen Sie die Rändelschraube (Pos. 7) heraus und klappen Sie den Pumpenkopfdeckel (Pos. 5) nach rechts.

Halteruna

Klemme

Pumpenschlauch

Markierungsring

Rollenkörper

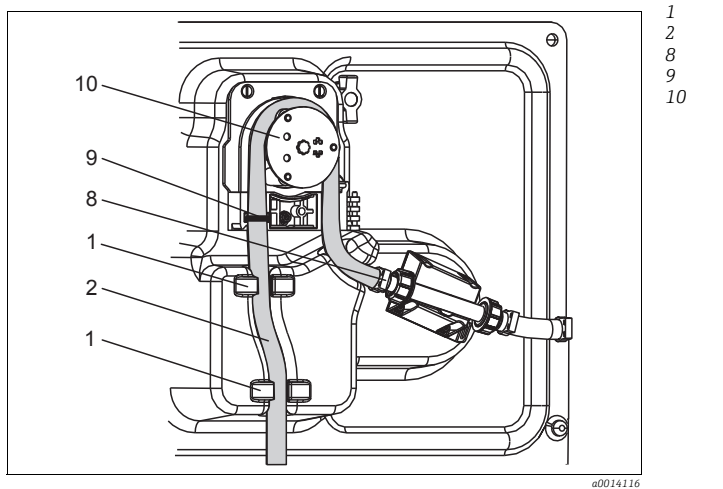

Abb. 3: Pumpenschlauchwechsel

- 1. Entfernen Sie die Klemme (Pos. 8) und nehmen Sie den Pumpenschlauch (Pos. 2) aus der Pumpe heraus.
- 2. Entfernen Sie die Silikonablagerungen auf dem Rollenkörper (Pos. 10) und auf dem flexiblen Pumpenbügel.
- 3. Kontrollieren Sie den leichten Lauf des Rollenkörpers und der einzelnen Rollen.
- 4. Tragen Sie auf den Rollenkörper etwas Fett auf.
- 5. Befestigen Sie den neuen Pumpenschlauch mit der Klemme (Pos. 8) am Drucksensor.
- 6. Führen Sie den Pumpenschlauch um den Rollenkörper und legen Sie den Markierungsring in die Nut ein (Pos. 9), siehe → 🖾 3.
- 7. Schließen Sie den Pumpenkopfdeckel und schrauben Sie ihn fest. Schließen Sie den Pumpenbügel.
- 8. Stellen Sie das Schlauchalter unter Menü/Diagnose/Info Laufzeiten/Schlauchalter mit "Zurücksetzen" auf Null zurück.
- Führen Sie nach jedem Pumpenschlauchwechsel eine Kalibrierung des Probevolumens durch.

--> siehe Betriebsanleitung BA00467C "Kalibrierung"

#### HINWEIS

#### Falsches Probevolumen

 Setzen Sie den Schlauchalterzähler nur nach erfolgtem Pumpenschlauchwechsel auf Null zurück, um Fehldosierungen zu vermeiden.

# 2.3 Reinigung

#### 2.3.1 Gehäuse

Reinigen Sie das Gehäuse mit handelsüblichen Reinigungsmitteln auf Seifenbasis.

## **HINWEIS**

#### Nicht zulässige Reinigungsmittel

Beschädigung der Gehäuse-Oberfläche oder der Gehäusedichtung

- Verwenden Sie zur Reinigung nie konzentrierte Mineralsäuren oder Laugen.
- Verwenden Sie nie organische Reiniger wie Benzylalkohol, Methanol, Methylenchlorid, Xylol oder konzentrierte Glycerol-Reiniger.
- Benutzen Sie niemals Hochdruckdampf zum Reinigen.

#### 2.3.2 Medienberührende Teile

Spülen Sie alle medienberührenden Teile nach der Reinigung sorgfältig mit Klarwasser, damit keine Reinigungsmittelrückstände die nachfolgenden Proben verfälschen.

#### Ausführung mit Membranpumpe

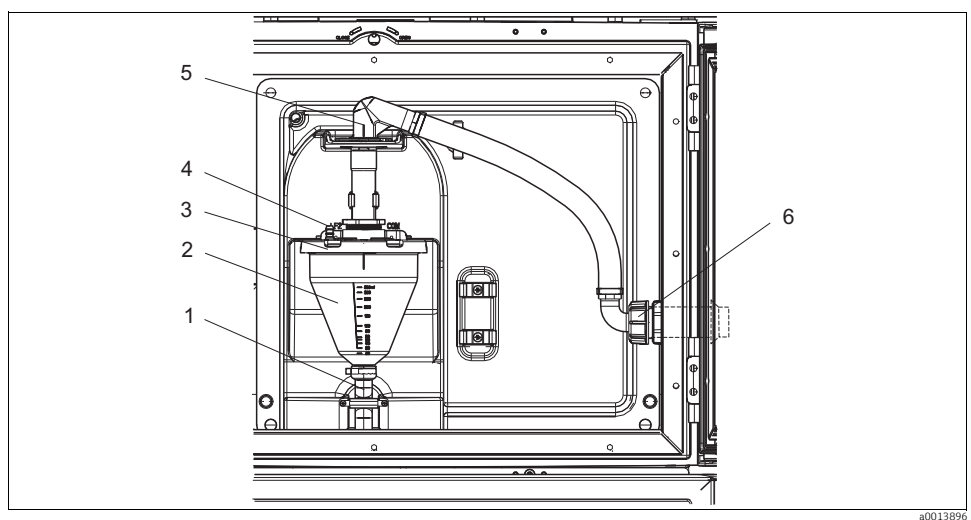

Abb. 4: Ausführung mit Membranpumpe

- 1 Ablaufschlauch
- 2 Dosierglas
- 3 Dosierglasdeckel
- 4 Luftschlauchanschluss
- 5 Arretierung für Ansaugschlauch
- 6 Überwurfmutter für Ansaugschlauch

Reinigen Sie die medienberührenden Teile wie folgt:

- 1. Lösen Sie die Überwurfmutter am Ansaugschlauch (Pos. 6).
- 2. Drehen Sie den Ansaugschlauch an der Arretierung (Pos. 5) in die Position "open" und ziehen Sie den Schlauch nach oben ab.
- 3. Lösen Sie den Luftschlauch (Pos. 4) und ziehen Sie das Dosierglas (Pos. 2) mit dem Ablaufschlauch (Pos. 1) nach vorne heraus.
- 4. Öffnen Sie den Bajonettverschluss (Pos. 3) und öffnen Sie das Dosierglas.
- 5. Reinigen Sie diese Teile (Schläuche, Dosierglas usw.) mit Wasser oder Seifenlauge. Benutzen Sie gegebenenfalls eine Flaschenbürste.

Dosierglas und Dosierglasdeckel können Sie bei 60 °C in der Spülmaschine reinigen.

- 6. Überprüfen Sie die korrekte Einstellung des Dosierrohrs und stellen Sie ggf. den alten Wert ein.
- 7. Bauen Sie die gereinigten Teile in umgekehrter Reihenfolge wieder ein.

#### Ausführung mit Schlauchpumpe

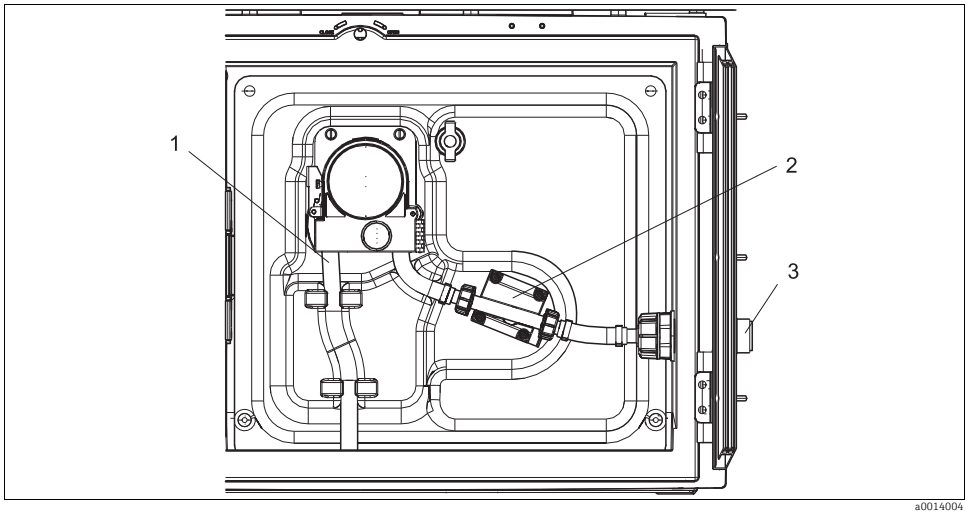

Abb. 5: Ausführung mit Schlauchpumpe

- 1 Pumpenschlauch
- 2 Drucksensor
- 3 Schlauchanschluss

Reinigen Sie die medienberührenden Teile wie folgt:

- 1. Lösen Sie die Probenzuführung am Schlauchanschluss (Pos. 3).
- 2. Schließen Sie einen Behälter mit Klarwasser am Schlauchanschluss an.
- 3. Entfernen Sie die Flaschen aus dem Probenraum.
- 4. Spülen Sie die medienberührenden Teile mit Klarwasser, indem Sie eine manuelle Probe ziehen oder einen Pumpentest durchführen (unter Menü/Diagnose/Gerätetest/Reset/Schlauchpumpe -> Pumpe ausblasen/Pumpe ansaugen.
- 5. Lösen Sie die Verschraubungen links und rechts am Drucksensor (Pos. 2). Reinigen Sie das Schlauchstück vorsichtig mit einer Flaschenbürste und spülen Sie es mit Klarwasser.
- 6. Schließen Sie die Probenzuführung am Schlauchanschluss wieder an und stellen Sie die Flaschen zurück in den Probenraum.

#### Schlauchpumpe innen

#### **A** WARNUNG

#### Verletzungsgefahr durch rotierende Teile

- ▶ Öffnen Sie den Bügel der Schlauchpumpe nicht, während die Pumpe läuft.
- Sichern Sie den Probenehmer gegen unbeabsichtigte Inbetriebnahme, während Sie Arbeiten an der geöffneten Schlauchpumpe durchführen.

Pumpenrotor

Rollenkörper

Pumpenschlauch

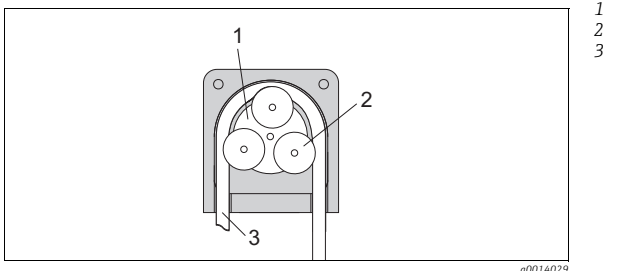

Abb. 6: Innenansicht Schlauchpumpe

- 1. Nehmen Sie den Probenehmer außer Betrieb, indem Sie ein laufendes Programm pausieren.
- 2. Öffnen Sie die Schlauchpumpe wie in Kap. "Pumpenschlauchwechsel" beschrieben.
- 3. Entfernen Sie den Pumpenschlauch.
- 4. Entfernen Sie die Silikonablagerungen auf dem Rollenkörper und auf dem flexiblen Pumpenbügel.
- 5. Kontrollieren Sie den leichten Lauf des Rollenkörpers.

#### Ausführung mit Probenahmearmatur

Informationen zum Reinigen der Probenahmearmatur entnehmen Sie bitte der Betriebsanleitung BA499C.

## Reinigung des Dreharms

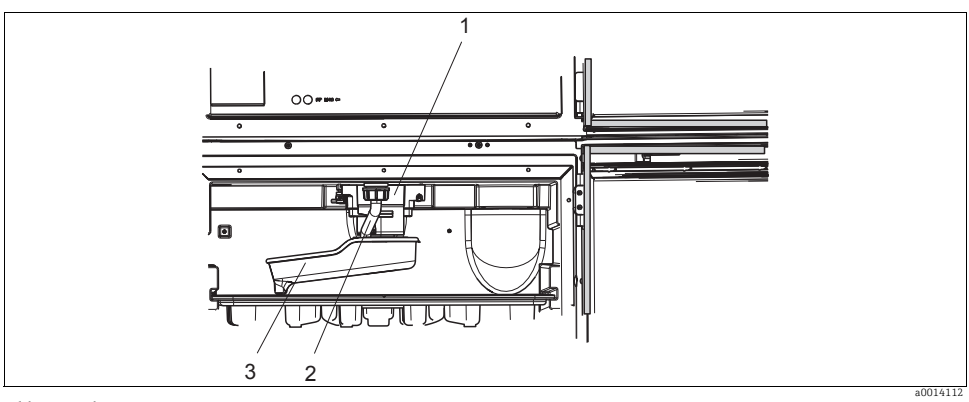

#### Abb. 7: Probenraum

- 1 Dreharmmotor
- 2 Ablaufrohr
- 3 Dreharm

Reinigen Sie den Dreharm wie folgt:

- 1. Lösen Sie das Ablaufrohr (Pos. 2).
- 2. Schieben Sie den Einlaufspritzschutz nach oben.
- 3. Ziehen Sie den Dreharm nach vorne heraus.
- 4. Nehmen Sie den Deckel ab.
- 5. Reinigen Sie diese Teile mit Wasser oder Seifenlauge. Benutzen Sie gegebenenfalls eine Flaschenbürste.
- 6. Bauen Sie die gereinigten Teile in umgekehrter Reihenfolge wieder ein.

Achten Sie auf den richtigen Sitz des Dreharms! Der Dreharm muss arretiert sein, sonst kann es zu Blockaden bei der Rotation kommen oder Flaschen werden nicht mehr richtig angefahren.

#### 2.3.3 Probenraum

Der Probenraum verfügt über eine durchgängige Kunststoff-Innenschale.

Reinigen Sie den Probenraum wie folgt:

- 1. Entnehmen Sie die Flaschenkörbe und die Verteilerwanne.
- 2. Entnehmen Sie den Dreharm.
- 3. Benutzen Sie einen Wasserschlauch und spritzen Sie den Probenraum aus.
- Die Flaschen (PE und Glas) können Sie bei 60 °C in der Spülmaschine reinigen.

## 2.3.4 Ventilator und Verflüssiger

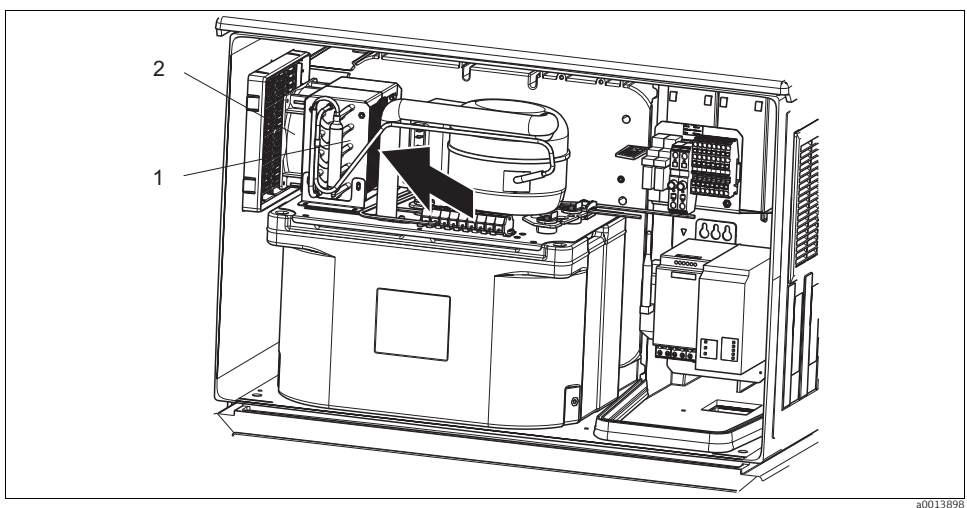

Abb. 8: Reinigung des Klimamoduls

1 Verflüssiger

2 Ventilator

Reinigen Sie den Verflüssiger und den Ventilator mit Pressluft.

#### 2.3.5 Digitale Sensoren (bei Ausführung mit Sensoren mit Memosens-Protokoll)

# **A VORSICHT**

# Nicht abgeschaltete Reinigung während Kalibrierung oder Wartungstätigkeiten

Verletzungsgefahr durch Medium oder Reiniger

- Schalten Sie eine angeschlossene Reinigung aus, bevor Sie einen Sensor aus dem Medium nehmen.
- Schützen Sie sich durch Schutzkleidung, -brille und -handschuhe oder andere geeignete Maßnahmen, wenn Sie die Reinigungsfunktion prüfen wollen und deshalb die Reinigung nicht ausschalten.
- Wenn ein Fehler auftritt oder der Sensor laut Wartungsplan ausgetauscht werden muss, nehmen Sie einen neuen oder einen im Labor vorkalibrierten Sensor mit. Im Labor wird ein Sensor unter optimalen äußeren Bedingungen kalibriert, so dass eine höhere Qualität der Messung gewährleistet ist.
- 2. Bauen Sie den zu wartenden Sensor aus und setzen Sie den neuen Sensor ein.
- 3. Wenn Sie einen nicht vorkalibrierten Sensor verwenden, ist eine Kalibrierung erforderlich.
- 4. Die Sensordaten werden automatisch vom Messumformer übernommen. Es ist kein Freigabecode notwendig.
- 5. Die Messung wird fortgesetzt.

- 6. Nehmen Sie den gebrauchten Sensor mit zurück ins Labor. Dort können Sie den Sensor bei gleichzeitiger Verfügbarkeit der Messstelle für den Wiedergebrauch vorbereiten.
  - Reinigen Sie den Sensor. Verwenden Sie hierzu die in der Sensoranleitung angegebenen Reinigungsmittel.
  - Untersuchen Sie den Sensor auf Risse oder sonstige Beschädigungen.
  - Wenn keine Beschädigungen vorhanden sind, regenerieren Sie den Sensor. Lagern Sie ihn ggf. in einer Regenerierungslösung (--> Sensoranleitung).
  - Rekalibrieren Sie den Sensor für den erneuten Einsatz.

## 2.3.6 Armaturen (bei Ausführung mit Sensoren mit Memosens-Protokoll)

Für die Wartung und Fehlerbeseitigung an der Armatur ziehen Sie die entsprechende Armaturen-Betriebsanleitung zu Rate. Dort finden Sie die Beschreibungen für Montage, Demontage, Sensortausch, Dichtungstausch, Beständigkeit sowie Hinweise auf Ersatzteile und Zubehör.

# 2.4 Akkuwechsel

Um die optionalen Akkus zu wechseln, entfernen Sie zuerst die Netzteilabdeckung.

# **A** WARNUNG

#### Gerät unter Spannung

Unsachgemäßer Anschluss kann zu Verletzungen oder Tod führen

Schalten Sie das Gerät spannungsfrei, bevor Sie die Netzteilabdeckung abnehmen.

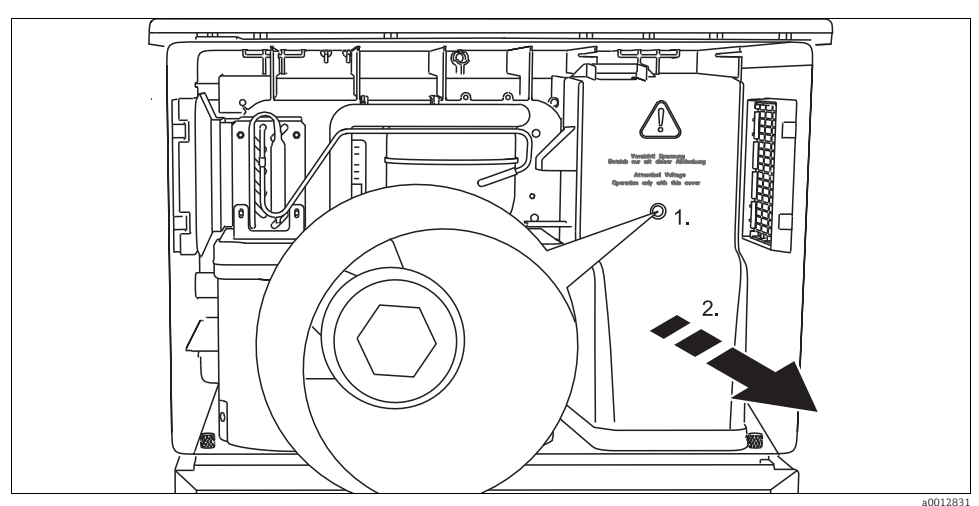

Abb. 9: Netzteilabdeckung abnehmen

- 1. Schraube mit 5mm-Innensechskantschlüssel lösen
- 2. Netzteilabdeckung nach vorne wegziehen

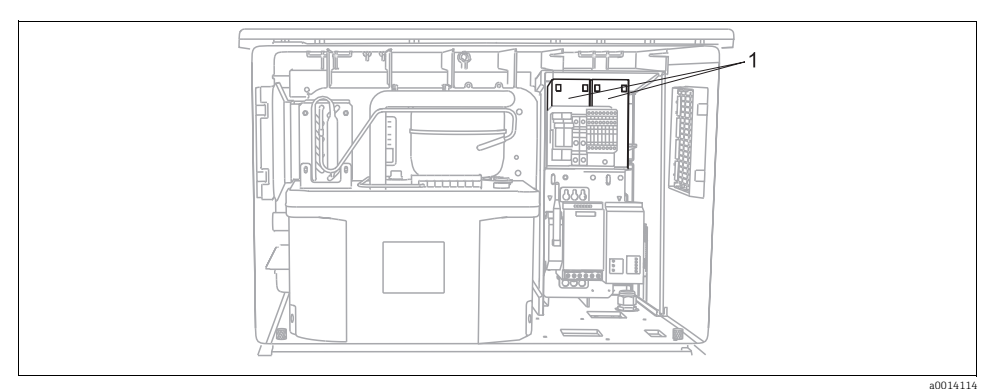

Abb. 10: Akkuwechsel

1 Alte Akkus entfernen und durch neue Akkus ersetzen.

Akkus sind alle 3 Jahre durch folgenden Akkutyp auszuwechseln: Panasonic LC-R127R2PG1.

# 2.5 Kalibrierung

#### Dreharm

Die Dreharmpositionierung ist werksseitig eingestellt.

#### Probevolumen

Das Probevolumen der Schlauchpumpe ist ebenfalls werksseitig kalibriert. Das Dosiervolumen der Membranpumpe ist werksseitig auf 200 ml eingestellt.

#### Bei Ausführung mit Sensoren mit Memosens-Protokoll:

Eine Kalibrierung bei Erstinbetriebnahme ist im Zusammenhang mit den vorherrschenden Prozessbedingungen zu entscheiden.

In vielen Standardanwendungen ist keine weitere Kalibrierung nötig.

Sensoren mit Memosens-Protokoll sind werksseitig kalibriert.

Kalibrieren Sie Sensoren in sinnvollen, prozessabhängigen Intervallen.

Alle Informationen zur Kalibrierung finden Sie in der BA00467C "Kalibrierung".

# 2.6 Technische Unterstützung

Wir empfehlen die Anschaffung und Verwendung einer SD-Karte (siehe Zubehör). Darauf können Sie die gesamte Parametrierung des Probenehmers sichern (siehe -> BA00464C "Bedienung & Einstellungen", Kap. Datenverwaltung) und die Daten bei Bedarf an technischer Unterstützung dem Service zukommen lassen.

# 3 Reparatur

# 3.1 Ersatzteile

Bei Fragen zu Ersatzteilen wenden Sie sich an Ihren Endress+Hauser Service.

# 3.1.1 Schlauchpumpe

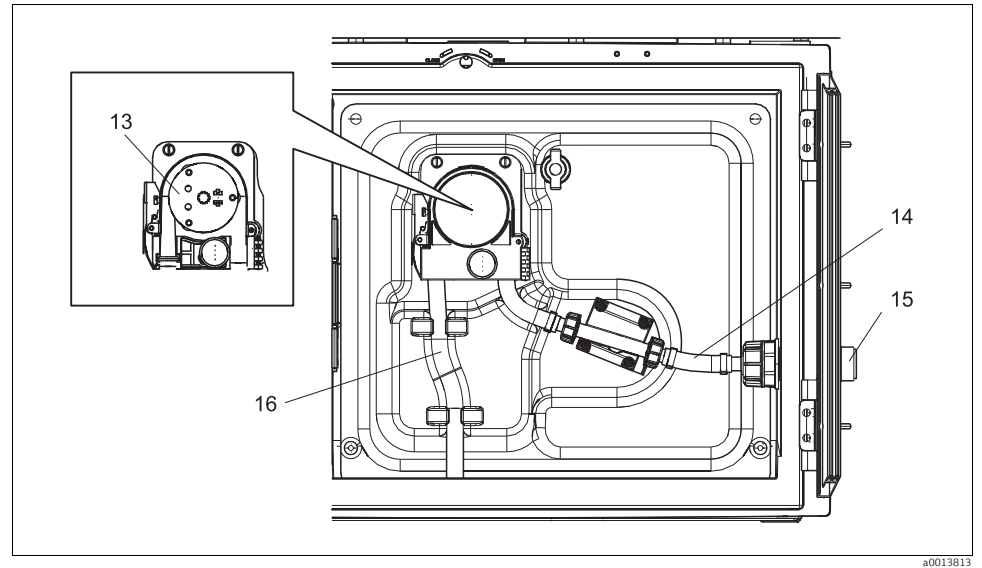

Abb. 11: Ersatzteile für Ausführung mit Schlauchpumpe

| PosNr. | Bezeichnung und Inhalt                                                                                                    | Bestellnummer<br>Ersatzteilkit |
|--------|----------------------------------------------------------------------------------------------------|--------------------------------|
| 13     | Rollenkörper                                                                                                    | 71103288                       |
| 14     | Verbindungsschlauch mit Anschluss                                                                                                    | 71110972                       |
| 15     | Durchführung Probenzulauf ID 10 mit Zylinderstift                                                                                                    | 71110857                       |
|        | Dichtungssatz:<br>O-Ring ID=12,42 W=1,78 AD=15,98 EPDM, 2 Stück<br>O-Ring ID=20,92 W=2,62 AD=25,53 EPDM, 2 Stück<br>O-Ring ID=13,00 W=4,00 AD=21,00 NBR, 1 Stück | 71110928                       |
| 16     | Pumpenschlauch, Set 2 Stück<br>Pumpenschlauch, Set 25 Stück                                                                                                    | 71111191<br>71111192           |

### 3.1.2 Membranpumpe

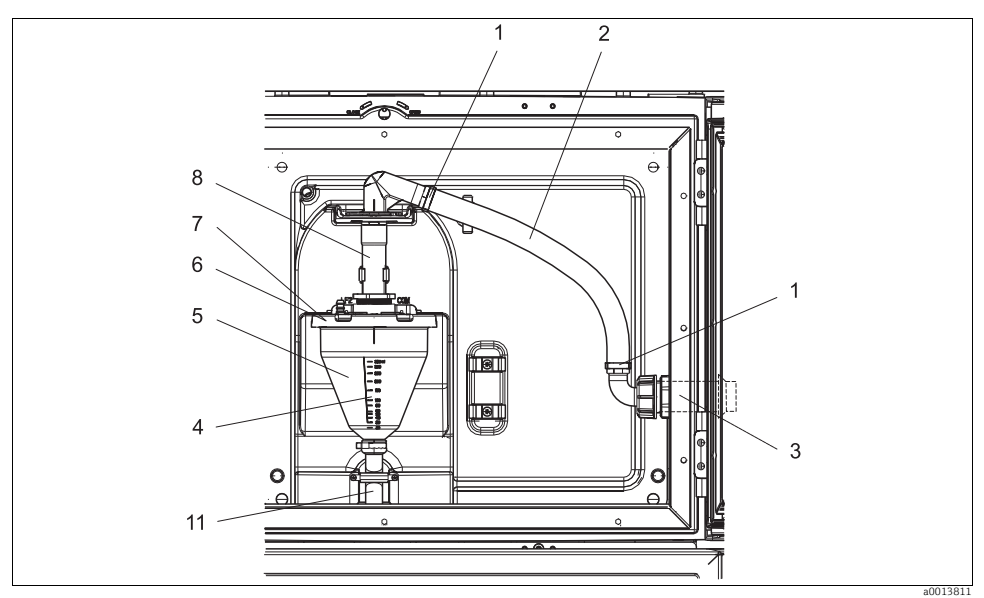

Abb. 12: Ersatzteile für Ausführung mit Membranpumpe (Ansicht vor der Pumpenhalterung)

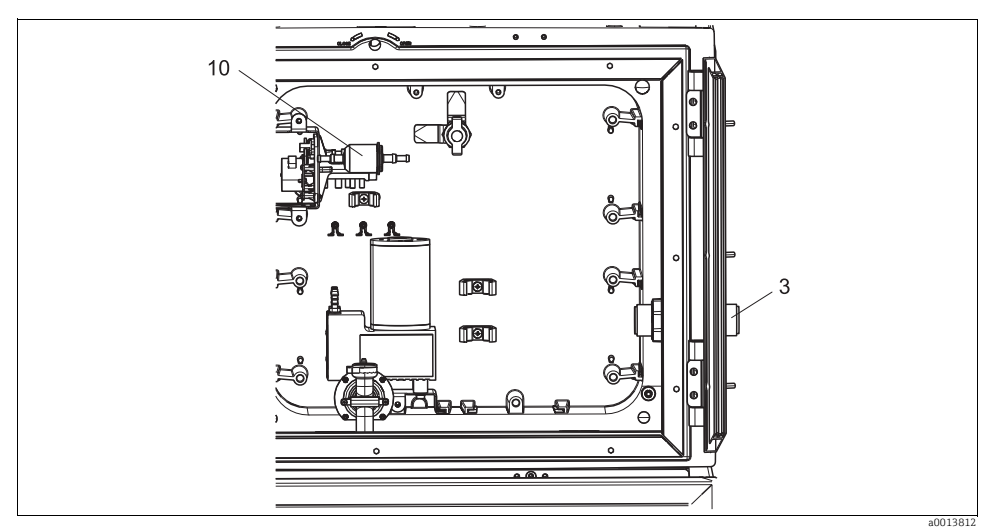

Abb. 13: Ersatzteile für Ausführung mit Membranpumpe (Ansicht hinter der Pumpenhalterung)

| PosNr. | Bezeichnung und Inhalt                                                                                                    | Bestellnummer<br>Ersatzteilkit |
|--------|----------------------------------------------------------------------------------------------------|--------------------------------|
| 1      | Befestigungsschellen für den Ansaugschlauch, 10 Stück                                                                                                    | 71113508                       |
| 2      | Ansaugschlauch innen, komplett, inklusiv:<br>Winkelstück 110°, Schlauchtülle 90°, Überwurfmutter 1"PP, 2 x Befestigungsschellen,<br>3 x O-Ringe                                                                             | 71111048                       |
| 3      | Durchführung Probenzulauf ID 13 mit Zylinderstift                                                                                                    | 71110853                       |
| 4      | Dosierrohr 350 ml mit O-Ring                                                                                                    | 71110628                       |
| 5      | Dosierbecher 350 ml aus Glas mit Überwurfring und O-Ring                                                                                                    | 71103168                       |
|        | Dosierbecher 350 ml aus Kunststoff mit O-Ring                                                                                                    | 71103173                       |
| 6      | Dosierglasflansch konduktiv, mit Leitfähigkeitssensoren, Isolierhülsen und O-Ring                                                                                                    | 71102985                       |
| 7      | Dosierglasflansch kapazitiv, komplett                                                                                                    | 71103166                       |
| 8      | Dosierglaszulauf mit Dichtring, Zwischenring und Rohrklemme                                                                                                    | 71111006                       |
| 10     | Luftfilter für Membranpumpe, 2 Stück<br>Schlauch, Silikon, 320 mm (12,6")                                                                                                    | 71103283                       |
|        | Dichtungssatz für Dosierbecher:<br>O-Ring ID=102,00 W=3,00 AD=108,00 NBR, 1 Stück<br>O-Ring ID=15,00 W=2,00 AD=19,00 EPDM, 1 Stück<br>O-Ring ID=20,00 W=2,00 EPDM, 1 Stück<br>O-Ring ID=18,00 W=2,00 AD=22,00 EPDM, 1 Stück | 71103176                       |
| 11     | Dosierschlauch zum Verteiler, Set 2 Stück<br>Dosierschlauch zum Verteiler, Set 25 Stück                                                                                                    | 71111188<br>71111189           |

# 3.1.3 Ausführung mit Probenahmearmatur

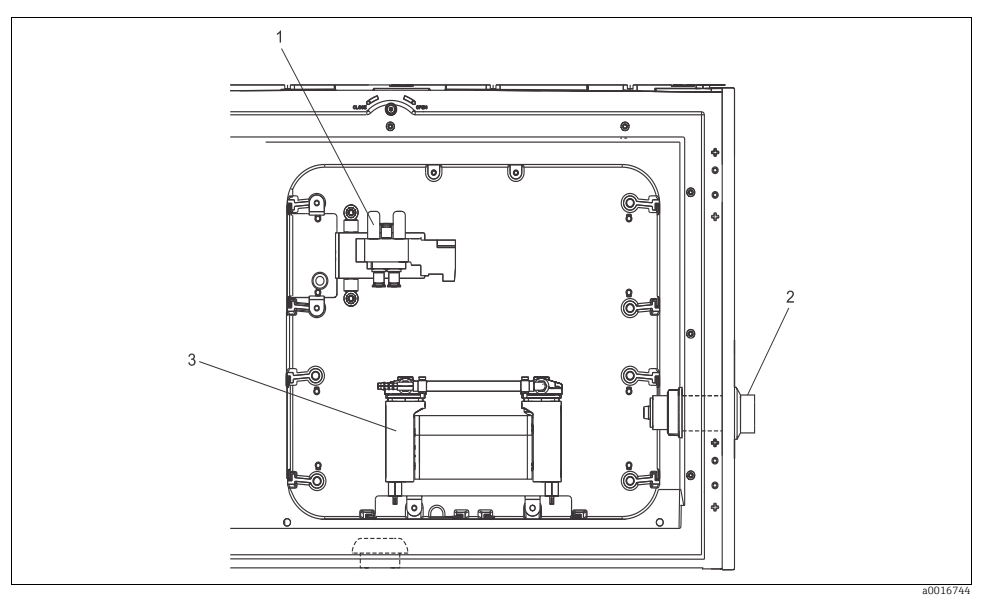

Abb. 14: Ersatzteile für Ausführung mit Probenahmearmatur (Ansicht hinter der Trägerplatte)

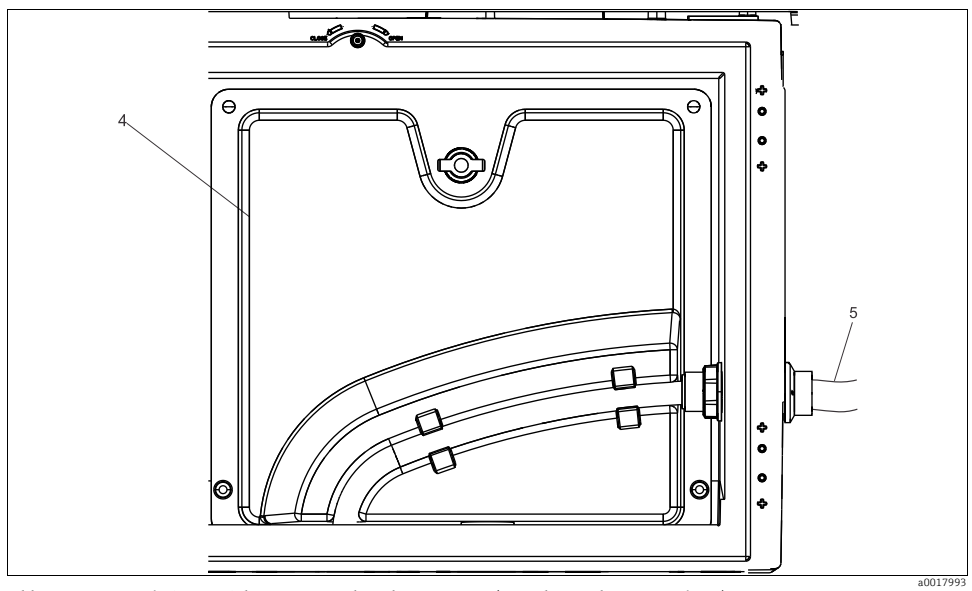

Abb. 15: Ersatzteile für Ausführung mit Probenahmearmatur (Ansicht vor der Trägerplatte)

| PosNr. | Bezeichnung und Inhalt     | Bestellnummer<br>Ersatzteilkit |
|--------|----------------------------|--------------------------------|
| 1      | Ventilbaugruppe Kompressor | 71160057                       |
|        | Ventilbaugruppe            | 71160059                       |
| 2      | Schlauchdurchführung       | 71160063                       |
| 3      | Kompressor komplett        | 71160066                       |
| 4      | Trägerplatte Inline        | 71160047                       |
| 5      | Ansaugschlauch 5 m, EPDM   | 71160067                       |
|        | Relais 24V 5A              | 71160068                       |
### 3.1.4 Klimamodul

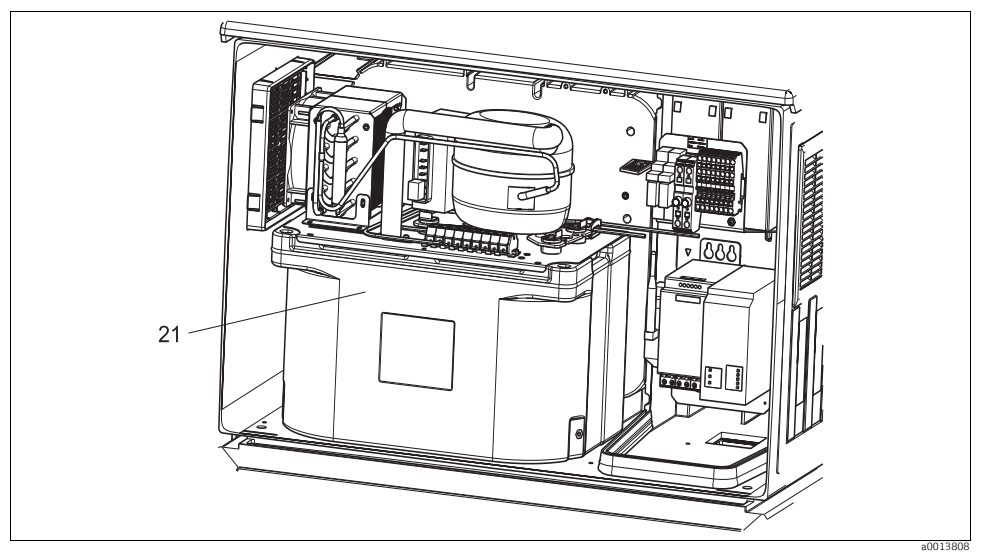

Abb. 16: Ersatzteile, Ansicht Klimamodul

| PosNr. | Bezeichnung und Inhalt          | Bestellnummer<br>Ersatzteilkit |
|--------|---------------------------------|--------------------------------|
| 21     | Klimamodul komplett, unlackiert | 71092603                       |
| 21     | Klimamodul komplett, lackiert   | 71113854                       |

#### 3.1.5 Probenraum

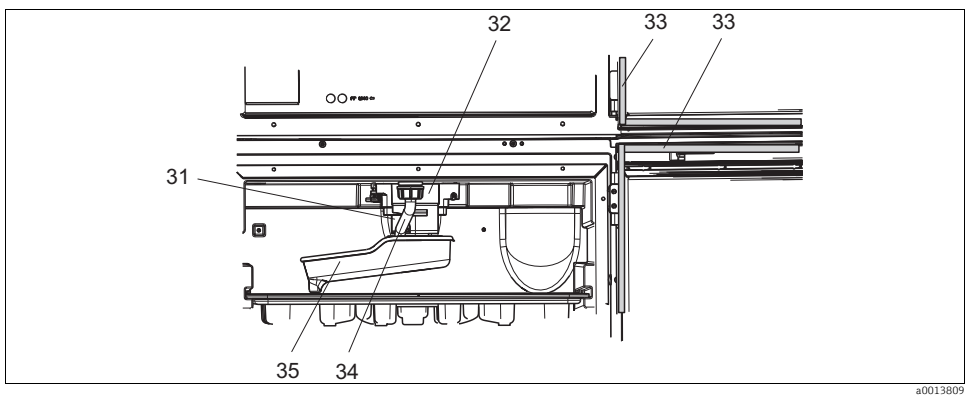

Abb. 17: Probenraum, oberer Teil

| PosNr. | Bezeichnung und Inhalt                             | Bestellnummer<br>Ersatzteilkit |
|--------|----------------------------------------------------|--------------------------------|
| 31     | Achse Dreharmantrieb komplett                      | 71113519                       |
| 32     | Dreharmmotor mit Gehäuse und Befestigungsschrauben | 71101959                       |
| 33     | Profildichtung für Dosierraumtür und Probenraumtür | 71103293                       |
| 34     | Ablaufrohr mit Überwurfmutter                      | 71110970                       |
| 35     | Dreharm mit Adapterplatte und Spritzschutz         | 71098113                       |

## 3.2 Rücksendung

Eine Reparatur des Probenehmers erfolgt prinzipiell vor Ort. Wenden Sie sich an Ihren Endress+Hauser Service.

## 3.3 Entsorgung

In dem Produkt sind elektronische Bauteile verwendet. Deshalb müssen Sie das Produkt als Elektronikschrott entsorgen.

Beachten Sie die lokalen Vorschriften.

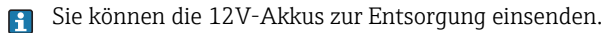

# 4 Zubehör

Nachfolgend finden Sie das wichtigste Zubehör zum Ausgabezeitpunkt dieser Dokumentation.

Für Zubehör, das nicht hier aufgeführt ist, wenden Sie sich an Ihren Service oder Ihre Vertriebszentrale.

## 4.1 Zubehör Liquistation CSF48

| BestNr.  | Flaschenkorb + Flaschen + Deckel                                                                  |
|----------|---------------------------------------------------------------------------------------------------|
| 71162811 | Flaschenkorb + 2 x 3,8 Liter (1,00 US gal.) Glas + Deckel                                         |
| 71134282 | Flaschenkorb + 6 x 1,8 Liter (0,48 US gal.) Glas + Deckel                                         |
| 71111152 | Flaschenkorb + 6 x 3 Liter (0,79 US gal.) PE+ Deckel                                              |
| 71111153 | Flaschenkorb + 12 x 1 Liter (0,26 US gal.) Glas + Deckel                                          |
| 71111154 | Flaschenkorb + 12 x 1 Liter (0,26 US gal.) PE + Deckel                                            |
| 71111155 | Flaschenkorb + 12 x 2 Liter (0,53 US gal.) PE-Winkelflasche + Deckel                              |
| 71111156 | Flaschenkorb + 24 x 1 Liter (0,26 US gal.) PE-Winkelflasche + Deckel                              |
| 71111157 | Flaschenkorb + 12 x 1 Liter (0,26 US gal.) + 6 x 2 Liter (0,53 US gal.) PE-Winkelflasche + Deckel |
| 71185981 | Flaschenkorb + 12 x 2 Liter (0,53 US gal.) Vierkant PE + Deckel                                   |
|          | Verteilerplatte; Zentrierplatte                                                                   |
| 71111158 | Verteilerplatte für 2 x 6 Flaschen                                                                |
| 71111159 | Verteilerplatte für 2 x 12 Flaschen                                                               |
| 71111160 | Verteilerplatte für 1-2 + 6 Flaschen                                                              |
| 71111161 | Verteilerplatte für 1-2 + 12 Flaschen                                                             |
| 71111162 | Verteilerplatte für 6 + 12 Flaschen                                                               |
| 71185983 | Verteilerplatte für 2 x 12 Flaschen, 2 Liter, PE                                                  |
| 71185984 | Verteilerplatte für 1-2 + 12 Flaschen, 2 Liter, PE                                                |
| 71111163 | Zentrierplatte für Flaschenkorb Winkelflaschen                                                    |
| 71186013 | Zentrierplatte for 4 x 5 Liter Schott-Flaschen DURAN GLS 80                                       |
|          | Flaschen + Deckel                                                                                 |
| 71111164 | 1 Liter (0,26 US gal.) PE + Deckel, 24 Stück                                                      |
| 71111165 | 1 Liter (0,26 US gal.) Glas + Deckel, 24 Stück                                                    |
| 71134277 | 1,8 Liter (0,48 US gal.) Glas + Deckel, 6 Stück                                                   |
| 71185985 | 2 Liter (0,53 US gal.) PE, Vierkant + Deckel, 24 Stück                                            |
| 71111167 | 3 Liter (0,79 US gal.) PE + Deckel, 12 Stück                                                      |
| 71162812 | 3,8 Liter (1,00 US gal.) Glas + Deckel, 1 Stück                                                   |
| 71111169 | 13 Liter (3,43 US gal.) PE + Deckel, 1 Stück                                                      |
| 71146645 | 17 Liter (4,49 US gal.) PE, 1 Stück                                                               |
| 71111170 | 25 Liter (5,28 US gal.) PE + Deckel, 1 Stück                                                      |
| 71111172 | 30 Liter (7,92 US gal.) PE + Deckel, 1 Stück                                                      |
| 71111173 | 60 Liter (15,8 US gal.) PE + Deckel, 1 Stück                                                      |
| 71111176 | 1 Liter (0,26 US gal.) PE-Winkelflasche + Deckel, 24 Stück                                        |
| 71111178 | 2 Liter (0,53 US gal.) PE-Winkelflasche + Deckel, 12 Stück                                        |
|          | Saugleitung komplett                                                                              |
| 71111233 | Saugleitung ID 10 mm (3/8"), PVC klar, gewebeverstärkt, Länge 10 m (33 ft), Saugkopf V4A          |
| 71111234 | Saugleitung ID 10 mm (3/8"), EPDM schwarz, Länge 10 m (33 ft), Saugkopf V4A                       |
| 71111235 | Saugleitung ID 13 mm (1/2"), PVC grün, spiralverstärkt, Länge 10 m (33 ft), Saugkopf V4A          |
| 71111236 | Saugleitung ID 13 mm (1/2"), EPDM schwarz, Länge 10 m (33 ft), Saugkopf V4A                       |
| 71111237 | Saugleitung ID 16 mm (5/8"), PVC grün, spiralverstärkt, Länge 10 m (33 ft), Saugkopf V4A          |
| 71111238 | Saugleitung ID 16 mm (5/8"), EPDM schwarz, Länge 10 m (33 ft), Saugkopf V4A                       |
| 71111239 | Saugleitung ID 19 mm (3/4"), PVC grün, spiralverstärkt, Länge 10 m (33 ft), Saugkopf V4A          |
| 71111240 | Saugleitung ID 19 mm (3/4"), EPDM schwarz, Länge 10 m (33 ft), Saugkopf V4A                       |
|          | Saugleitung Rollenware                                                                            |
| 71111482 | m, Saugleitung ID 10 mm (3/8"), PVC klar                                                          |
| 71111484 | m, Saugleitung ID 10 mm (3/8"), EPDM schwarz                                                      |

|          | Saugleitung Rollenware                                                                                 |
|----------|----------------------------------------------------------------------------------------------------|
| 71111485 | m, Saugleitung ID 13 mm (1/2"), PVC grün                                                               |
| 71111486 | m, Saugleitung ID 13 mm (1/2"), EPDM schwarz                                                           |
| 71111487 | m, Saugleitung ID 16 mm (5/8"), PVC grün                                                               |
| 71111481 | m, Saugleitung ID 16 mm (5/8"), EPDM schwarz                                                           |
| 71111488 | m, Saugleitung ID 19 mm (3/4"), PVC grün                                                               |
| 71111489 | m, Saugleitung ID 19 mm (3/4"), EPDM schwarz                                                           |
| 71111490 | m, Saugleitung ID 32 mm (11/4"), PVC grün                                                              |
|          | Saugkopf                                                                                               |
| 71111184 | Saugkopf V4A für ID 10 mm (3/8"), 1 Stück                                                              |
| 71111185 | Sauqkopf V4A für ID 13 mm (1/2"), 1 Stück                                                              |
| 71111186 | Sauqkopf V4A für ID 16 mm (5/8"), 1 Stück                                                              |
| 71111187 | Sauqkopf V4A für ID 19 mm (3/4"), 1 Stück                                                              |
|          | Schlauch konfektioniert; Membranpumpe                                                                  |
| 71111188 | Dosierschlauch zum Verteiler, 2 Stück; Material: Silikon                                               |
| 71111189 | Dosierschlauch zum Verteiler. 25 Stück: Material: Silikon                                              |
|          | Schlauch konfektioniert: Schlauchpumpe                                                                 |
| 71111191 | Pumpenschlauch, 2 Stück: Material: Silikon                                                             |
| 71111192 | Pumpenschlauch 25 Stück: Material: Silikon                                                             |
| / 1111/0 | Kommunikation Software                                                                                 |
| 71110815 | SD-Karta 1 GR Industrial Elash Drive                                                                   |
| 51516983 | Community FVA101 + FieldCare Davice Setun                                                              |
| 71129799 | Gommuoor Software: 1 Lizenz, Analysenreport                                                            |
| 71127100 | SD-Karte mit Liquiline Firmware 1 GB Industrial Flack Drive                                            |
| 71127100 | Ereichaltzede dir digitale HAPT-Kommunikation                                                          |
| 71120420 |                                                                                                    |
| 71135636 | Preischaltode für Fröhlig Skips                                                                        |
| 71135637 | Preischaltode für Modus TCD                                                                            |
| /1155057 | Nacherictizt                                                                                           |
| 71111105 | Vacuu usunus                                                                                           |
| 71111106 | Kit CSE 90. Nachrätung Roderollen                                                                      |
| 71111107 | Kit CSF49. Nachräftung Dockfolen                                                                       |
| 71111197 | Nit CSI'40. Nachi usung Genesoteki, VZA, OV(A)                                                         |
| 71111100 | Kit CSE48: Nachröttung Durchflucearmatur, ohno Sockal: mit Sockalblach V/2A: 306(x)                    |
| 71111177 | Kit CSE Nachustistung Durchflussarmatur, ohne Sockal: mit Sockalbloch V/A, 504(A)                      |
| 71111200 | Kit CSE48. Nachrüstung Zeitnitusaninatur, ome socker int Sockerolech V4A, 510(A)                       |
| 71111205 | Kit CSE48: Nachrüctung 1 ChipCrathalor Sensor Memoscone-Protokoll + 2x Ausgang 0/6-20mA (Hardware +    |
| /1111200 | Saftware)                                                                                              |
| 71111208 | Kit (SF48: Nachrüstung 2x Digitaler Sensor, Memosens-Protokoll + 2x Ausgang 0/4-20mA (Hardware +       |
| /111200  | Software)                                                                                              |
| 71111210 | Kit CSF48: Nachrüstung 1x auf 2x Digitaler Sensor, Memosens-Protokoll + 2x Ausgang 0/4-20mA (Soft-     |
|          | ware)                                                                                                  |
| 71146969 | Kit CSF48: Nachrüstung 2x Digitaler Sensor + 2x Ausgang 0/4-20mA und Erweiterungsbackplane             |
| 71136999 | Kit CSF48: Nachrüstung Service-Schnittstelle (CDI-Flanschstecker, Gegenmutter)                         |
| 71136885 | Kit CSF48: Nachrüstung Relais (2x + Kabelsatz)                                                         |
| 71136101 | Kit CSF48: Nachrüstung Türarretierung (2x)                                                             |
| 71184459 | Kit CSF48: Nachrüstung BASE-E-Modul + Backplane Extension                                              |
| 71207321 | Kit CSF48: Probenverteilung 24 x 2 Liter                                                               |
| 71111053 | Kit CM442/CM444/CM448/CSF48: Erweiterungsmodul AOR: 2 x Relais. 2 x Analogausgang 0/4 20 mA            |
| 71125375 | Kit CM442/CM444/CM448/CSF48: Erweiterungsmodul 2R: 2 x Relais                                          |
| 71125376 | Kit CM442/CM444/CM448/CSF48: Erweiterungsmodul 4R: 4 x Relais                                          |
| 71135632 | Kit CM442/CM444/CM448/CSF48: Erweiterungsmodul 2AO: 2 x Analogausgang 0/4 20 mA                        |
| 71135633 | Kit CM442/CM444/CM448/CSF48: Erweiterungsmodul 4AO: 4 x Analogausgang 0/4 20 mA                        |
| 71135631 | Kit CM444/CM448/CSF48: Erweiterungsmodul 2DS; 2 x diaitaler Sensor. Memosens                           |
| 71135634 | Kit CM442/CM444/CM448/CSF48: Erweiterungsmodul 485: Ethernet-Konfiguration: Mit Freischaltcode         |
|          | erweiterbar auf PROFIBUS DP oder Modbus RS485 oder Modbus TCP                                          |
| 71135638 | Kit CM444/CM448/CSF48: Erweiterungsmodul DIO; 2 x Digitaler Eingang; 2 x Digitaler Ausgang: Hilfsspan- |
|          | nungsversorgung für digitalen Ausgang                                                                  |
| L        |                                                                                                    |

|          | Nachrüstkits                                                                                           |
|----------|----------------------------------------------------------------------------------------------------|
| 71140888 | Upgradekit CM442/CM444/CM448/CSF48; Erweiterungsmodul 485; PROFIBUS DP (+ Ethernet-Konfigura-<br>tion) |
| 71140889 | Upgradekit CM442/CM444/CM448/CSF48; Erweiterungsmodul 485; Modbus RS485 (+ Ethernet-Konfiguration)     |
| 71140890 | Upgradekit CM442/CM444/CM448/CSF48; Erweiterungsmodul 485; Modbus TCP (+ Ethernet-Konfigura-<br>tion)  |
| 71140891 | Kit CM444/CM448: Upgradecode für 2 x 0/4 20 mA für BASE-E                                              |
| 71128428 | Freischaltcode für digitale HART-Kommunikation                                                         |

## 4.2 Messkabel

Memosens-Datenkabel CYK10

- Für digitale Sensoren mit Memosens-Technologie pH, Redox, Sauerstoff (amperometrisch), Chlor, Leitfähigkeit (konduktiv)
- Bestellung nach Produktstruktur (--> Online-Konfigurator, www.products.endress.com/cyk10)

Messkabel CYK81

- unkonfektioniertes Kabel zur Verlängerung von Sensorkabeln (z. B. Memosens)
- 2 x 2 Adern, verdrillt mit Schirm und PVC--Mantel (2 x 2 x 0,5 mm<sup>2</sup> + Schirm)
- Meterware, Best.-Nr.: 51502543

## 4.3 Sensoren

#### 4.3.1 Glaselektroden

Orbisint CPS11D

- pH-Sensor mit Memosens-Technologie
- Schmutzabweisendes PTFE-Diaphragma
- Bestellung nach Produktstruktur (--> Online-Konfigurator, www.products.endress.com/cps11d)
- Technische Information TI028C/07/DE

Ceraliquid CPS41D

- pH-Sensor mit Memosens-Technologie
- Keramikdiaphragma und KCI-Flüssigelektrolyt
- Bestellung nach Produktstruktur (--> Online-Konfigurator, www.products.endress.com/cps41d)
- Technische Information TI079C/07/DE

#### Ceragel CPS71D

- pH-Sensor mit Memosens-Technologie
- Doppelkammer-Referenzsystem u. integriertem Brückenelektrolyt
- Bestellung nach Produktstruktur (--> Online-Konfigurator, www.products.endress.com/cps71d)
- Technische Information TI245C/07/DE

Orbipore CPS91D

- pH-Sensor mit Memosens-Technologie
- Lochdiaphragma für Medien mit hohem Verschmutzungs-potenzial
- Bestellung nach Produktstruktur (--> Online-Konfigurator, www.products.endress.com/cps91d)
- Technische Information TI375C/07/DE

Orbipac CPF81D

- pH-Kompaktsensor für Einbau- oder Eintauchbetrieb im Brauch- und Abwasser
- Bestellung nach Produktstruktur (--> Online-Konfigurator, www.products.endress.com/cpf81d)
- Technische Information TI191C/07/DE

#### 4.3.2 Pfaudler-Elektroden

Ceramax CPS341D

- pH-Elektrode mit pH-empfindlichem Emaille
- Für höchste Ansprüche an Messgenauigkeit, Druck, Temperatur, Sterilität und Lebensdauer
- Bestellung nach Produktstruktur (--> Online-Konfigurator, www.products.endress.com/cps341d)
- Technische Information TI468C/07/DE

#### 4.3.3 Redoxsensoren

Orbisint CPS12D

- Redox-Sensor mit Memosens-Technologie
- Schmutzabweisendes PTFE-Diaphragma;
- Bestellung nach Produktstruktur (--> Online-Konfigurator, www.products.endress.com/cps12d)
- Technische Information TI367C/07/DE

Ceraliquid CPS42D

- Redox-Sensor mit Memosens-Technologie
- Keramikdiaphragma und KCl-Flüssigelektrolyt
- Bestellung nach Produktstruktur (--> Online-Konfigurator, www.products.endress.com/cps42d)
- Technische Information TI373C/07/DE

Ceragel CPS72D

- Redox-Sensor mit Memosens-Technologie
- Doppelkammer-Referenzsystem u. integriertem Brückenelektrolyt;
- Bestellung nach Produktstruktur (--> Online-Konfigurator, www.products.endress.com/cps72d)
- Technische Information TI374C/07/DE

Orbipac CPF82D

- Redox-Kompaktsensor für Einbau- oder Eintauchbetrieb im Brauch- und Abwasser
- Bestellung nach Produktstruktur (--> Online-Konfigurator, www.products.endress.com/cpf82d)
- Technische Information TI191C/07/DE

Orbipore CPS92D

- Redox-Sensor mit Memosens-Technologie
- Lochdiaphragma für Medien mit hohem Verschmutzungs-potenzial
- Bestellung nach Produktstruktur (--> Online-Konfigurator, www.products.endress.com/cps92d)
- Technische Information TI435C/07/DE

## 4.3.4 pH-ISFET-Sensoren

Tophit CPS471D

- Sterilisierbarer und autoklavierbarer ISFET-Sensor mit Memosens-Technologie
- Für Lebensmittel und Pharma, Prozesstechnik, Wasseraufbereitung und Biotechnologie
- Bestellung nach Produktstruktur (--> Online-Konfigurator, www.products.endress.com/cps471d)
- Technische Information TI283C/07/DE

Tophit CPS441D

- Sterilisierbarer ISFET-Sensor mit Memosens-Technologie
- Für Medien mit geringen Leitfähigkeiten, mit Flüssig-KCl-Elektrolytnachführung
- Bestellung nach Produktstruktur (--> Online-Konfigurator, www.products.endress.com/cps441d)
- Technische Information TI352C/07/DE

## Tophit CPS491D

- ISFET-Sensor mit Memosens-Technologie
- Lochdiaphragma für Medien mit hohem Verschmutzungspotenzial
- Bestellung nach Produktstruktur (--> Online-Konfigurator, www.products.endress.com/cps491d)
- Technische Information TI377C/07/DE

## 4.3.5 Induktiv messende Leitfähigkeitssensoren

Indumax CLS50D

- Hochbeständiger induktiver Leitfähigkeitssensor für Standard-, Ex- und Hochtemperatur-Anwendungen
- Memosens-Protokoll
- Bestellung nach Produktstruktur (--> Online-Konfigurator, www.products.endress.com/cls50d)
- Technische Information TI182C/07/DE

#### 4.3.6 Konduktiv messende Leitfähigkeitssensoren

Condumax CLS15D

- Konduktiver Leitfähigkeitssensor f. Rein-, Reinstwasser- u. Ex- Anwendungen
- Bestellung nach Produktstruktur (--> Online-Konfigurator, www.products.end-
- ress.com/cls15d)

  Technische Information TI109C/07/DE

#### Condumax H CLS16D

- Hygienischer, konduktiver Leitfähigkeitssensor f. Rein-, Reinstwasser- u. Ex- Anwendungen
- Mit EHEDG- und 3A-Zulassung
- Bestellung je nach Ausführung, s. Technische Information TI227C/07/de

Condumax W CLS21D

- Zwei-Elektroden-Sensor in Steckkopf- und Festkabelausführung
- Bestellung nach Produktstruktur, s. Technische Information TI085C/07/de

#### 4.3.7 Sauerstoffsensoren

Oxymax COS51D

- Amperometrischer Sensor für gelösten Sauerstoff, mit Memosens-Technologie
- Bestellung nach Produktstruktur (--> Online-Konfigurator, www.products.endress.com/cos51d)
- Technische Information TI413C/07/DE

Oxymax COS61D

- Optischer Sauerstoffsensor für Trink- und Brauchwassermessungen
- Messprinzip: Fluoreszenzlöschung
- Memosens-Protokoll
- Material: nichtrostender Stahl 1.4571 (AISI 316Ti)
- Bestellung nach Produktstruktur (--> Online-Konfigurator, www.products.endress.com/cos61d)
- Technische Information TI387C/07/DE

#### 4.3.8 Chlorsensoren

CCS142D

- Membranbedeckter amperometrischer Sensor für freies Chlor
- Memosens-Technologie
- Messbereich 0,01 ... 20 mg/l
- Bestellung nach Produktstruktur (--> Online-Konfigurator, www.products.endress.com/ccs142d)
- Technische Information TI419C/07/DE

#### 4.3.9 Ionenselektive Sensoren

ISEmax CAS40D

- Ionenselektive Sensoren
- Bestellung nach Produktstruktur (--> Online-Konfigurator, www.products.endress.com/cas40d)
- Technische Information TI491C/07/DE

#### 4.3.10 Trübungssensoren

Turbimax CUS51D

- Für nephelometrische Trübungs- und Feststoffmessungen im Abwasser
- 4-Strahl-Wechsellichtmethode, basierend auf Streulicht
- Mit Memosens-Protokoll
- Bestellung nach Produktstruktur (--> Online-Konfigurator, www.products.endress.com/cus51d)
- Technische Information TI461C/07/DE

### 4.3.11 SAK- und Nitratsensoren

Viomax CAS51D

- SAK- und Nitratmessung in Trink- und Abwasser
- Mit Memosens-Protokoll
- Bestellung nach Produktstruktur (--> Online-Konfigurator, www.products.endress.com/cas51d)
- Technische Information TI459C/07/DE

#### 4.3.12 Trennschichtmessung

Turbimax CUS71D

- Eintauchsensor für Trennschichtmessung
- Ultraschall-Interface-Sensor
- Bestellung nach Produktstruktur (--> Online-Konfigurator, www.products.endress.com/cus71d)
- Technische Information TI490C/07/DE

# Stichwortverzeichnis

# Α

| Akkuwechsel        |   |   |   |   |   |   |   |   | • |   |   |   |   |   |   |   |   |   |   |   |   | 66 |
|--------------------|---|---|---|---|---|---|---|---|---|---|---|---|---|---|---|---|---|---|---|---|---|----|
| Armaturen reinigen | • | • | • | • | • | • | • | • | • | • | • | • | • | • | • | • | • | • | • | • | • | 66 |

## D

| Diagnose            |
|---------------------|
| Diagnoseliste 39    |
| Info Laufzeiten     |
| Logbücher           |
| Manueller Hold 56   |
| Messwerte 55        |
| Sensorwechsel 55    |
| Systeminformationen |

# G

| Gehäuse reinigen | • | <br> | • | • | • | • • | <br>• | • | • | • | <br>• | • | • | <br>6 | 1 |
|------------------|---|------|---|---|---|-----|-------|---|---|---|-------|---|---|-------|---|
| T                |   |      |   |   |   |     |       |   |   |   |       |   |   |       |   |

| -               |     |   |     |   |   |       |   |   |       |   |   |   |       |   |   |      |    |
|-----------------|-----|---|-----|---|---|-------|---|---|-------|---|---|---|-------|---|---|------|----|
| Info Laufzeiten | • • | • | • • | • | • | <br>• | • | • | <br>• | • | • | • | <br>• | • | • | <br> | 54 |

# К

| Kalibrierung | • | <br>• | • | • | • | • | • | • | • | • | • | • | • | • | • | • | <br>• | • | • | • | • | • | • | 67 | ' |
|--------------|---|-------|---|---|---|---|---|---|---|---|---|---|---|---|---|---|-------|---|---|---|---|---|---|----|---|

# L

| Laufzeiten |       |   |   | • |   | • | <br>  |   |   |   |   |   |   | • | • | • | • |   |    | 5  | 4 |
|------------|-------|---|---|---|---|---|-------|---|---|---|---|---|---|---|---|---|---|---|----|----|---|
| Logbücher  | <br>· | • | • | • | • | • | <br>• | • | • | • | • | • | • | • | • | • | • | 4 | 0- | -4 | 3 |

# М

| Manueller I | Hold. |     |     |   |       |   |       |   |       | • | • |   |     |       |   | 56 |
|-------------|-------|-----|-----|---|-------|---|-------|---|-------|---|---|---|-----|-------|---|----|
| Messkabel.  |       |     |     |   |       | • | <br>• |   | <br>• | • | • | • | • • | <br>• | • | 77 |
| Messwerte   |       | • • | • • | · | <br>· | • | <br>• | • | <br>• | • | • | • | • • | <br>• | • | 55 |

# P

| Probenraum reinigen   |   |   | • |   |       |   |   |   |   |   |   |   |   |   | 64 |
|-----------------------|---|---|---|---|-------|---|---|---|---|---|---|---|---|---|----|
| Pumpenschlauchwechsel | • | • | • | • | <br>• | • | • | • | • | • | • | • | • | • | 59 |

# R

| Reinigung                 |
|---------------------------|
| Armaturen 66              |
| Gehäuse 61                |
| Medienführende Teile 61   |
| Probenraum 64             |
| Sensoren                  |
| Ventilator/Verflüssiger65 |
| Rücksendung 74            |

# S

| Sensoren                 |    |
|--------------------------|----|
| Chlor                    | 80 |
| ISE                      | 81 |
| Leitfähigkeit, induktiv  | 79 |
| Leitfähigkeit, konduktiv | 80 |
| Nitrat                   | 81 |
| Pfaudler-Elektroden      | 78 |
| pH-Glaselektroden        | 77 |
| pH-ISFET                 | 79 |
| Redoxsensoren            | 78 |
| SAK                      | 81 |
| Sauerstoff               | 80 |
| Trennschicht             | 81 |
| Trübung                  | 81 |
| Sensoren reinigen        | 65 |
| Sensorinformationen      | 49 |
| Sensorwechsel            | 55 |
| Systeminformationen      | 47 |

## V

| Ventilator/Verflüssiger reinigen | 65            |
|----------------------------------|---------------|
| ventuator, vernussiger renngen   | $\frac{1}{2}$ |

## W

| Wartung            | 58 |
|--------------------|----|
| Wartungsempfehlung | 58 |
| Wechsel            |    |
| Akku               | 66 |
| Pumpenschlauch     | 59 |

## **Z** Zubehör

| ubenoi    |        |
|-----------|--------|
| Messkabel | <br>77 |
| Sensoren  | <br>77 |

www.addresses.endress.com

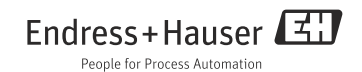